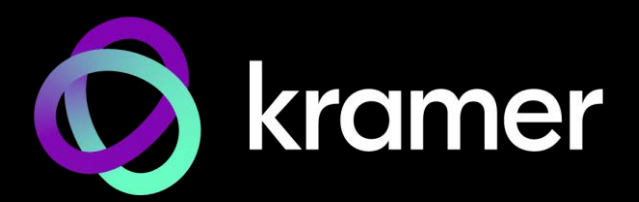

# ユーザー マニュアル

機種名: MTX3-16-M 16x16 8K モジュラー マトリックス MTX3-34-M 34x34 8K モジュラー マトリックス

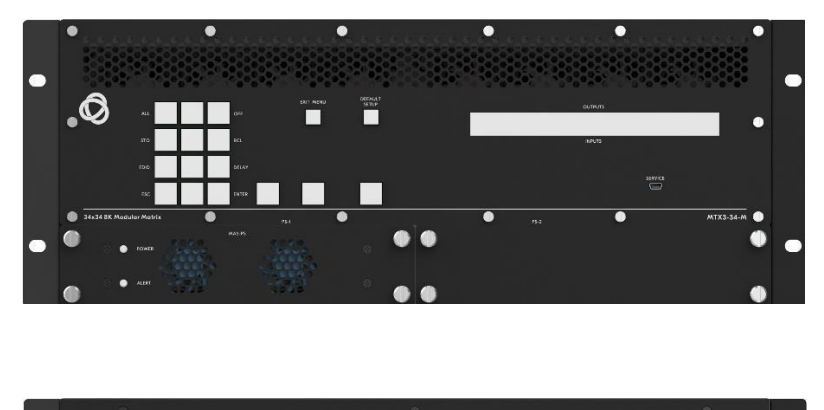

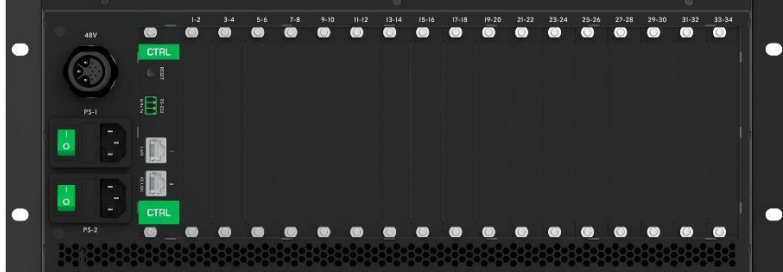

目次

|                                                       | -  |
|-------------------------------------------------------|----|
| ほじめに                                                  | 3  |
| ご使用前に                                                 | 3  |
| 概要                                                    | 4  |
| 代表的なアプリケーション                                          | 6  |
| MTX3-16-M 16x16 8K モジュラーマトリックスの説明                     | 7  |
| MTX3-34-M 34x34 8K モジュラーマトリックスの説明                     | 9  |
| MTX3-04 M 54/04 0K Cノユノ ペイ フノノスの説明<br>MTY2-16-M を設置する | 12 |
| MTV3 16 M セトバ MTV3 34 M の按結                           | 12 |
|                                                       | 13 |
| マトリックスカートの取り付け                                        | 14 |
| 人力/出力ホートの識別                                           | 15 |
| マトリックス カードへの PoEの提供                                   | 16 |
| Ethernet経由でMTX3-16-Mを管理する                             | 17 |
| RS-232経由でMTX3-16-Mを管理する                               | 19 |
| USB (VCOM) 経由で MTX3-16-M を管理する                        | 19 |
| MTX3-16-Mの動作を確保する                                     | 20 |
| 規格認証                                                  | 20 |
| MTX3-16-Mのヤキュリティ手段                                    | 20 |
| MTX3-16-M の管理                                         | 21 |
| フロントパネルボタンによるMTX3-16-Mの管理                             | 22 |
| MTY3-16-MICDディフプレイメニューの体田方法                           | 22 |
| 「ハノロー」「「ビビリ」イスノレースニューの使用リム                            | 22 |
| TANEバタノで使用してて採作で唯誌する<br>フロントパラルギタンのロック                | 30 |
|                                                       | 30 |
| 内蔵Wed UI から MIX3-16-M を官理9 る                          | 31 |
| 内蔵Web UI を開く                                          | 32 |
| 人力から出力へのルーティンク                                        | 33 |
| ユーザーアカウントの設定                                          | 41 |
| EDIDの取得                                               | 44 |
| MTX3-16-Mの設定                                          | 45 |
| モジュールカードファームウェアのアップグレード/復元                            | 47 |
| 入力/出力ポートの設定                                           | 48 |
| MTX3-16-M ハードウェアのモニタリング                               | 50 |
| Aboutページの表示                                           | 53 |
| ファームウェアのアップグレード                                       | 54 |
| Web LITからファームウェアをアップグレードする                            | 54 |
|                                                       | 54 |
|                                                       | 54 |
|                                                       | 50 |
|                                                       | 50 |
| MTX3-34-M UNIL あよひ シヤーシ                               | 5/ |
|                                                       | 58 |
| テフォルト通信バラメータ                                          | 67 |
| デフォルトEDID                                             | 67 |
| プロトコル3000                                             | 69 |
| プロトコル3000 について                                        | 69 |
| プロトコル3000 コマンド                                        | 70 |
| 結果とエラーコード                                             | 83 |
|                                                       |    |

## はじめに

クレイマーエレクトロニクスへようこそ!1981年以来、Kramer Electronicsは、ビデオ、オー ディオ、プレゼンテーション、および放送の専門家が日常的に直面する幅広い問題に対して、 ユニークで創造的で手頃な価格のソリューションの世界を提供してきました。近年、私たちは ラインのほとんどを再設計およびアップグレードし、最高のものをさらに良くしました!

## ご使用前に

次のことをお勧めします:

- 機器を慎重に開梱し、将来の出荷に備えて元の箱と梱包材を保管してください。
- このユーザーマニュアルの内容を確認してください。

最新のユーザーマニュアル、アプリケーションプログラムを確認し、ファームウェアのアップグレードが利用可能かどうかを確認します(該当する場合):

- MTX3-16-M については、 www.kramerav.com/downloads/MTX3-16-M.
- MTX3-34-M については、<u>www.kramerav.com/downloads/MTX3-34-M.</u>

最適な動作を得るために

- 干渉、マッチング不良による信号品質の低下、ノイズレベルの上昇(多くの場合、低品質のケーブルに関連する)を回避するために、高品質の接続ケーブルのみを使用してください(Kramerの高性能、高解像度ケーブルをお勧めします)。
- ケーブルをきつく束に固定したり、たるみをきつく丸めて巻き込んだりしないでください。
- 信号品質に悪影響を与える可能性のある隣接する電化製品からの干渉を避けてください。
- MTX3-16-M / MTX3-34-Mを湿気、過度の日光、ほこりから離して配置します。

安全上の注意

注意:

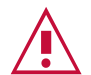

- この機器は、建物内でのみ使用してください。建物内に設置されている他の機器にのみ 接続できます。
- リレー端子とGPI/Oポートを備えた製品については、端子の横またはユーザーマニュア ルにある外部接続の許容定格を参照してください。
- •装置内に使用者が保守可能な部品はありません。

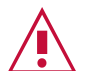

- 装置に付属の電源コードのみを使用してください。
- 設置する前に、電源を切り、電源プラグを抜いてください。
- 装置を開けないでください。高電圧により感電の原因となる可能性があります。資格のある担当者のみがサービスを提供します。
- 継続的なリスク保護を確保するには、装置の底面にある製品ラベルに指定された定格に 従ってのみヒューズを交換してください。

クレイマー製品のリサイクル

廃電気電子機器(WEEE)指令2002/96/ECは、収集とリサイクルを要求することにより、埋立地または焼却処分のために送られるWEEEの量を減らすことを目指しています。WEEE指令に準拠するために、クレイマーエレクトロニクスは欧州先進リサイクルネットワーク(EARN)と取り決めをしており、ARN施設に到着した時点でクレイマーエレクトロニクスブランドの廃棄物機器の処理、リサイクル、回収の費用を負担します。特定の国におけるクレイマーのリサイクルの取り決めの詳細については、

www.kramerav.com/il/quality/environmentのリサイクルページをご覧ください。

### 概要

MTX3-16-M および MTX3-34-M は、マルチフォーマットのAV信号のスイッチングと分配を行うためのインテリジェントで高性能なモジュラー マトリックスです。シャーシには、 リモート管理および制御のための安全なLAN接続を備えた CTRL セントラルコントロール カードが含まれています。すべてのマトリックスには、同じ互換性のあるマルチフォーマット マトリックス カード ファミリのマトリックス カードを柔軟に装着できます。

MTX3-16-M は 水平に装着する8スロットのカードスロット、MTX3-34-M は 垂直に装着 する17スロットのカードスロットを持ち、モジュラー マトリックス カードを柔軟に装着 でき、入力または出力マルチフォーマット信号の4または2ポートを備えたマトリックス カードに対応します。

特に指定がない限り、このユーザー マニュアルでは双方の機種を指す際に MTX3-16-M を 使用します。

### 特長

- 高解像度映像・音声対応: MTX3-16-M は、マルチフォーマットAV信号を取扱うプロフェッショナル用 8K対応マトリックスです。モジュラーマトリックスカードは4K60 4:4:4 マルチフォーマット AV信号に対応しており、バックプレーンルーターは8K AV信号スイッチングに対応しているため、将来8K対応マトリックスカードにアップグレードできます。
- HDMI<sup>™</sup> 信号スイッチング: HDCP 2.2 準拠、ディープ カラー、x.v.Color<sup>™</sup>、CEC、 リップ シンク、HDMI 非圧縮音声チャネル、Dolby TrueHD、DTS-HD、2K、4K、 および HDMI 2.0 規格で指定された 3Dに対応します。
- I-EDIDPro<sup>™</sup> Kramer Intelligent EDID Processing<sup>™</sup>: ロックとパススルーを管理 し、HDMI ソースとディスプレイ システムのプラグ アンド プレイ操作を保証する処 理アルゴリズムによる各入カポートのインテリジェント EDID管理。

• 堅牢な信号分配: Kramer Equalization & re-Klocking™ テクノロジーは、スイッチン グされた デジタル信号を専門的に再構築し、長距離のメタルおよび光ファイバー ケー ブルでの配信に備えます。

先進的で使いやすい操作性

- 包括的なマトリックス制御オプション:制御は、Kramer Control アプリケーションなどを使用してリモートで行うことも、ローカルで行うこともできます。
- ユーザーフレンドリーな Web UI により、高レベルのリモート サービス コントロール を提供します。
- ローカルでは、RS-232サービスポートを高レベルのプロトコル3000API に使用でき、 フロントパネルのコントロールボタンと LCDスクリーンにより、スイッチング操作、ス イッチング プリセットの保存と呼び出し、スイッチング設定をすることができます。
- セキュリティ認定された運用:マトリックスは OWASP-10 (Open Web Application Security Project) 標準準拠の認定を受けており、安全な Web-UI ユーザー アクセスと通信、および安全なリモート操作と管理を確保できます。
- シンプルなプロフェッショナル管理: Kramer エンタープライズ管理プラットフォーム との互換性により、マトリックスの自動検出と設定、リモート マトリックス スイッチ ング操作、マトリックスとカードの診断、ファームウェア アップグレード管理を含む リモート マトリックス運用管理が可能になります。
- 費用対効果の高いメンテナンス:フロントパネルの LEDインジケータ、LCDディスプレイ、および低ノイズの現場交換可能なファン冷却ユニットにより、マトリックスのメンテナンスとトラブルシューティングが容易になります。ローカルファームウェアのアップグレードは USBポート経由で可能で、便利で持続的、現場で実績ある展開が可能です。
- 容易な設置:コンパクトな 3Uの 19インチ (MTX3-34-M の場合は 4U)の筐体は、 ラックマウントに適しており、ユニバーサル 100~240V AC電源を使用しています。 PoE (Power over Ethernet)は、HDBTケーブルを介してリモート接続されたエンド ポイントに提供できるため、ローカルでの電源供給が不要になります。

柔軟な接続性

- あらゆる入力/出力の組み合わせ:柔軟なマトリックスカードスロット対応による 入力または出力カードの装着。組合せ設定と設置の容易性は使用ニーズにマッチします。
- マルチフォーマット配信:マトリックス カード シリーズは、アナログおよびデジ タル 音声信号とともに、HDMI™、VGA、SDI などの複数の業界で通用するAV信 号に対応します。Kramer Core™テクノロジーにより、標準のHDBaseT メタル ケーブルと光ファイバーインフラストラクチャの配線を介した長距離信号配信が可 能になります。
- 独立した信号スイッチング:モジュラーマトリックススイッチングは完全にノンブロッキングで、任意のマトリックス入力信号を任意の単一または複数の出力ポートに分配できます。
- 業界標準のインターオペラビリティ:マトリックスは HDBaseT 標準に準拠しており、市場で入手可能な HDBaseT 認定エンドポイントと相互運用できます。最高の 伝送距離と高解像度の配信パフォーマンスを得るには、Kramer HDBaseT ケーブル、 および Kramer の送信機および受信機のエンドポイントを使用してください。

代表的なアプリケーション

MTX3-16-M は、次の一般的なアプリケーションに最適です:

- 大空間施設における業務用大型オーディオビジュアルスイッチングシステム
- 長距離に及ぶ柔軟かつ安全な大規模マルチフォーマット AV配信を必要とする企業および政府のアプリケーション

# MTX3-16-M 16x16 8K モジュラーマトリックスの説明

### このセクションでは、MTX3-16-Mの各部の説明をします。

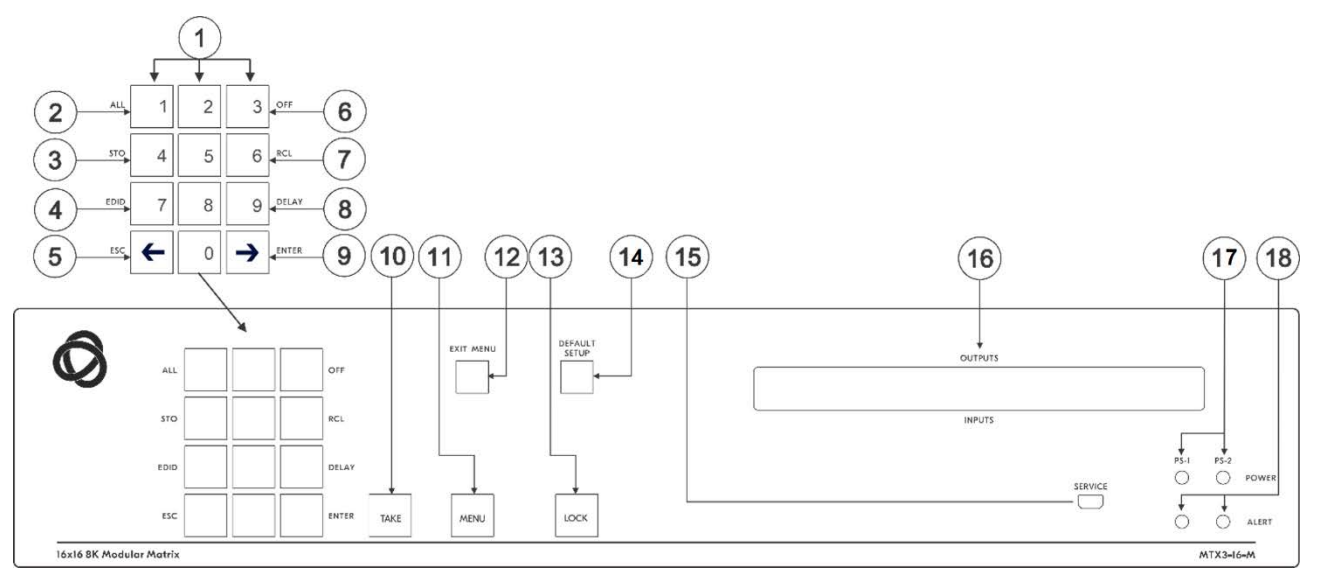

図1: MTX3-16-M 16x16 8K モジュラーマトリックス フロントパネル

| No. | 機能             |          | 説明                                                                     |                                                                                  |  |
|-----|----------------|----------|------------------------------------------------------------------------|----------------------------------------------------------------------------------|--|
| 1   | 数字             | 数字       | 1~0                                                                    |                                                                                  |  |
|     | キーパッド          | ←(左に移動)  | LCDディスプレイを左に移動します(ディスプレイを拡張した場合)                                       |                                                                                  |  |
|     |                | →(右に移動)  | LCDディスプレイを右に移動します(ディスプレイを拡張した場合                                        |                                                                                  |  |
| 2   | ダブル機能          | Menuボタンの | ALL                                                                    | 入力をすべての出力に接続します                                                                  |  |
| 3   | セレクターボタン       | 機能       | STO                                                                    | 現在の設定をプリセットに保存します                                                                |  |
| 4   | MENUボタンを       |          | EDID                                                                   | EDIDチャネルを割り当てます                                                                  |  |
| 5   | 4回押すと有効        |          | ESC                                                                    | 現在の操作を終了します                                                                      |  |
| 6   |                |          | OFF                                                                    | 出力をオフにします                                                                        |  |
| 7   |                |          | RCL                                                                    | プリセットを呼び出します                                                                     |  |
| 8   |                |          | DELAY                                                                  | 操作の確認と出カポートでの操作の実行の間の遅延を設<br>定します                                                |  |
| 9   |                |          | ENTER                                                                  | 2桁ではなく 1桁の数値を使用する場合は、入出力の設<br>定を確認してください。たとえば、入力5を入力するには、<br>05または5、ENTER を押します。 |  |
| 10  | TAKE ボタン       |          | 操作を実行                                                                  | īします                                                                             |  |
| 11  | MENU ボタン       |          | ALL、STO<br>効にします。                                                      | 、EDID、ESC、OFF、RCL、DELAY、ENTER ボタンを有<br>もう一度押すと設定メニューに入ります。                       |  |
| 12  | EXIT MENU ボタ   | ン        | 押すとメニュ                                                                 | ーが終了するか、スイッチングモードに戻ります                                                           |  |
| 13  | LOCK ボタン       |          | 約2秒間押し続けると、フロントパネルのボタンがロック/ロック解除されます。短く押すと、LCDディスプレイがデフォルトのウィンドウに戻ります。 |                                                                                  |  |
| 14  | DEFAULT SETU   | P ボタン    | 押すとディスプレイにリセットメニューが開きます                                                |                                                                                  |  |
| 15  | SERVICE Mini U | SB       | PCに接続すると、プロトコル3000コマンドをマトリックス スイッチャー<br>に送信することができます                   |                                                                                  |  |

| No. | 機能                       | 説明                                                       |
|-----|--------------------------|----------------------------------------------------------|
| 16  | OUTPUTS/INPUTS LCDディスプレイ | 選択した入力 (下の行) にルーティングされる出力 (上の行) を表示し                     |
|     | (OSD メニュー)               | ます。ユーザーインターフェイスのメッセージとメニューを表示します。                        |
| 17  | POWER LED (PS-1 / PS-2)  | 電源がアクティブな場合は緑色に点灯します                                     |
| 18  | ERROR LED (PS-1 / PS-2)  | エラーを検出すると赤色に点灯します。停電(ケーブルの切<br>断、電源オフなど)の直後に短時間赤色に点灯します。 |

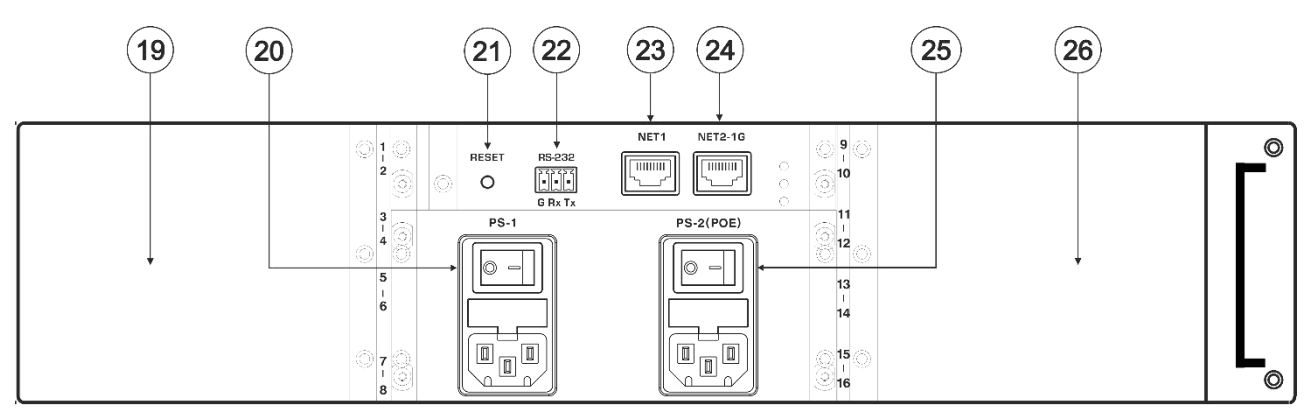

図2: MTX3-16-M 16x16 8K モジュラーマトリックス リアパネル

| No. | 機能                            | 説明                                                                           |
|-----|-------------------------------|------------------------------------------------------------------------------|
| 19  | 最大4枚のマトリックス カードを収納<br>できるスロット | MTX3-16-M の左側にはマトリックス カードを挿入するための 4個のスロット<br>があり、右側 (26) にはさらに 4個のスロットがあります。 |
|     |                               | ホットプラグ:本機の動作中にカードを挿入でき、入出力ポートが自動的に                                           |
|     |                               | 識別され、番号が付けられます。ポートの入出力設定を変更して、他のモ                                            |
|     |                               | ジュールカードの人出力ホートに柔軟に接続できます。                                                    |
|     |                               | マトリックス ガートのホートは、挿入時に割り目 じられる ID番号によう (識別されます (15ページの「入出力ポートの識別」を参照)。         |
| 20  | PS-1 電源モジュールとスイッチ             | 本機を使用するには、PS-1を主電源に接続し、電源を入れる必要がありま                                          |
|     |                               | ジュールにはヒューズホルダーが付いています。                                                       |
| 21  | RESET 凹型ボタン                   | 押すと、MTX3-16-M コントロールカードが再起動します                                               |
| 22  | RS-232 3ピン ターミナルブロック<br>コネクタ  | 遠隔制御用パソコンやリモコンと接続します                                                         |
| 23  | NET 1 RJ-45 コネクタ              | LAN経由のデバイス管理および制御用の100Mpbs イーサネット ポート                                        |
| 24  | NET 2-1G RJ-45 コネクタ           | 100/10000Mbps LANへのマトリックス接続用のイーサネットポート                                       |
| 25  | PS-2 (POE)電源モジュールと            | 挿入されたマトリックス カード用の 48V PoE (パワー オーバー イーサネッ                                    |
|     | スイッチ                          | ト) 電源。PS-2がON、PS-1がOFFの場合はPoEが供給されますが、<br>MTV2_16_M中体は動作しません                 |
|     |                               | MTX3-10-M日仲は期作しません。<br>フィッチをユカア電海に接結オスト DC ユ 電源 EDの が得分に声灯にま                 |
|     |                               | A1ッディAill电际に按抗9るC、P3-2 电际LED画が称巴に思知します。                                      |
| 26  | 最大4枚のマトリックスカードを収納             | 説明は ⑲を参照してください。 デバイスの右側にある 4個のカード挿入ス                                         |
|     | できるスロット                       | ロットは、ポートID 9~16 を使用します。                                                      |

# MTX3-34-M 34x34 8K モジュラーマトリックスの説明

このセクションでは、MTX3-34-Mの各部の説明をします。

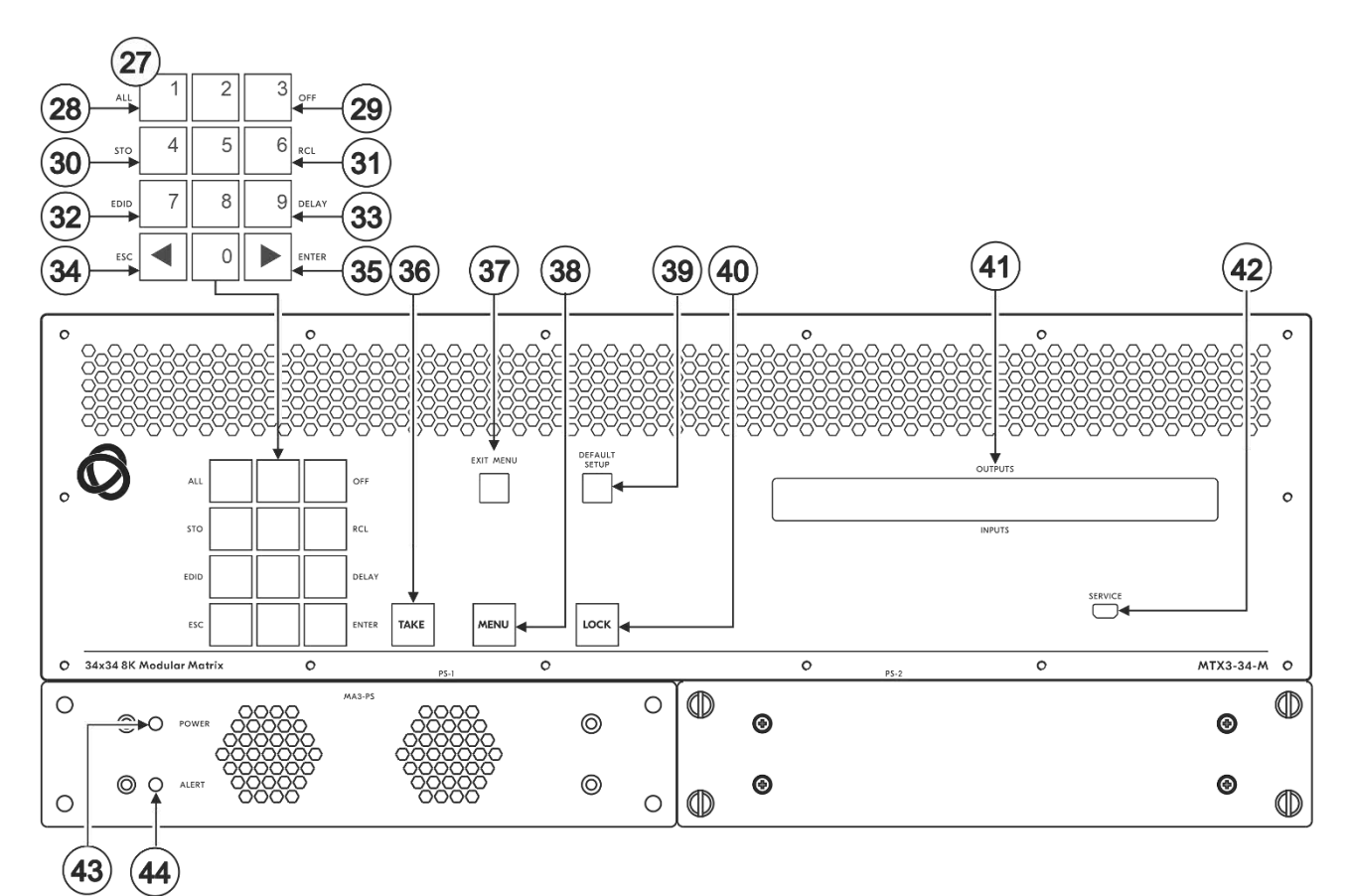

図3: MTX3-34-M 34x34 8K モジュラーマトリックス フロントパネル

| No. | 機能           |                    | 説明                               |                                                                              |  |  |
|-----|--------------|--------------------|----------------------------------|------------------------------------------------------------------------------|--|--|
| 27  | 数字           | 数字                 | 1~0                              |                                                                              |  |  |
|     | キーパッド        | ←(左に移動)            | LCDディスプレイを左に移動します(ディスプレイを拡張した場合) |                                                                              |  |  |
|     |              | →(右に移動)            | LCDディスプレイを右に移動します(ディスプレイを拡張した場合) |                                                                              |  |  |
| 28  | ダブル機能        | Menuボタンの           | ALL                              | 入力をすべての出力に接続します                                                              |  |  |
| 29  | セレクターボタン  機能 |                    | STO                              | 現在の設定をプリセットに保存します                                                            |  |  |
| 30  | MENUボタンを     |                    | EDID                             | EDIDチャネルを割り当てます                                                              |  |  |
| 31  | 4回押すと有効      | 回押すと有効<br>かりられています | ESC                              | 現在の操作を終了します                                                                  |  |  |
| 32  |              |                    | OFF                              | 出力をオフにします                                                                    |  |  |
| 33  |              |                    | RCL                              | プリセットを呼び出します                                                                 |  |  |
| 34  |              |                    | DELAY                            | 操作の確認と出力ポートでの操作の実行の間の遅延を設<br>定します                                            |  |  |
| 35  |              |                    | ENTER                            | 2桁ではなく 1桁の数値を使用する場合は、入出力の設定を確認してください。たとえば、入力5を入力するには、<br>05または5、ENTER を押します。 |  |  |
| 36  | 5 TAKE ボタン   |                    | 操作を実行                            | します                                                                          |  |  |

| No. | 機能                                     | 説明                                                                        |
|-----|----------------------------------------|---------------------------------------------------------------------------|
| 37  | EXIT MENU ボタン                          | 押すとメニューが終了するか、スイッチングモードに戻ります                                              |
| 38  | MENUボタン                                | ALL、STO、EDID、ESC、OFF、RCL、DELAY、ENTER ボタンを有<br>効にします。もう一度押すと設定メニューに入ります。   |
| 39  | DEFAULT SETUPボタン                       | 押すとディスプレイにリセットメニューが開きます                                                   |
| 40  | LOCKボタン                                | 約2秒間押し続けると、フロントパネルのボタンがロック/ロック解除されます。短く押すと、LCDディスプレイがデフォルトのウィンドウに戻ります。    |
| 41  | OUTPUTS/INPUTS LCDディスプレイ<br>(OSD menu) | 選択した入力 (下の行) にルーティングされる出力 (上の行) を表示<br>します。ユーザーインターフェイスのメッセージとメニューを表示します。 |
| 42  | SERVICE Mini USB コネクタ                  | PCに接続すると、プロトコル3000コマンドをマトリックス スイッ<br>チャーに送信することができます                      |
| 43  | POWER LED (MA3-PS)                     | 電源がアクティブな場合は緑色に点灯します                                                      |
| 44  | ALERT LED (MA3-PS)                     | エラーを検出すると赤色に点灯します。 停電(ケーブルの切<br>断、電源オフなど)の直後に短時間赤色に点灯します。                 |

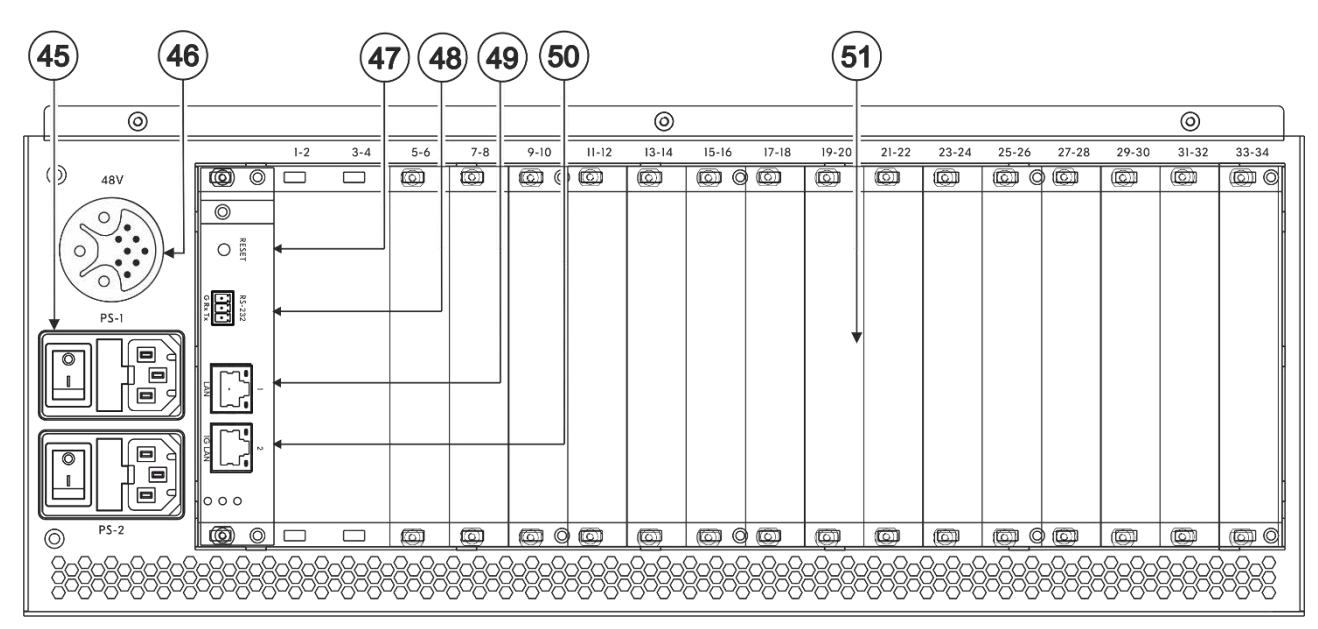

図4: MTX3-16-M 16x16 8K モジュラーマトリックス リアパネル

| No. | 機能                    | 説明                                                                                                    |  |  |
|-----|-----------------------|----------------------------------------------------------------------------------------------------|--|--|
| 45  | 電源とスイッチ (PS-1 と PS-2) | 本機に電源を供給し、ヒューズホルダーを備えています。本機に電力を供給するには、PS-1 または PS-2、またはその両方を主電源<br>に接続し、スイッチを入れる必要があります。<br>電源LED⑬が緑色に点灯します。 |  |  |
|     |                       |                                                                                                    |  |  |

i

PS-1および/またはPS-2を接続できます(ブランクパネルの代わりにオプションのMA3-PSをPS-2の下に取り付ける場合)。そのうちの1台が動作しなくなった場合、もう1台が自動的にユニットに電力を供給できます。

| 46 | 48V DCハーネスコネクタ               | MA3-PS-4812 (オプション、含まれていない) PoE電源アドオンに<br>接続して、関連するマトリックス カードへの PoE をサポートします |
|----|------------------------------|------------------------------------------------------------------------------|
| 47 | RESET 凹型ボタン                  | 押すと、MTX3-34-M コントロールカードが再起動します                                               |
| 48 | RS-232 3ピン ターミナルブロック<br>コネクタ | 遠隔制御用パソコンやリモコンと接続します                                                         |
| 49 | NET 1 RJ-45 コネクタ             | Ethernet LAN (100Mb) 経由で PC                                                  |
|    |                              | またはコントローラーに接続します                                                             |
| 50 | NET 2-1G RJ-45 ጋネクタ          | Ethernet LAN (100/1000Mb) 経由で PC<br>またはコントローラに接続します                          |

| No. | 機能                                                      | 説明                                                                                                    |
|-----|---------------------------------------------------------|----------------------------------------------------------------------------------------------------|
| 51  | 最大17枚のマトリックス カード用のス<br>ロット (15個のブランクが 15個のス<br>ロットをカバー) | MTX3-34-M にはマトリクスカードを挿入できるスロットが17<br>個あります。MTX3-34-Mはホットプラグを採用しているため、本<br>機の動作中にカードを挿入することができ、カードのポートは自動<br>的に入力または出力に分類されます。<br>システム メニューを使用して、入出力指定を変更し、異なるカー<br>ド上のポート間に柔軟な接続を作成します。<br>MTX3-34-M は、各カード スロットに割り当てられた ID番号に<br>よってポートを識別します(15ページの「入力/出力ポートの識<br>別」を参照)。 |

## MTX3-16-M を設置する

このセクションでは、MTX3-16-Mの取り付け手順について説明します。 設置する前に環境が推奨範囲内にあることを確認して下さい:

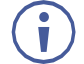

- 動作温度: 0℃~40℃
- •保存温度: -40℃~70℃
- •湿度: 10%~90%、RHL 凍結無きこと

注意:

● ケーブルや電源を接続する前に、MTX3-16-M を設置してください

警告:

- •環境(最大周囲温度や空気の流れ等)がデバイスに適合していることを確認して下さい
- •装置に不均一な負荷をかけないでください
- •回路の過負荷を回避するために、装置の記載されている定格を適切に順守して ください
- ラックに設置する際は、確実な接地を維持してください

MTX3-16-M をラックに取り付けるには:

両方のラックイヤーを取り付けます (本体の両側からネジを取り外し、ラックイヤーに付属のネジと交換します)。

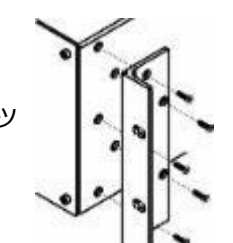

詳細については、こちらをご覧ください。 www.kramerav.com/downloads/MTX3-16-M

# MTX3-16-M および MTX3-34-M の接続

本機の電源が入っているときに、マトリックス カードをスロットに挿入できます。

i

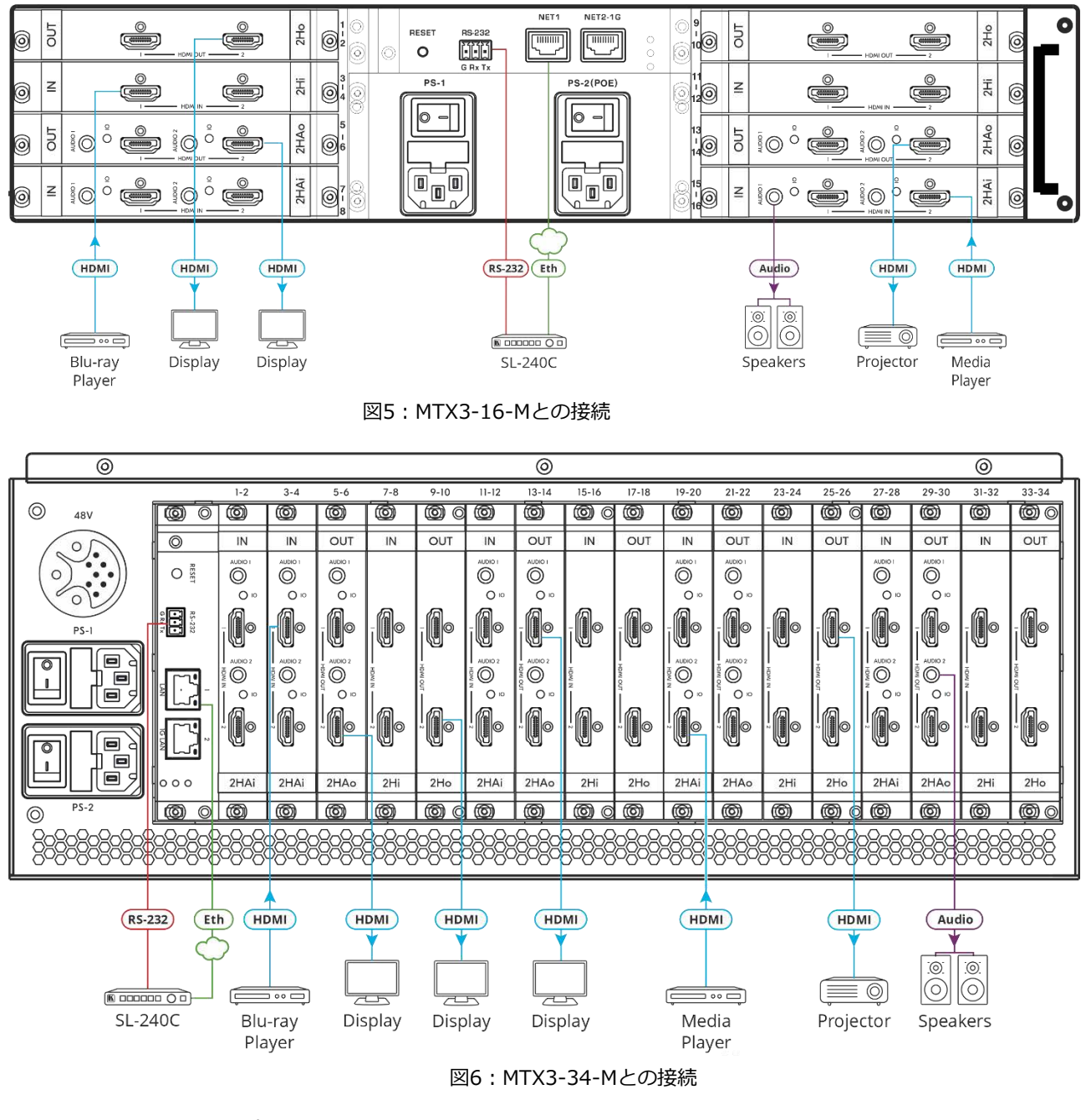

最適な範囲とパフォーマンスを得るには <u>www.kramerav.com/downloads/MTX3-16-M</u>. で入手可能な推奨 Kramer ケーブルを使用してください。 サードパーティ製のケーブルを使用すると、損傷する可能性があります!

上に示したマトリックス カード スロット構成はデモンストレーションを目的としています。必要に応じて、異なる入出カマトリックス カード タイプを混在させることができます。

図5 の例に示すように MTX3-16-M を接続するには:

- 1. マトリックス カードをスロットに取り付けます。マトリックス カードの挿入手順につい ては、14ページの「マトリックス カードの取り付け」を参照してください。
- 2. マトリックス カードのポートを HDMIソース/アクセプターおよび音声機器に接続します。
- 3. RS-232 ポートをコントローラーに接続します。

19ページの「RS-232 経由での MTX3-16-M の管理」を参照してください。

- NET1 ポートを LAN経由で Kramer SL-240C コントローラーに接続します。
   17ページの Managing MTX3-16-M via Ethernet を参照してください。
- 5. PS/1 を主電源に接続し、電源を入れます。
- 6. 以下を使用して、システムを確認して設定します:
  - フロントパネルメニューについては、21ページの <u>Managing MTX3-16-M</u> を参照してください。
  - 内蔵Web UI メニューについては、31ページの <u>Managing MTX3-16-M from the</u> <u>Embedded Web UI</u> を参照してください。

マトリックスカードの取り付け

モジュラーマトリックスカードも同様に、MTX3-16-Mは横置き、MTX3-34-Mは縦置き になります。

マトリックス カードを MTX3-16-M シャーシの背面にあるスロットのいずれかに挿入します。システムが各ポートを識別する方法の説明については、15ページの「入力/出力ポートの識別」を参照してください。

- ↓ 本機の電源が入っているときにカードをスロットに挿入できます。
- 🊺 ) 挿入方法はすべてのカードで同じです。

入出力カードを取り付けるには:

- 1. プラスドライバーを使用してネジを緩めます:
- MTX3-16-M用ブランクプレートは左右です
- MTX3-34-Mの場合はブランクプレートの上下です
- 2. ブランク プレートをスロットから取り外し、将来の使用に備えて保管しておきます。
- 3. 新しいカードを納入箱と静電気防止袋から取り出します。
- 24. 突き出たハンドルを持ってカードを持ち、カードをプラスチックのガイド レールに合わせます。
- 5. カードの前面がシャーシ内のコネクタに接触するまで、カードをシャーシにスライドさせます。
- 6. コネクタ プレートがシャーシの背面パネルと面一になり、コネクタが完全に固定される まで、カードをスロットにしっかりと押し込みます。
- 7. カードの側面にある固定ネジを締めて、カードをシャーシに固定します。

8. 本機の電源を入れ、フロント パネル メニューまたは内蔵Web UIメニューを使用してカードを設定します。

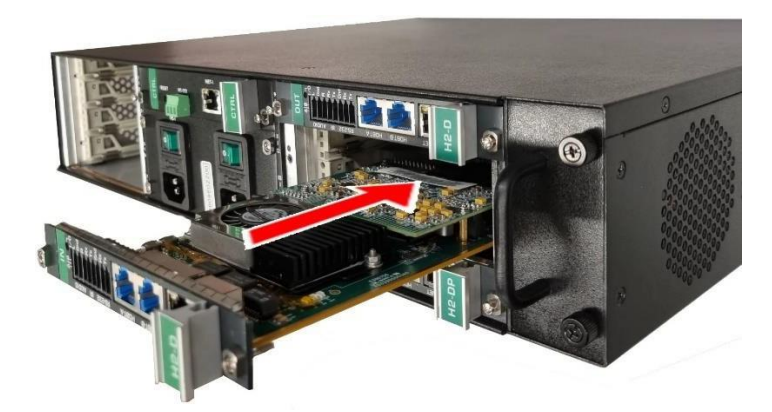

図7: MTX3-16-M への入出力カードの取り付け

## 入力/出力ポートの識別

MTX3-16-Mのカード スロットに装着されるマトリックス カードには、入カポートや出カポートが含まれています。各カード スロットには、挿入されたカードに割り当てられる2個 のポートID番号があります。合計16個のポートID が利用可能です (MTX3-34-Mの場合は 34個)。

識別方法が異なる2種類のマトリックスカードが利用可能です:

- 2 ポート カード (15ページの「2 ポート カードのポートID の識別」を参照)
- 4 ポート カード (16ページの「4 ポート カードのポートID の識別」を参照)

ポートの入出力方向はポートID番号ごとに設定されます。

2ポート マトリックス カードには入力ポートまたは出力ポートが 2個あり、各ポートには固有の ID番号が付いています。

2ポート カードのポートID の識別

ポートID番号は、シャーシの各カード挿入ポイントの隣に記載されています。

- MTX3-16-M の場合、カードの左側のポートは 1個のポートID番号を使用し、カード の右側のポートは次のポートID番号を使用します。
- MTX3-34-M の場合、カードの上側のポートは 1個のポートID番号を使用し、カードの下側のポートは次のポートID番号を使用します。

Port ID Numbers 1 - 8

Port ID Numbers 9 - 16

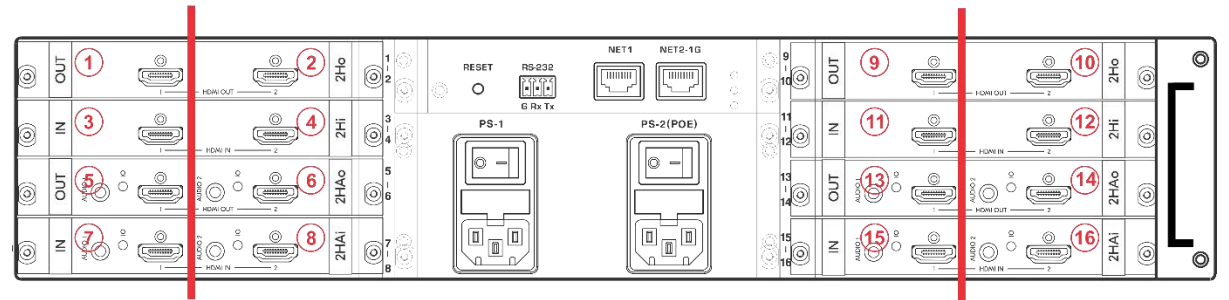

図8:2ポートのポートIDサンプル

4ポートカードのポートID の識別

1枚の 4ポート マトリックス カードに 2ペアの入力ポートと出力ポートを含めることができ、各ペアは固有の ID番号を持ちます。

ポートID番号は、シャーシの各カード挿入ポイントの隣に記載されています。

- MTX3-16-M の場合、カードの 1番目の ID番号は左から 1番目 (入力) と 3番目 (出 力) を示し、カードの 2番目の ID番号は 2番目 (入力) と 4番目 (出力) のポートのID 番号を示します。
- MTX3-34-M の場合、カードの最初の ID番号は上から 1番目 (入力) と 3番目 (出力)のポートを示し、カードの 2番目の ID番号は 2番目 (入力) と 4番目 (出力)のポートのID番号を示します。

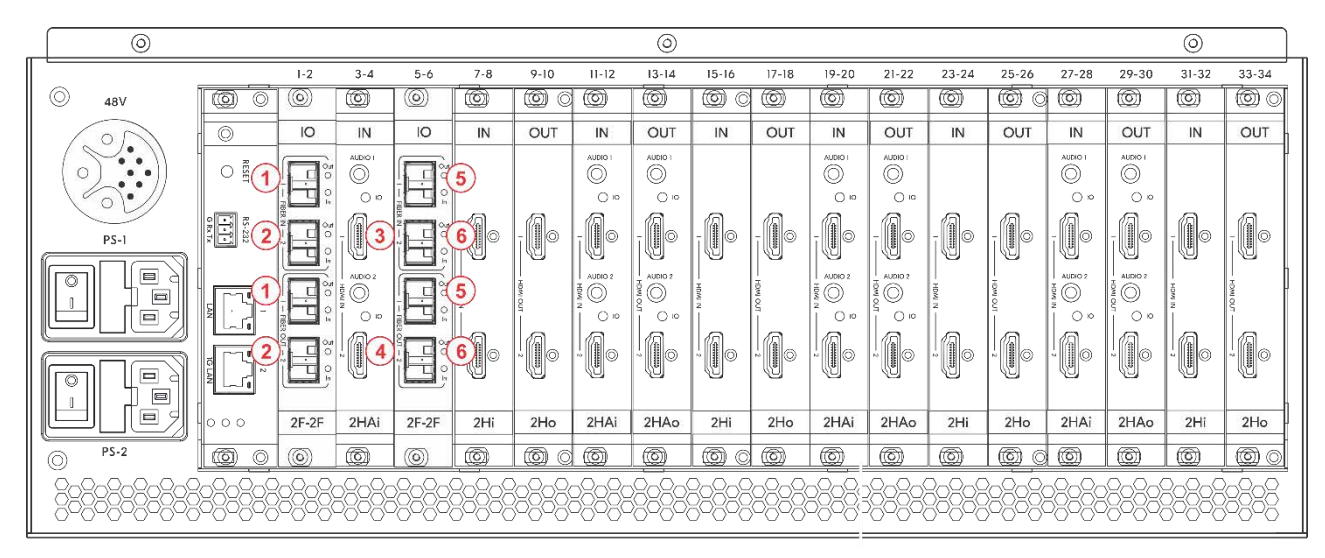

図9:4ポートのポートIDサンプル

## マトリックス カードへの PoEの提供

モジュラーマトリックスは、次のようにカード(DTAxr-IN2-F34など)にPoEを提供します:

- MTX3-16-Mの PoE提供(16ページ)
- MTX3-34-M の PoE提供(17ページ)

### MTX3-16-MのPoE提供

MTX3-16-M PS-2 (PoE) 電源モジュール<sup>23</sup>のスイッチがオンになり、主電源に接続されると、マトリックスは、PoE互換の接続エンドポイントへの HDBaseT接続を備えたマトリックス カードに 48V PoEを供給できます。

PS-2がオン、PS-1<sup>20</sup>がオフの場合でもPoEが供給されます(PS-1がないとMTX3-16-M自体は動作しません)。PoEが提供されている場合、PS2 電源LED<sup>10</sup> が緑色に点灯します。

MTX3-34-M の PoE提供

MA3-PS-4812 (オプション、別売) PoE電源アドオンが MTX3-34-M 48Vソケット%に 接続されている場合、マトリックスは HDBaseT接続を備えた互換性のある接続されたエ ンドポイントマトリックス カードに 48V PoEを供給できます。

Ethernet経由でMTX3-16-Mを管理する

MTX3-16-M を Ethernet経由で管理するには、次の何れかの方法で MTX3-16-M に接続します:

- LANスイッチへの接続(17ページ)
- クロスケーブルを使用して PCに直接接続する(17ページ)

● IPv6 アドレッシングを使用して LANに接続する必要がある場合は、IT部門にインストー ル手順を問い合わせてください。

LANスイッチへの接続

MTX3-16-M NET-1<sup>23</sup> イーサネット ポート (CNTLカード上) を LANスイッチ ポートに接続 します。

通常、LAN DHCP サーバーはマトリックスに IPアドレスを自動的に割り当てます。フロントパネルでマトリクス IPアドレスを表示するには、MENUボタン⑪ を 5回押し、1を押して ETH0 IP (イーサネット ポート NET-123) アドレスを表示します。

クロスケーブルを使用して PCに直接接続する

クロスケーブルを本機から PCのイーサネット ポートに接続して、**MTX3-16-M** を管理します。

 $(\mathbf{i})$ 

このタイプの接続は、通常動作中または工場出荷時設定にリセットした後の MTX3-16-MのIPアドレスを識別する場合に推奨されます。

MTX3-16-M を Ethernetポートに接続した後に PCを設定するには:

- 1. Start > Settings > Network & Internet をクリックします。
- 2. Advanced network settings で、Change adapter options をクリックします。
- 3. 本機の接続に使用するネットワーク アダプターを強調表示し、Change settings of this connection: この接続の設定を変更する をクリックします。

選択したネットワーク アダプタの「ローカル エリア接続のプロパティ」ウィンドウが 次のように表示されます:

| Ethernet Properties                                                                                                    | × |  |  |  |  |  |
|----------------------------------------------------------------------------------------------------|---|--|--|--|--|--|
| Networking Sharing                                                                                                    |   |  |  |  |  |  |
| Connect using:                                                                                                    |   |  |  |  |  |  |
| Intel(R) Gigabit CT Desktop Adapter                                                                                    |   |  |  |  |  |  |
| <u>C</u> onfigure                                                                                                    |   |  |  |  |  |  |
| This connection uses the following items:                                                                              |   |  |  |  |  |  |
| Client for Microsoft Networks                                                                                          |   |  |  |  |  |  |
| File and Printer Sharing for Microsoft Networks                                                                        |   |  |  |  |  |  |
| QoS Packet Scheduler                                                                                                   |   |  |  |  |  |  |
| Internet Protocol Version 4 (TCP/IPv4)                                                                                 |   |  |  |  |  |  |
| L Microsoft Network Adapter Multiplexor Protocol                                                                       |   |  |  |  |  |  |
| ✓ Microsoft LLDP Protocol Driver                                                                                       |   |  |  |  |  |  |
| Internet Protocol Version 6 (TCP/IPv6)                                                                                 |   |  |  |  |  |  |
| < >>                                                                                                    |   |  |  |  |  |  |
| Install Uninstall Properties                                                                                           |   |  |  |  |  |  |
| Description                                                                                                    |   |  |  |  |  |  |
| Transmission Control Protocol/Internet Protocol. The default<br>wide area petwork protocol that provides communication |   |  |  |  |  |  |
| across diverse interconnected networks.                                                                                |   |  |  |  |  |  |
|                                                                                                    |   |  |  |  |  |  |
| OK Cancel                                                                                                    | 5 |  |  |  |  |  |
|                                                                                                    |   |  |  |  |  |  |

図10: ローカル エリア接続のプロパティ」ウィンドウ

- 4. インターネット プロトコル バージョン 4 (TCP/IPv4) を強調表示します。
- **5. プロパティ**をクリックします。

ITシステムに関連する インターネット プロトコルのプロパティ ウィンドウが表示さ れます。

| Internet Protocol Version 4 (TCP/IPv4)                                                                                                    | Properties |     |       | ? 💌    |  |  |
|----------------------------------------------------------------------------------------------------|------------|-----|-------|--------|--|--|
| General Alternate Configuration                                                                                                    |            |     |       |        |  |  |
| You can get IP settings assigned automatically if your network supports<br>this capability. Otherwise, you need to ask your network administrator<br>for the appropriate IP settings. |            |     |       |        |  |  |
| Obtain an IP address automatical                                                                                                    | y.         |     |       |        |  |  |
| Use the following IP address:                                                                                                    |            |     |       |        |  |  |
| IP address:                                                                                                    |            |     |       |        |  |  |
| Subnet mask:                                                                                                    |            | ÷., |       |        |  |  |
| Default gateway:                                                                                                    |            | ÷., |       |        |  |  |
| Obtain DNS server address autor                                                                                                    | atically   |     |       |        |  |  |
| Use the following DNS server add                                                                                                    | resses:    |     |       |        |  |  |
| Preferred DNS server:                                                                                                    |            |     |       |        |  |  |
| Alternate DNS server:                                                                                                    | •          | •   |       |        |  |  |
| Validate settings upon exit                                                                                                    |            |     | Advar | nced   |  |  |
|                                                                                                    |            | ОК  |       | Cancel |  |  |

図11:インターネット プロトコル バージョン 4 プロパティ ウィンドウ

 6. 静的IPアドレス指定に次のIPアドレスを使用する を選択し、以下に示すように詳細 を入力します。IT部門から提供された 192.168.1.1 ~ 192.168.1.255 の範囲の任 意のIPアドレス (192.168.1.39 を除く)を使用できます。

| Internet Protocol Version 4 (TCP/IPv4)                                                                                | Properties                                                             |
|----------------------------------------------------------------------------------------------------|------------------------------------------------------------------------|
| General                                                                                                    |                                                                        |
| You can get IP settings assigned autor<br>this capability. Otherwise, you need to<br>for the appropriate IP settings. | matically if your network supports<br>o ask your network administrator |
| Obtain an IP address automatical                                                                                      | lly                                                                    |
| • Use the following IP address:                                                                                       |                                                                        |
| IP address:                                                                                                    | 192.168.1.2                                                            |
| Subnet mask:                                                                                                    | 255.255.255.0                                                          |
| Default gateway:                                                                                                    | 1                                                                      |
| Obtain DNS server address autor                                                                                       | natically                                                              |
| O Use the following DNS server add                                                                                    | iresses:                                                               |
| Preferred DNS server:                                                                                                 |                                                                        |
| Alternate DNS server:                                                                                                 | • • •                                                                  |
| Validate settings upon exit                                                                                           | Advanced                                                               |
|                                                                                                    | OK Cancel                                                              |

図12:インターネット プロトコルのプロパティ ウィンドウ

- 7. OK をクリックします。
- 8. 閉じる をクリックします。

## RS-232経由でMTX3-16-Mを管理する

たとえばコントローラを使用して、RS-232 接続22 を介して MTX3-16-M を制御します。

**MTX3-16-M**は RS-232 3ピンターミナルブロックコネクタを装備しており、RS-232で **MTX3-16-M**を制御できます。

MTX3-16-M のリアパネルのRS-232ターミナルブロックと PC/コントローラーを接続します。 RS-232 9ピン D-subシリアル ポートから、次のように接続します:

- ピン2から MTX3-16-M RS-232ターミナルブロックの TXピンへ
- ピン3から MTX3-16-M RS-232ターミナルブロックの RXピンへ
- ピン5から MTX3-16-M RS-232ターミナルブロックの Gピン
   ヘ

## USB (VCOM) 経由で MTX3-16-M を管理する

本機の SERVICE Mini USBコネクタ⑮は、仮想COM (VCOM) ポートとして機能します。 MTX3-16-M に接続する PC の USBポートが VCOMポートとして設定されていることを確認 します。これを行うにはドライバーをインストールする必要がある場合があります。 Hercules などのツールを使用して、USB経由でプロトコル 3000コマンドを使用できます (69ページの 「プロトコル 3000」を参照)。K-Upload を使用して、USB経由でファームウェアもアップグ レードできます (54ページの「ファームウェアのアップグレード - K-Upload」を参照)。

 $\begin{array}{c|c}
9 & 5 \bullet \bullet \\
9 & 4 \bullet \\
8 \bullet 3 \bullet \\
7 \bullet 2 \bullet \\
6 \bullet 1 \bullet \\
\end{array} \xrightarrow{\text{Pin 5}} \text{Ground}$ 

**RS-232** Device

| Μ | тхз- | ·1 | 6- | Μ |
|---|------|----|----|---|
|   | RS-2 | 32 |    |   |

## MTX3-16-Mの動作を確保する

ここでは、MTX3-16-Mのセキュリティ機能について説明します。

## 規格認証

**MTX3-16-M** は、OWASP Application Security Verification Standard (ASVS) プロジェクト のセキュリティ管理要件に準拠してテストおよび認定されています。OWASP 認定を表示するに は、www.kramerav.com/downloads/MTX3-16-M にアクセスしてください。

MTX3-16-Mのセキュリティ手段

MTX3-16-M は以下によって保護されています:

- パスワード保護(20ページ)
- ユーザーアカウントの保護(20ページ)
- HTTPS保護(20ページ)

パスワード保護

初めて Web UI にアクセスするとき、ユーザーは複雑さのレベルに応じた新しいパスワードを 設定する必要があります。パスワードは、次の複雑さのレベルに準拠する必要があります(41 ページの「ユーザーアカウントの設定」も参照):

- 長さは8~12文字で、大文字と小文字を使用できます。
- パスワードには文字、数字、特殊文字(@、\$、!、%、\*、?、&)を含める必要があります。
- 管理者アカウントのみがパスワードを変更できます。

デフォルトのパスワードは、工場出荷時設定にリセットする APIコマンドでのみ復元できます(67ページのデフォルトの通信パラメータを参照)。

ユーザーアカウントの保護

ユーザーアカウントは 3レベル (管理者、マネージャー、オペレーター) あり、管理者は役割と権限に従ってマトリックスへのユーザーアクセスを安全に管理できます (41ページの「ユーザーアカウントの設定」も参照)。

 アカウント パスワードは、工場出荷時設定にリセットするAPIコマンド(67ページの「デ フォルトの通信パラメータ」を参照)のみで復元でき、フロントパネルや内蔵Web UI からは 復元できません。

HTTPS保護

デフォルトでは、内蔵Web UI やプロトコル3000API を含む、すべての IPベースのマトリックス管理と制御で HTTPS が使用されます。

## MTX3-16-M の管理

### MTX3-16-Mの管理、操作、制御:

- LCDメニューから(フロントパネルボタンを使用)を参照してください(22ページの 「フロントパネルボタンによる MTX3-16-M の管理」を参照)。
- 内蔵Web UI メニューの使用については、31ページの「内蔵Web UI から MTX3-16-M を管理する」を参照してください。
- プロトコル3000コマンドの使用については、69ページの「プロトコル3000」を参照 してください。

アカウントのデフォルトのパスワードは、工場出荷時設定にリセットするAPIコマンド(67ページの「デフォルトの通信パラメータ」を参照)でのみ復元でき、フロントパネルや内蔵Web UI からは復元できません。

# フロントパネルボタンによる MTX3-16-Mの管理

MENU ⑪ を押して、LCDスクリーン画面に表示されるメニューに進みます。

**〕** 6秒間何も操作しないと、画面はメインメニュー(現在のスイッチング状態)に戻ります。

 ◄ (戻る) または ► (進む) ボタン ① を押して、LCD に表示されるテキスト内を右また は左に移動します。

👔 ) 何処でも、LOCK 🚯 または EXIT 🖗 を押すと終了し、通常の操作画面に戻ります。

MTX3-16-M フロントパネルでは、次の操作をすることができます:

- MTX3-16-M LCDディスプレイメニューの使用方法(22ページ)
- TAKE ボタンを使用してアクションを確認する(30ページ)
- フロントパネルボタンのロック(30ページ)

MTX3-16-M LCDディスプレイメニューの使用方法

本機の電源を投入すると、LCDディスプレイはさまざまな画面を表示した後、通常の動作 表示になり、現在のスイッチングステータスが表示されます。

このセクションで説明する画面は、ポート数(16 ではなく 34)を除いて MTX3-34-M
 と同じです。

MTX3-16-Mを起動するには:

1. 電源スイッチをオンにします。

MTX3-16-M の起動中に、LCDディスプレイに一連の画面が表示されます:

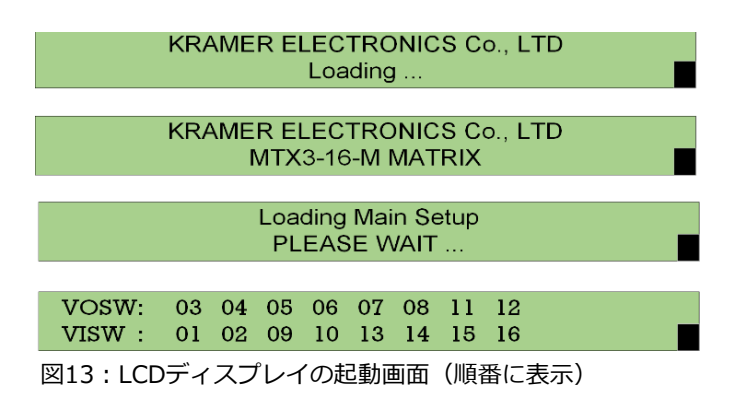

シーケンスの最後の画面は通常動作モードです。

2. Menu ボタンを押して、メニュー オプションをスクロールします。

メニューはすぐに使用できます。

LCD 表示メニューを使用すると、次の操作をすることできます:

- ポートIDの表示(23ページ)
- 入力信号を出力にスイッチングする(24ページ)
- プリセットの保存と呼び出し(27ページ)
- スイッチング操作の遅延(28ページ)
- EDIDのコピー (28ページ)
- ネットワーク設定の表示(29ページ)
- LCDメニューによるマトリクスの再起動とリセット(29ページ)
- MTX3-16-M ファームウェアバージョンの表示(30ページ)

ポートID の表示

LCDディスプレイ メニューから、(挿入されたカード上で)利用可能な映像および音声ポートID を表示します。

👔 ) ポートID を識別する方法を理解するには、15ページの「入力/出力ポートの識別」に進みます。

映像ポートID を表示するには:

- **1. MENU** ① を1回押します。 ポートID ウィンドウ。
- 2. 映像入力ID と出力ID を表示します。

 VOUT:
 03
 04
 05
 06
 07
 08
 13
 14

 VIN
 :
 01
 02
 09
 10
 11
 12
 15
 16

**VOUT** (映像出力) – 利用可能な映像出力 ポートID (挿入されたカード上) のリスト **VIN** (映像入力) – (上記の出カポートIDに) 接続された映像入力ポートID

音声ポートID を表示するには:

**1. MENU** ① を1回押します。 ポートID ウィンドウ。

2. 映像入力ID と出力ID を表示します。

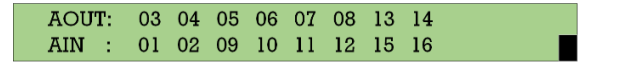

AOSW (音声出カスイッチ) - 利用可能 な音声出カポートIDのリスト AISW (音声入カスイッチ) - (上記の出力 ポートIDに) 接続された音声入力ポートID 入力信号を出力にスイッチングする

MTX3-16-M では、テンキー ① を使用して、LCDディスプレイ ⑯ メニューを介して 入力を出力にスイッチングすることができます。

テンキーを使用する場合:

Ĭ

- 1桁の数字(5など)を入力するには、0を押してから 5を押すか、5を押してから ENTERボタン⑨を押します。
- 00(または 0に続いて ENTERボタン)を押すと、現在入力されている出力番号がルー ティングされた入力から切断されます。
- 現在のステータスに影響を与えずに操作をキャンセルするには、ESCボタン⑤を使用します。たとえば、誤って間違った番号を入力した場合は、ESCを押して操作をキャンセルします。

) いずれの段階でも、約15秒以内にボタンが押されなかった場合、自動タイムアウトにより MTX3-16-M は操作を終了し、出力/入力表示に戻ります。

**MTX3-16-M** では、以下のスイッチング動作が可能です:

- 映像入力信号を出力にスイッチングする(24ページ)
- 音声入力信号を出力にスイッチングする(25ページ)
- 複数の入力を複数の出力にスイッチングする(25ページ)
- 入力をすべての出力にスイッチングする(26ページ)
- 出力をオフにする(27ページ)

映像入力信号を出力にスイッチングする

**MTX3-16-M**フロントパネルの LCDディスプレイを使用して、映像入力信号を出力に切り替えます。通常動作モード (スイッチング モード) では、スイッチング状態が表示されます:

VOSW: 03 04 05 06 07 08 11 12 VISW: 01 02 09 10 13 14 15 16 **VOSW**(映像出カスイッチ)-映像出力 ポートIDを表示します。 **VISW**(映像入カスイッチ)-映像出カポー ト(上図)に切り替えられる映像入カポート

を示します。

フロントパネルのボタンを使用して映像入力信号を選択した出力に切り替えるには:

1. テンキーで、目的の映像出力の番号 (たとえば、01) を押します。入力/出力ルーティングは、入力がブランクの状態で LCDディスプレイの右側に表示されます。

| VOSW: | 01 | 02 | 03 | 04 | 05 | 06 | 07 | 08 |    |         |
|-------|----|----|----|----|----|----|----|----|----|---------|
| VISW: |    | 11 | 12 | 13 | 14 | 15 | 16 | 09 | IN | =>OUT01 |

図14:映像スイッチング - 入力ブランク

2. 目的の映像入力の番号 (たとえば、16) を押します。

入力が表示され、映像が新しい出力先にすぐに切り替わります。

| VOSW: | 01 | 02 | 03 | 04 | 05 | 06 | 07 | 08 |             |
|-------|----|----|----|----|----|----|----|----|-------------|
| VISW: |    | 11 | 12 | 13 | 14 | 15 | 16 | 09 | IN16=>OUT01 |

図15:映像スイッチング – 映像入力を入力

選択した映像入力信号が選択した出力に切り替わります。

音声入力信号を出力にスイッチングする

MTX3-16-M フロントパネルの LCDディスプレイを使用して、音声入力信号を出力に

切り替えます。 音声切り替え状態は : In the audio switching state:

AOSW: 03 04 05 06 07 08 13 14 AISW : AOSW (音声出力スイッチ) - 音声出力ポートを表示します。 AISW (音声入力スイッチ) - 映像出力 ポート (上図) に切り替えられる音声入力 ポートを示します。

フロントパネルのボタンを使用して入力音声信号を選択した出力に切り替えるには:

1. MENUボタン⑪を2回押します。

現在の音声切り替え設定が LCDディスプレイに表示されます。

| AOSW: | 01 | 02 | 03 | 04 | 05 | 06 | 07 | 08 |
|-------|----|----|----|----|----|----|----|----|
| AISW: |    | 13 | 13 | 13 | 13 | 13 | 09 | 09 |
|       |    |    |    |    |    |    |    |    |

2. テンキー① で、目的の出力の番号を押します。

入力/出力ルーティングは、入力が空白の状態で LCDディスプレイの右側に表示されます。

| AISW: | 13 | 13 | 13  | 13  | 13  | 09 | 09   | IN  | =>OUT01 |  |
|-------|----|----|-----|-----|-----|----|------|-----|---------|--|
|       |    | 図1 | 7:音 | 声ス- | イッチ | シグ | - 出っ | りを訳 |         |  |

3. 希望の入力の番号を押します。

入力が表示され、すぐに音声が切り替わります。

| AOSW: | 01 | 02 | 03 | 04 | 05 | 06 | 07 | 08 |             |
|-------|----|----|----|----|----|----|----|----|-------------|
| AISW: |    | 11 | 12 | 13 | 14 | 15 | 16 | 09 | IN09=>OUT01 |

図18:音声入力を入力

選択した音声入力が選択した出力に切り替わります。

#### 複数の入力を複数の出力にスイッチングする

**MTX3-16-M**フロントパネルの LCDディスプレイと TAKEボタンを併用して、複数の入力を 出力に同時にルーティングします。

このセクションでは複数の映像切り替えについて説明しますが、複数の音声切り替えにも 同じことが当てはまります。

複数の入力と出力を切り替えるには:

- 1. フロントパネルの TAKE を押します。ボタンが赤く点灯します。
- 2. テンキーで、目的の映像出力の番号 (たとえば、01) を押します。入力/出力ルーティングは、 入力が空白の状態で LCDディスプレイの右側に表示されます。

 VOSW:
 01
 02
 03
 04
 05
 06
 07
 08

 VISW:
 11
 12
 13
 14
 15
 16
 09
 IN\_=>OUT01

図19:LCD映像スイッチング表示

3. 目的の映像入力の番号 (たとえば、16) を押します。

入力が表示され、映像が新しい出力先にすぐに切り替わります。

 VOSW:
 01
 02
 03
 04
 05
 06
 07
 08

 VISW:
 11
 12
 13
 14
 15
 16
 09
 IN16=>OUT01

 図20:
 映像入力の入力

TAKEボタンが点滅します。

4. 次の出力ポートを入力します。TAKEボタンが点灯します。

5. 2番目の出力にルーティングする入力を入力します。TAKEボタンが赤く点滅します。

6. 必要に応じて、追加の IN-OUT ペアを追加します。

7. 切り替えるすべての IN-OUT ペアを表示するにはESC を押します。

8. TAKEを押します。

複数の IN-OUT ペアが切り替わります。

入力をすべての出力にスイッチングする

MTX3-16-Mフロントパネルを使用して、入力をすべての出力に一度に切り替えます。

入力をすべての出力に切り替えるには:

1. MENU ボタン⑪を 4回押します。LCDディスプレイに Functions 画面が表示されます。

1: inXX=>ALL 3:outXX=OFF 7:EDID 9:Delay 4: store setup XX 6: recall setup XX

図21: Functions表示 - 全ての機能表示

- 2. フロントパネルの数字キー ALL② (または「1」) を押します。LCD ディスプレイに 「inXX=>ALL」画面が表示されます。
- 3. すべての入力に切り替える入力信号のタイプを選択します:
  - Video input : テンキーの ALL (1) を押して映像信号を切り替えます。
  - Audio input: テンキーの1を押して映像信号を切り替えます。
- 4. 希望の入力番号を入力します。TAKEボタンが点滅します。
- 5. TAKEを押します。

すべての出力が選択した入力に切り替わります。

MTX3-16-Mフロントパネルを使用して出力をオフにします。これは、入力が出力に切り替わらないことを意味します。フロントパネルディスプレイには、出力の下に空白の入力が表示されます。

### 出力をオフにする:

1. **MENU**ボタン⑪ を 4回押します。 LCDディスプレイに Functions 画面が表示されま す。

1: inXX=>ALL 3:outXX=OFF 7:EDID 9:Delay 4: store setup XX 6: recall setup XX

図22: Functions表示 - 全ての機能表示

2. テンキーの **OFF**⑥ (または「3」) を押します。

次のメッセージが表示されます:

out\_\_\_=> OFF

3. 関連する出力番号 (01 など) を入力します。TAKEボタンが点滅します。

| -     |    |    |    |    | 図2 | 3:0 | ut 01 | Off |  | _ |
|-------|----|----|----|----|----|-----|-------|-----|--|---|
| VISW: |    | 11 | 12 | 13 | 14 | 15  | 16    | 09  |  |   |
| VOSW: | 01 | 02 | 03 | 04 | 05 | 06  | 07    | 08  |  |   |

4. TAKEを押します。

選択した出力がオフになります。

プリセットの保存と呼び出し

MTX3-16-Mフロントパネルを使用して、最大60個の異なる入出力接続シナリオを記憶 (保存) し、呼び出すことができます。

現在の入出力接続シナリオをプリセットとして保存するには:

- 1. MENU ⑪を 4回押します。LCDディスプレイに Functions 画面が表示されます。
- 2. STO③ を押して、接続シナリオを保存するプリセット番号 (1~60) を入力します。 TAKEボタンが点滅します。

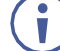

) このプリセットが空でない場合は、警告メッセージが表示されます。

3. **TAKE**を押します。

現在の入出力設定が保存されます。

保存されたプリセットを呼び出すには:

1. MENUボタン⑪を 4回押します。

LCDディスプレイに Functions 画面が表示されます。

- **2. RCL**⑦ を押して、呼び出したいプリセット番号 (1~60) を入力します。TAKEボタン が点滅します。
- 3. TAKE<sup>10</sup> を押して確定します。

プリセットが呼び出され、入出力設定が選択したプリセットに変更されます。

スイッチング動作の遅延

MTX3-16-M をスイッチング動作の遅延時間 (0~15) を設定して使用する。

 $(\mathbf{i})$ 

各遅延単位は 200ms に相当します。

たとえば、遅延時間を15に設定すると、スイッチング動作が3秒遅れます。 (15 x 200ms=3秒)。

#### 出力遅延時間を設定するには:

- **1. MENU**⑪ を 4回押します。
- 2. LCDディスプレイに Functions 画面が表示されます。
- 3. DELAY⑧ を押します。
- 4. テンキーを使用して、出力番号とディレイユニットの数を入力します。たとえば、OUT3 の遅延は遅延時間 9 (1.8 秒) に設定されます。TAKEボタンが点滅します。

| OLIST: | 03 | 04 | 05 | 06 | 07 | 08 | 11 | 12 |
|--------|----|----|----|----|----|----|----|----|
| DTIME: | 09 | 0  | 0  | 0  | 0  | 0  | 0  | 0  |

図24:出力3に1.8秒の遅延

5. **TAKE**<sup>①</sup> を押して選択を確定します。

選択した出力の実行遅延が設定されます。

### EDIDのコピー

**MTX3-16-M**フロントパネル LCDディスプレイを使用して、任意の入力または出力から任意の 入力に EDID をコピーします。

EDID をコピーするには:

1. MENUボタン⑪を 4回押します。

LCDディスプレイに Functions 画面が表示されます。

**2. EDID**④ (「7」も) を押します。

EDIDコピー画面が表示されます。

- 3. SOURCE番号 (入力または出力ポート番号を選択できます) と DEST番号 (入力ポートを 選択します) を入力します。
- 4. LCDディスプレイに Successメッセージが表示されるまで待ちます。

EDIDがコピーされます。

ネットワーク設定の表示

**MTX3-16-M**フロントパネルの LCDディスプレイを使用して、デバイスの IPアドレスおよ びその他のネットワーク設定を表示します。

ネットワーク設定を表示するには:

- 2. IPアドレスを表示します:
  - テンキーの1を押すと、ETH0 IP (シャーシのポート NET-1 23) アドレスが 表示されます。
  - テンキーの2を押すと、ETH1 IP (シャーシのポート NET-2-1G 2) アドレスが 表示されます。

ネットワーク設定が表示されます。

LCDメニューによるマトリクスの再起動とリセット

**MTX3-16-M**フロントパネルの LCDディスプレイを使用して、本機を再起動するか、 デフォルトのパラメータにリセットします。

前面パネルから工場出荷時設定にリセットしても、管理者/ユーザーのアカウントとパスワード、または MACアドレスと本機のシリアル番号はリセットされません。内蔵Web UI またはプロトコル3000コマンドを使用して、工場出荷時に設定されたデフォルトのパスワードを復元します。

本機をリセットまたは再起動するには:

1. MENU<sup>①</sup> を 6回押します。LCDディスプレイにマトリックス リセット画面が表示されます。

Completely Matrix Reset 1 Reset 2 Factory Default 図25 : マトリックス リセット LCDディスプレイ

- 2. 次のいずれかを実行します:
  - テンキーの1を押して本機を再起動します。
  - テンキーの2を押して、本機を工場出荷時のデフォルト設定にリセットします。 TAKEボタンが2回点滅します。
- 3. LCDディスプレイの指示に従って TAKE を 2回押します。

本機は再起動/リセットされました。

MTX3-16-M ファームウェアバージョンの表示

**MTX3-16-M** フロントパネルの LCDディスプレイを使用して、ファームウェアのバージョン を確認します。

バージョン形式は xx.yy.zzzz です。xx はメジャーバージョン、yy はリビジョン、zzzz はビルド バージョンです。

ファームウェアのバージョンを表示するには:

1. テンキーの MENU ⑪ を 7回押します。LCDディスプレイにバージョン情報表示 画面が表示されます。

> Version Information Display MAIN APP VERSION: 01.04.0000 >> 図26:ファームウェアバージョン表示

- 2. テンキーの ENTER または ESC を押して、各ファームウェアのバージョンを表示します:
  - MAIN\_APP:ファームウェアのバージョンを表示する
  - SOFT\_KET:キーボードのバージョンを表示する
  - HARD\_KEY: ハードウェアのバージョンを表示する

ファームウェアのリビジョンが表示されます。

## TAKEボタンを使用して操作を確認する

MTX3-16-M の LCD表示メニューを使用する場合、一部の操作には確認が必要です。たとえば、 複数の IN/OUT ペアを切り替えるとき、または本機をデフォルトのパラメータにリセットすると きです。

が数秒以内に TAKE を押さないと、操作がタイムアウトになります。

## フロントパネルボタンのロック

MTX3-16-M のフロントパネルをロックして、本体の改ざんや誤って設定が変更されるのを防 ぎます。MTX3-16-M のリモート操作は影響を受けません (Webページまたはプロトコル 3000APIコマンド経由)。

### フロントパネルのボタンをロックするには:

ボタンが点灯するまで、LOCK ⑬ を押し続けます。
 フロントパネルのボタンがロックされます。

### フロントパネルボタンのロックを解除するには:

ボタンが消えるまで LOCK ③ を押し続けます。
 フロントパネルのボタンのロックが解除されます。

# 内蔵Web UI から MTX3-16-M を管理する

内蔵の使いやすい Web UI を使用して、LAN経由で MTX3-16-M を管理および制御します。

以下を使用して MTX3-16-M を操作および制御することができます:

- プロトコル3000コマンドについては、70ページの「プロトコル3000コマンド」を参照してください。
- フロントパネルのボタンについては、2ページの「MTX3-16-M の管理」を参照してください。

**MTX3-34-M** and **MTX3-16-M** web UI is identical except for the number of inputs and outputs (34x34 and 16x16, respectively).

**MTX3-16-M**内蔵Web UI は次の操作で使用します:

- 内蔵Web UI を開く(32ページ)
- 入力から出力へのルーティング(33ページ)
- ユーザーアカウントの設定(41ページ)
- EDIDの取得(44ページ)

Ĭ

- MTX3-16-Mの設定(45ページ)
- モジュールカードファームウェアのアップグレード/復元(47ページ)
- 入力/出力ポートの設定(48ページ)
- MTX3-16-M ハードウェアのモニタリング(50ページ)
- Aboutページの表示(53ページ)

内蔵Web UI を開く

 $(\mathbf{i})$ 

i

内蔵Webページが正しく更新されない場合は、Webブラウザのキャッシュをクリアします。

MTX3-34-M 内蔵Web UI を参照するには:

1. インターネットブラウザのアドレスバーにMTX3-16-MのIPアドレスを入力します。

- IPアドレスを表示するには、MENU ① を 5回押してから 1 を押し、ETHO IP アドレス (シャーシのポート NET-1 ②) を表示します。
- DHCPサーバーを使用されていない場合、デフォルトの IPアドレスは 192.168.1.39 です。使用中の場合は、192.168.1.1 ~ 192.168.1.255 の範囲 の任意の IPアドレスを使用できます。

本機はプライベートCA (認証証明書) を使用するため、ブラウザーに「接続はプライベート ではありません」という警告が表示されます (Microsoft Edge の場合 - 他のブラウザーで は異なるメッセージが表示される場合があります)。

| Your connection isn't private                                                                                                  |        |
|----------------------------------------------------------------------------------------------------|--------|
| Attackers might be trying to steal your information from <b>192.168.1.39</b> (for example, pass<br>messages, or credit cards). | words, |
| NET::ERR_CERT_AUTHORITY_INVALID                                                                                                |        |
| Advanced Go                                                                                                    | back   |

図27: Microsoft Edge のメッセージ

2. Advanced をクリックして続行すると、ログインウィンドウが表示されます。

| come    |
|---------|
| NETWORK |
|         |
|         |
| syfi    |
| GIN     |
|         |

図28: 内蔵Web UI ログインウインドウ

- 最初のログインは、管理者のデフォルトのユーザー名とパスワードを使用する必要があります (67ページのデフォルト通信パラメータを参照)。
  - パスワードの要件については、(20ページの「MTX3-16-M の動作を保護する」を参照)。
  - ログイン後に新しいユーザーを設定するには、43ページの「ユーザー アカウントの作成または削除」を参照してください。

最初のログイン後、管理者パスワードを変更して再ログインする必要があります。

- 3. キャプチャが不明瞭な場合は、画像をクリックして新しいキャプチャをロードします。
- 4. メインのランディング ページが表示されます。

| Q          | kramer 🛚                      | ITX3-16-M Flexible I/O Digital         | Matrix Switcher                                                                                    | admin ()                                             |
|------------|-------------------------------|----------------------------------------|----------------------------------------------------------------------------------------------------|------------------------------------------------------|
|            | ×                             | VIDEO AUDI                             | 0                                                                                                  | PRESETS 🖸                                            |
| ሔ          | Routing Settings              |                                        |                                                                                                    | • 1 Save Load                                        |
| e          | Account<br>Management         | Video<br>Number of Inputs:8            | buts                                                                                               | 2 Save Load                                          |
| 01001      | EDID<br>Management            | Number of Outputs:8                    | Out<br>0<br>0<br>0<br>0<br>0<br>0<br>0<br>0<br>0<br>0<br>0<br>0<br>0<br>0<br>0<br>0<br>0<br>0<br>0 | <ul> <li>3 Save Load</li> <li>4 Save Load</li> </ul> |
| o;         | Settings                      |                                        | AFV O O O O O O O O                                                                                | <ul> <li>5 Save Load</li> </ul>                      |
| ∷≣         | Status                        | Inputs                                 |                                                                                                    | • 6 Save Load                                        |
| <b>i</b>   | About                         | CLOSE     IN1                          | 0000000                                                                                            | • 7 Save Load                                        |
|            | Status ———                    | <ul> <li>IN2</li> </ul>                |                                                                                                    | 8 Save Load                                          |
| <b>°</b>   | Temperatures                  | <ul> <li>IN9</li> </ul>                | 00000000                                                                                           | • 9 Save Load                                        |
|            | Voltages<br>Fans              | <ul> <li>IN10</li> <li>IN11</li> </ul> |                                                                                                    | • 10 Save Load                                       |
| _          | PSU                           | <ul> <li>IN12</li> </ul>               |                                                                                                    | • 11 Save Load                                       |
| <b>(</b> ) | PS1 Ok                        | IN15                                   | 00000000                                                                                           | 12 Save Load                                         |
| •          | PS2 Off-line                  | <ul> <li>IN16</li> </ul>               |                                                                                                    | • 13 Save Load                                       |
|            | PS-48V ———<br>PS-48V Off-line |                                        |                                                                                                    | 14 Save Load                                         |

図29: ナビゲーション ウィンドウを備えたメイン ランディング ページ

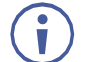

入力の横にある緑色のインジケータ(●)は、その入力にアクティブな信号が存在することを示します。

出力の横にある緑色のインジケータ(●)は、出力デバイスが検出されたことを 示します。

5. 画面左側のナビゲーション ウィンドウをクリックして、関連する Webページにアクセ スします。

### Web-UI からログオフする

### Web ページからログオフするには:

- 1. ページの右上隅にある 🕚 ロゴをクリックします。
- 2. 終了することを確認します。

## 入力から出力へのルーティング

内蔵Web UI を使用して、入力を出力にルーティング (スイッチング) します:

- 映像入力を出力にルーティングする(34ページ)
- 音声入力を出力にルーティングする(37ページ)
- プリセットの保存と呼び出し(40ページ)
- ポート設定の表示/設定(40ページ)

VIDEOボタンの横にある X をクリックして、ナビゲーション ウインドウペインを非表示にします。

映像入力を出力にルーティングする

MTX3-16-M Web UI を使用して、映像入力を選択した出力にスイッチングします:

- 映像入力を出力にルーティングする(34ページ)
- 映像入力をすべての出力にルーティングする(35ページ)
- AFV (オーディオフォロービデオ)の設定(36ページ)
- 映像出力の切断(37ページ)

映像入力を出力にルーティングする

映像入力を出力にルーティングするには:

- 1. Routing Settingsページに移動します。
- 2. VIDEO をクリックします。Videoページが表示され、利用可能な入力/出力ポートが表示 されます。

| VIDEO | AUDIO                                                                           |                                   |
|-------|---------------------------------------------------------------------------------|-----------------------------------|
|       | Video<br>Number of Inputs:4<br>Number of Outputs:4<br>InToALL                   | studtuo<br><sup>2/10</sup><br>AFV |
|       | Inputs                                                                          |                                   |
|       | <ul> <li>CLOSE</li> <li>IN1</li> <li>IN2</li> <li>IN11</li> <li>IN12</li> </ul> |                                   |

図30: Video Routing ページ

3. 入力/出力クロスポイントをクリックします。たとえば、IN2 から OUT3 をクリックします。

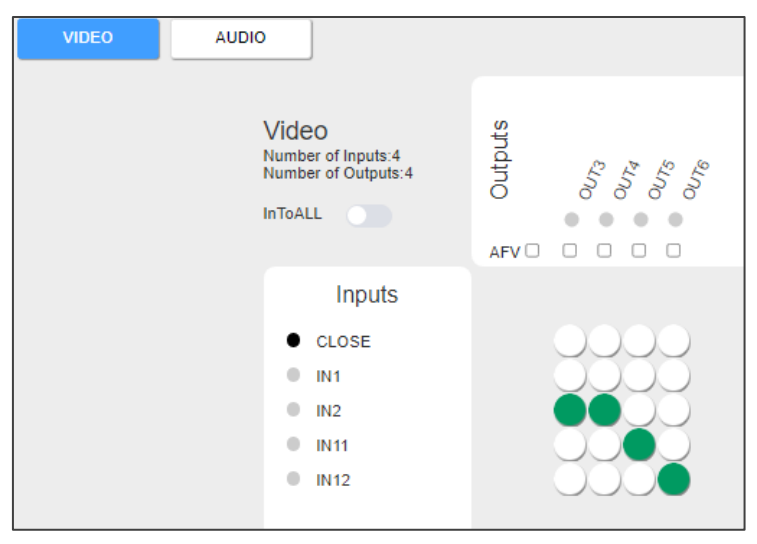

図31: IN2 を OUT3 にルーティングする

映像入力は出力にルーティングされます。

**MTX3-16-M** Web UIを使用して、映像入力をすべての出力にスイッチングします。

映像入力をすべての出力にスイッチングするには:

- 1. Routing Settingsページに移動します。
- 2. InToALL をクリックします。 一連の「ALL」チェックボックスが OUTポートの下に表示 され、白い円の列が INポートの横に表示されます。他のクロスポイントはグレー表示され ます。

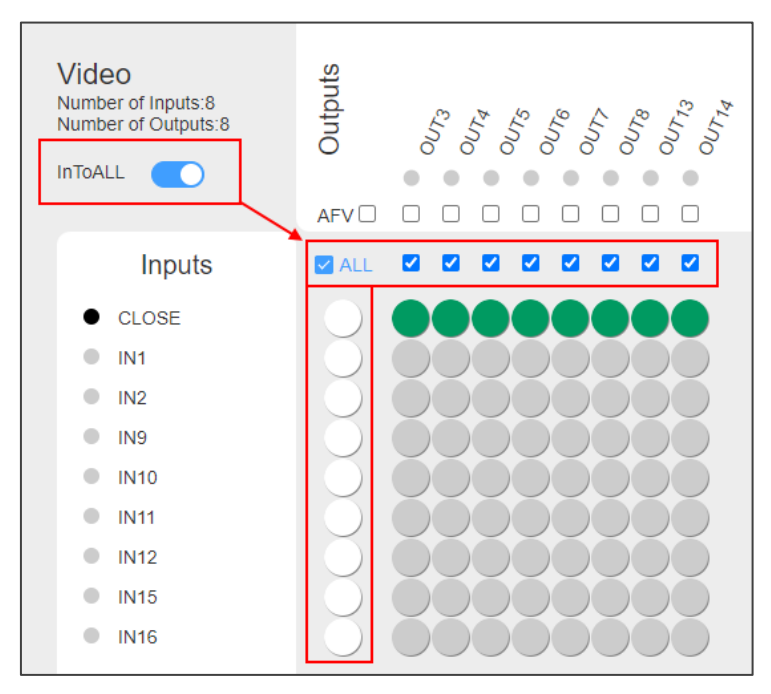

図32: Routing Settings ページ - InToALL 有効

3. ALLチェックボックスの下にある白い丸の 1つ (たとえば、IN1) をク リックします。IN1 はすべての出力にルーティングされます。

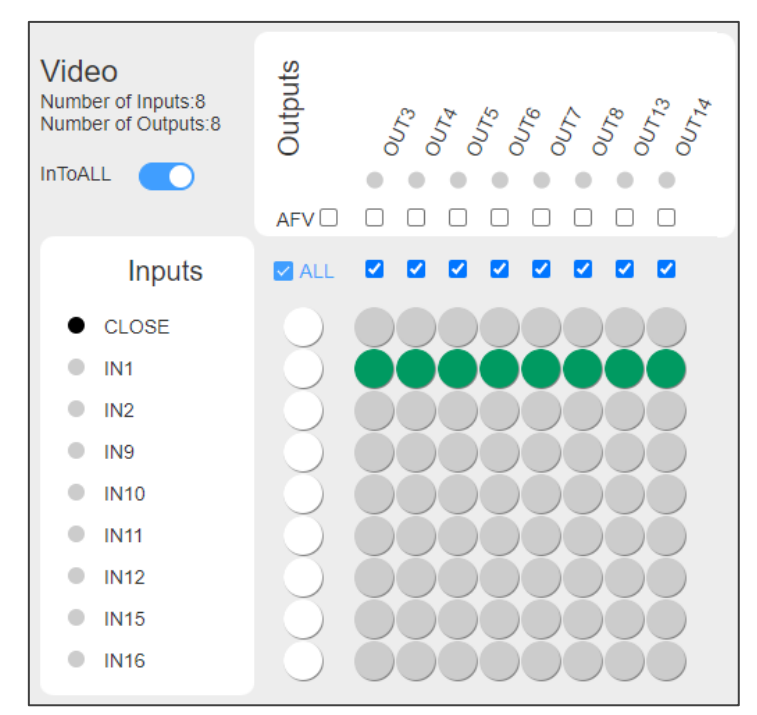

図33: Routing Settings ページ - IN1 をすべての出力にスイッチング

関連するチェックボックスを選択または選択解除して、選択した入力を特定の出力のみに
 スイッチングします。

) 通常のスイッチング モードに戻すには、InToALL スライダーをオフに設定します。

選択した入力はすべての出力にルーティングされます。

AFV (オーディオフォロービデオ)の設定

**MTX3-16-M**内蔵Web UI で AFVモードを使用すると、映像をスイッチングするたびに音 声も一緒にスイッチングします。

AFVを設定するには:

- **1. Routing Settings** ページに移動します。
- 2. AFV チェックボックスを選択します。

すべての AFV チェックボックスが選択されており、すべての入力の音声スイッチングが映像スイッチングに従うように設定されています。

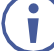

) 音声クロスポイントは無効になります。

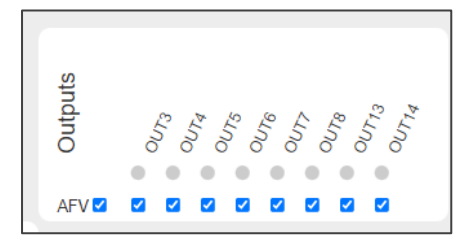

図34: Routing Settings ページ – AFVを有効にする (audio follow video)
特定の音声出力のみが映像に従うように設定するには、関連する AFVチェックボックスを 選択します。

映像出力の切断:

MTX3-16-M 内蔵Web UI を使用して出力を切断し、入力に接続されないようにします。

出力を切断するには:

- 1. Routing Settings ページに移動します。
- 2. オフにする出力に対応する CLOSE 行のクロスポイントをチェックします。

すべての出力をオフにするには、InToALL をクリックし、CLOSE に対応するALL チェックボックスの下の円をクリックします (図32)。

選択した出力がオフになります。

音声入力を出力にルーティングする

MTX3-16-M Web UI を使用して、音声入力を選択した出力にスイッチングします:

- 入力を出力にルーティングする(37ページ)
- 音声入力をすべての出力にルーティングする(38ページ)
- 音声出力の切断(39ページ)

入力を出力にルーティングする

音声入力を出力にルーティングするには:

- 1. Routing Settingsページに移動します。
- 2. AUDIO をクリックします。Audioページが表示され、使用可能な入力/出力ポートが表示されます。

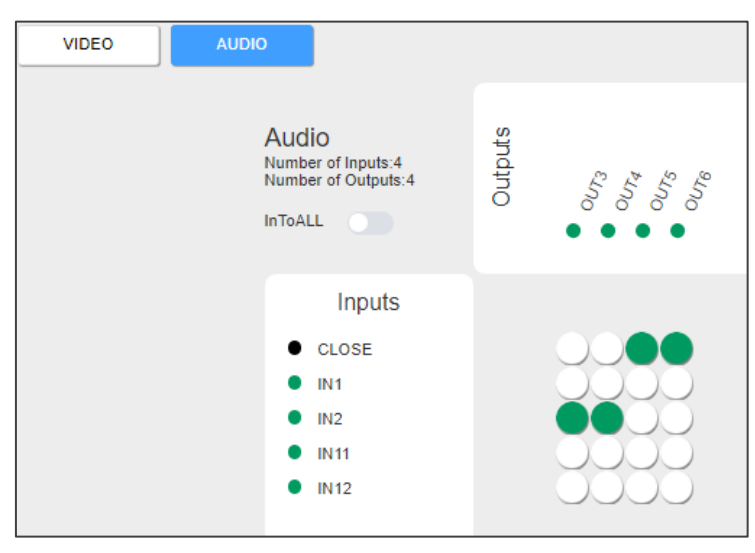

図35: Audio Routing ページ

3. 入力/出力クロスポイントをクリックします。たとえば、IN1~OUT4 をクリックします。

| VIDEO | D                                                             |                                 |
|-------|---------------------------------------------------------------|---------------------------------|
|       | Audio<br>Number of Inputs:4<br>Number of Outputs:4<br>InToALL | Outputs<br>oura<br>oura<br>oura |
|       | Inputs                                                        |                                 |
|       | CLOSE                                                         | 0000                            |
|       | IN1                                                           |                                 |
|       | IN2                                                           |                                 |
|       | IN11                                                          | 0000                            |
|       | IN12                                                          |                                 |

図36: IN2 を OUT3 にルーティング

音声入力は出力にルーティングされます。

音声入力をすべての出力にルーティングする

MTX3-16-M Web UIを使用して、音声入力をすべての出力にスイッチングします。

音声入力をすべての出力にスイッチングするには:

- 1. Routing Settingsページに移動します。
- 2. InToALLをクリックします。一連の ALLチェックボックスが OUT ポートの下に表示され、白い円の列が IN ポートの横に表示されます。他のクロスポイントはグレー表示され、無効になります。

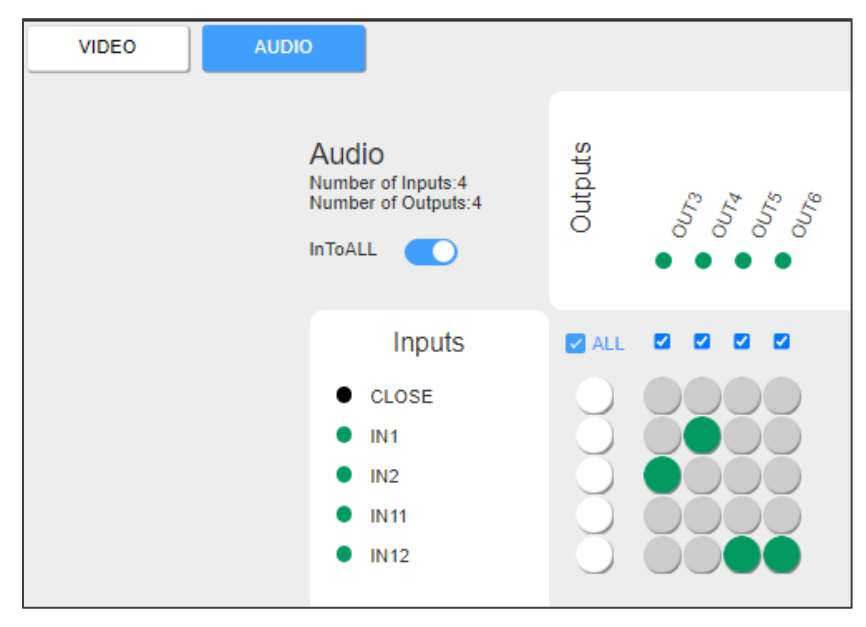

図37: Routing Settings ページ - InToALL 有効

3. ALL チェックボックスの下にある白い丸の 1つ (たとえば、IN2) をク リックします。IN2は全出力にスイッチングします。

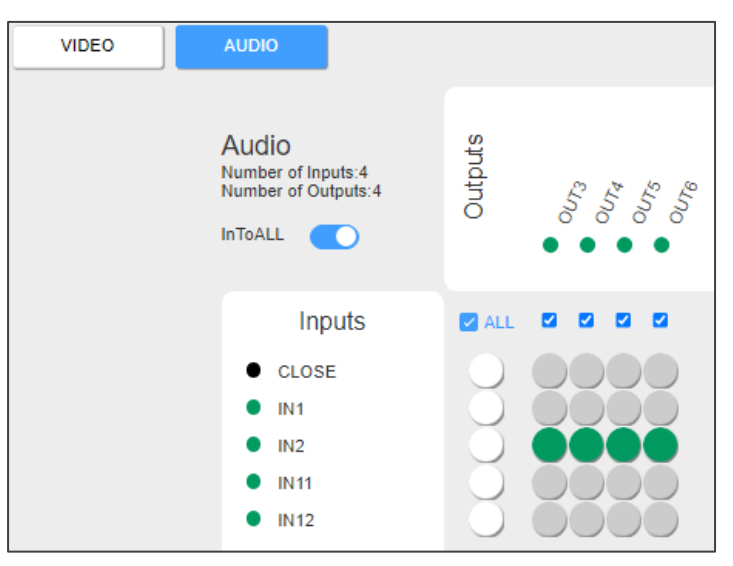

図38: Routing Settings ページ - IN2 を全ての出力にルーティング

関連するチェックボックスを選択または選択解除して、選択した入力を特定の出力のみに ルーティングします。

) 通常のスイッチング モードに戻すには、InToALL スイッチをオフに設定します。

選択した入力はすべての出力にルーティングされます。

#### 音声出力の切断

MTX3-16-M 内蔵Web UI を使用して出力を切断し、入力に接続されないようにします。

出力を切断するには:

- 1. Routing Settingsページに移動します。
- 2. オフにする出力に対応する CLOSE 行のクロスポイントをチェックします。

すべての出力をオフにするには InToALL をクリックし、CLOSE に対応する ALL チェックボックスの下の円をクリックします (図32)。

選択した出力がオフになります。

プリセットの保存と呼び出し

**MTX3-16-M** Web-UI を使用して、最大60の異なる映像および音声入出力接続シナリオを 保存および呼び出しできます。緑色の点は、プリセットに接続シナリオが保存されているこ とを示します。

現在の入出力接続シナリオをプリセットとして保存するには:

1. Routing Settingsページに移動し、目的の接続シナリオを設定します。

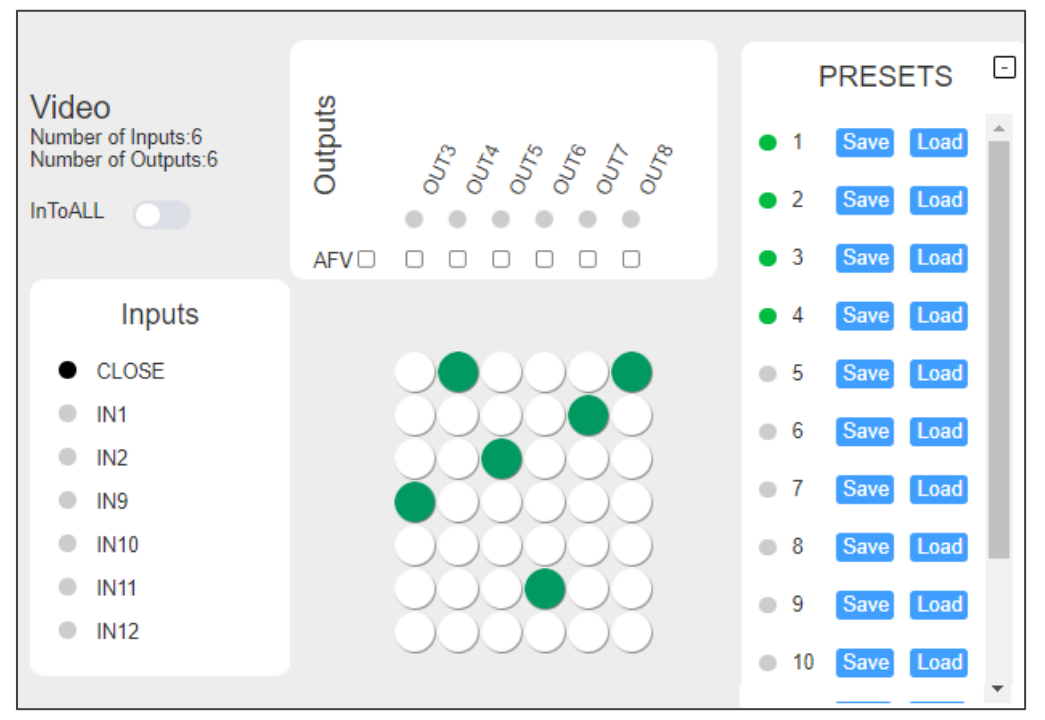

図39: Routing Settings ページ - プリセット

 PRESETS で Save をクリックして、接続シナリオをプリセット (1~60) に保存 します。現在の映像および音声の入出力設定が保存されます。

#### 保存されたプリセットを呼び出すには:

PRESETS で、呼び出したいプリセット番号 (1~60)の横にある Load をクリックします。

プリセットが呼び出され、入出力接続シナリオが選択したプリセットに変わります。

ポート設定の表示/設定

**MTX3-16-M** ルーティング設定 Web-UI ページを使用して、各マトリックス カード (入 力または出力)の設定を表示および設定します。

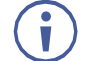

Settingsページの Portタブには、ポート情報/設定パネルも表示されます(48ページの「入力/出力ポートの設定」を参照)。

ポートの設定を設定するには:

1. Routing Settings ページの 入力または出力リストで関連する入力ポートまたは出力 ポートをクリックします(例:IN2)。

選択したポートの現在の設定を表示するための情報パネルが表示されます。

| Video<br>Number of Inputs:4<br>Number of Outputs:4<br>InToALL | Outputs<br>0<br>0<br>0<br>0<br>0<br>0<br>0<br>0<br>0<br>0<br>0<br>0<br>0 |                                        |
|---------------------------------------------------------------|--------------------------------------------------------------------------|----------------------------------------|
| Inputs                                                        | Port                                                                     | Information                            |
| • IN1                                                         | Port Index:                                                              | 1                                      |
| <ul> <li>IN2</li> </ul>                                       | Port Type:                                                               | DTAxrD2                                |
| • IN11                                                        | Direction:                                                               | In                                     |
| <ul> <li>IN12</li> </ul>                                      | Port Name:                                                               | IN1                                    |
|                                                               | Reset:                                                                   | Repower Factory                        |
|                                                               | Volume:                                                                  | 50                                     |
|                                                               | Balance:                                                                 | 50                                     |
|                                                               | Bass:                                                                    | T                                      |
|                                                               | Treble:                                                                  | 7                                      |
|                                                               | Mute:                                                                    | Non-Mute V                             |
|                                                               | Audio Matrix Source:                                                     | Embedded V                             |
|                                                               |                                                                          | ······································ |
|                                                               | Save                                                                     | Exit                                   |
|                                                               |                                                                          |                                        |

図40:ポート情報の表示

 使用可能なポート設定属性は、選択したマトリックス カードのタイプとポートの方向(入 カ/出力)によって異なります。62ページの DTAxrD2-IN2-F34 / DTAxrD2-OUT2-F34
 / DTAxrD2P-OUT2-F34 を参照してください。

ポート情報が表示されます。

# ユーザーアカウントの設定

**MTX3-16-M** Web UI を使用して、管理者アカウント (admin) がより低い権限で最大5 つの追加アカウントを作成できます。管理者アカウントは 1つだけ存在できます。

フロントパネルから工場出荷時設定にリセットしても、Webページアカウントやその パスワードはリセットまたは削除されません。

このセクションでは、次の操作について説明します:

- アカウント権限について(42ページ)
- ユーザー アカウントの作成または削除(43ページ)

アカウント権限について

アカウントの権限にはユーザー名とパスワードが必要です。以下は、ユーザーとパス ワードの要件と権限レベルの定義です。

|                      | 機能                                                                                                    |
|----------------------|----------------------------------------------------------------------------------------------------|
| Administrator デフォルト: | (67ページの デフォルト通信パラメータ を参照してください)                                                                                                    |
| ユーザー名の要件:            | <ul> <li>長さは 4~20文字、小文字のみ (a~z)、数字とアンダースコア<br/>「_」およびマイナス「-」を使用できます。</li> <li>ユーザー名に「admin」という単語を含めることはできません。</li> </ul>                          |
| パスワードの要件 :           | <ul> <li>長さは 8~12文字で、大文字と小文字を使用できます。</li> <li>パスワードには文字、数字、特殊文字(@、\$、!、%、*、?、<br/>&amp;)を含める必要があります。</li> <li>管理者アカウントのみがパスワードを変更できます。</li> </ul> |

### アカウント権限レベル:

次の表は、アカウントの権限レベルを示しています:

| アカウントの種類                 | Administrator | Manager | Operator |
|--------------------------|---------------|---------|----------|
| 権限レベル                    |               |         |          |
| 新しいアカウントを作成する            | Yes           | No      | No       |
| パスワードを変更する               | Yes           | No      | No       |
| ファームウェアを更新して設定ファイルをロードする | Yes           | Yes     | No       |
| 設定の更新、ルーティングの変更など        | Yes           | Yes     | Yes      |

ユーザーアカウントの作成または削除

Web UI の管理者アカウントのみがユーザーアカウントの作成または削除、およびパスワードの変更を行うことができます。

( 👔 ) 最大5人のユーザーを追加できます。

アカウントを追加するには:

1. アカウント管理ページを開きます。

| 🚫 kramer           | MTX3-16-M Flexible I/O | Digital Matrix Sv | vitcher admin 🖒 |
|--------------------|------------------------|-------------------|-----------------|
| ×                  |                        |                   | Add             |
| 品 Routing Settings | User Name              | Role              | Operation       |
| Account            | opt1                   | Operator          | Delete Modify   |
| Management         | simon1                 | Operator          | Delete Modify   |
| EDID               | tiny                   | Manager           | Delete Modify   |
| management         | tiney2                 | Operator          | Delete Modify   |
| 🗱 Settings         | tiny3                  | Manager           | Delete Modify   |

図41:ユーザーアカウントの追加

- 2. Add をクリックします。
- 3. ユーザー名を入力し、役割 (オペレーターまたはマネージャー) を選択し、初期パス ワードを入力します。

ユーザー名ルール、役割権限、およびパスワード ルールについては、「アカウント権限について (42ページ)」を参照してください。

# EDIDの取得

**MTX3-16-M** Web UI を使用して、任意の入出力、カスタム ファイル、またはデフォルト の EDID を任意の入力にコピーします。

### EDID をコピーするには:

1. EDID管理ページに移動します。

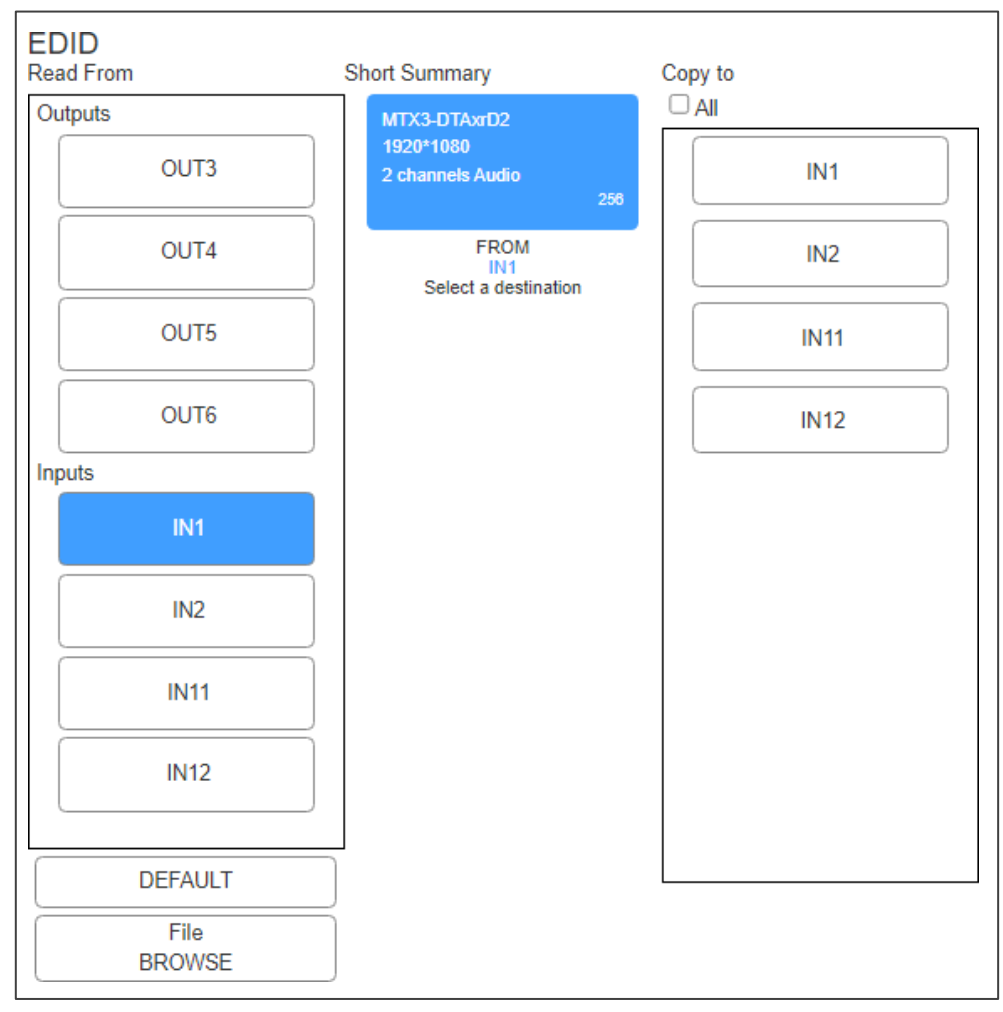

図42:EDID管理ページ

2. Read From 領域で入力または出力をクリックします。

-または-

デフォルト EDID を使用するには、DEFAULT をクリックします。

-または-

File BROWSE をクリックしてカスタム EDID z ファイルを選択します。

- **3.** Copy to 領域で関連するすべての入力をクリックするか、All チェックボックスを選択 してすべての入力にコピーします。
- **4. COPY** をクリックします。

選択した EDID が、選択したすべての入力にコピーされます。

### MTX3-16-Mの設定

Settings ページ > Device タブを使用して、デバイスのモデルとシリアル番号の表示、 ネットワークの設定、MTX3-16-M ファームウェアのアップグレード、設定の保存、本機の をリセットします:

- ネットワークパラメータの更新(45ページ)
- ファームウェアのアップグレード(46ページ)
- デバイス設定ファイルの保存またはロード(46ページ)

### ネットワークパラメータの更新

ネットワーク設定を表示または更新するには:

1. Settingsページの Deviceタブ(デフォルト)に移動します。

| ×                  | Device Card        | Port              |                  |
|--------------------|--------------------|-------------------|------------------|
| Routing Settings   | Information        | n                 |                  |
| Account            | Model:             | MTX3-16-M         | Firmware Upgrade |
| management         | Name:              | KRAMER_0001       | Choose a file    |
| EDID<br>Management | SN:                | 0000000000001     | Prouvo           |
| managomont         | Firmware Version:  | 1.4.0             | Diowse           |
| Settings           | MAC:               | 00-1D-56-00-97-70 |                  |
| Statue             | IP:                | 192.168.1.39      |                  |
| Julus              | MASK:              | 255.255.0.0       |                  |
| ) About            | GATE:              | 192.168.0.1       |                  |
| Status ———         | TCP Port:          | 5000              |                  |
| Temperatures       | UDP Port:          | 50000             |                  |
| Voltages           | DHCP:              |                   |                  |
| Fans               | Save Changes:      | Save Changes      |                  |
| PSU                | Configuration File | Save              | Load             |
| PS1 Ok             | Reset:             | Repower           | Factory          |
| PS2 Off-line       | Befresh            | Datroch           |                  |
| PS-49V             | Reliesii.          | Reliesi           |                  |

図43 : Settings ページ – デバイス設定

- 2. デバイス名を表示または更新します。
- 3. 必要に応じてネットワーク設定を変更します:
  - IP (ETH0/Net-1 23 のアドレス)
  - Mask、Gate (ETH1/NET2-1G 29のアドレス)
  - TCP ポート番号
  - UDP ポート番号
- 4. マトリックスに挿入されたすべてのカードの DHCPアドレス解決を有効/無効にします。
- 5. Save Changes をクリックします。

デバイス設定が設定されます。

ファームウェアのアップグレード

( ) このオプションは、管理者とマネージャー アカウントでのみ使用できます。

MTX3-16-M ファームウェアをアップグレードするには:

- **1. Settings**ページ > **Device**タブに移動します。
- 2. Browse(右上) をクリックし、新しいファームウェア ファイルを選択します。
- 3. Open をクリックします。ファームウェアファイルが開きます。
- 4. オンラインの指示に従い、アップデートが完了するまで待ちます。
- 5. Repower をクリックしてデバイスを再起動します。
- 6. Webページを更新するには、Refresh をクリックします。

ファームウェアが更新されました。

デバイス設定ファイルの保存またはロード

MTX3-16-M Web UI を使用して、将来使用できるように構成設定を JSON ファイルに エクスポートおよびバックアップします。

エクスポートされた構成ファイルには、ルーティング情報、EDIDデータ、マトリックス カードの詳細と設定、ポートの詳細と設定が含まれます。ユーザーアカウント情報はエ クスポートされません。

これらのオプションは、管理者アカウントとマネージャー アカウントに 対してのみ表示されます。

MTX3-16-M 設定ファイルをエクスポートまたはインポートするには:

- **1. Settings**ページ > **Device**タブに移動します。
- 2. 選択肢一つを選択してください:
  - Save をクリックし、設定ファイルをエクスポートするファイルの宛先を 選択します。設定ファイルはダウンロードフォルダーに保存されます。
  - Load をクリックして (以前に保存した) 設定ファイルをインポートし、次のス テップに進みます。
- 3. インポートするファイルを選択します。
- 4. MTX3-16-Mの設定を置き換えることを確認します。

インポートした設定ファイルのパラメーターを使用して MTX3-16-M が再起動します。

MTX3-16-Mのリセット

MTX3-16-M のデバイスパラメータをデフォルト値にリセットまたはリセットするには:

- **1. Settings**ページ > **Device**タブに移動します。
- 2. 選択肢一つを選択してください:
  - MTX3-16-M を再起動するには: Repower (下部近く) をクリックします。
  - 工場出荷時のデフォルト設定に戻すには、Factory をクリックします。
- 3. クリックして選択したオプションを確認します。

MTX3-16-M がリセットされます。

モジュールカードファームウェアのアップグレード/復元

Settingsページの Card タブには Card Listがあり、現在 MTX3-16-M に挿入されている マトリクスカードが表示されます。スロットをクリックすると、そのマトリックスカードの タイプ、モデル、ビデオ方向 (入力または出力)、およびファームウェアのバージョンが表 示されます。

このページでは、次の操作が有効です:

- マトリックスカードを工場出荷時設定に復元する(47ページ)
- マトリックスカードのファームウェアのアップグレード(48ページ)

マトリックスカードには、58ページの「マトリックス カード UI 名」で要約されているように、Web UI に表示される一意の名前があります。

マトリックスカードを工場出荷時のデフォルトに戻す

1. Settingsページの Card タブに移動します。

| ×                           | Device Card     | Port              |               |                  |
|-----------------------------|-----------------|-------------------|---------------|------------------|
| ரி Routing Settings         | Card List       | Informa           | tion - Slot 1 | Firmware Upgrade |
| <ul> <li>Account</li> </ul> | Slot 1-VGAA     | Туре:             | Input         | Choose a file    |
| Management                  | Slot 2-VGAA     | Model:            | VGAA          | Browse           |
| EDID                        | Slot 3-DTAxrD2P | Model ID:         | 18            |                  |
| Management                  | Slot 4-DTAxrD2  | Direction:        | In            |                  |
| coe Settings                | Slot 5-DTAxrD2  | Firmware version: | 1.1.0         |                  |
|                             | Slot 6-DTAxrC2  | Factory:          | Factory       |                  |
| E Status                    | Slot 7-F676     | Refresh:          | Refresh       |                  |
| (i) About                   | Slot 8-F676     | 121320112272963   |               |                  |
| – Status –––––              |                 | 5                 |               |                  |

図44 : Settings ページ – カード構成

- 2. Factory をクリックします。
- 3. 選択を確認するプロンプトが表示されます。

挿入されたカードの工場出荷時の設定が復元されます。

マトリックスカードのファームウェアのアップグレード

 $(\mathbf{i})$ 

Webページ経由でマトリックスカードのファームウェアをアップグレードする場合は、他の開いているアカウントを閉じ、現在のマネージャーまたは管理者アカウントが1つだけオンラインで開いていることを確認することをお勧めします。

Matrix MTX3-16-M ファームウェアをアップグレードするには:

- 1. Settingsページ > Card タブに移動します。
- 2. Browse(右上) をクリックし、新しいファームウェア ファイルを選択します。
- 3. Open をクリックします。ファームウェアファイルが開きます。
- 4. オンラインの指示に従ってください。
- 5. ファームウェアのアップグレードが完了するまで待ちます。

マトリックスカードのファームウェアのアップグレードが完成しました。

入力/出力ポートの設定

MTX3-16-M Web UI を使用して、モジュールカードのポート設定を編集し、ポートを 工場出荷時の設定に戻し、電源を再投入(再起動)します。

マトリックス カードには、58ページの「マトリックスカード UI 名」で要約されているように、Web UI に表示される一意の名前があります。

ポート設定を設定するには:

- 1. Settingsページの Portタブで、Port Listからポートを選択します。
- 選択したポートの情報ペインが表示されます。使用可能な設定属性は、選択したマトリックスカードのタイプとポートの方向 (入力または出力) によって異なります (62ページの DTAxrD2-IN2-F34 / DTAxrD2-OUT2-F34 / DTAxrD2P-OUT2-F34 を参照)。

| Devi | ice Card     | Port |                              |                 |    |
|------|--------------|------|------------------------------|-----------------|----|
|      |              |      |                              |                 |    |
|      | Port List    |      | Information - Port 1         |                 |    |
|      | Port 1-IN1   |      | Port Index:                  | 1               |    |
|      | Port 2-IN2   |      | Port Type:                   | DTAxrD2         |    |
|      | Port 3-OUT3  |      | Direction:                   | In              |    |
|      | Port 4-OUT4  |      | Port Name:                   | IN1             |    |
|      | Port 5-OUT5  |      | Reset:                       | Repower Factory |    |
|      | Port 6-OUT6  |      | Volume:                      |                 | 50 |
|      | Port 11-IN11 |      | Balance:                     |                 | 50 |
|      | Port 12-IN12 |      | Bass:                        |                 | 7  |
|      |              |      | Treble:                      |                 | 7  |
|      |              |      | Mute:                        | Non-Mute V      |    |
|      |              |      | Audio Matrix Source:         | Embedded V      |    |
|      |              |      | Analog Audio Port Direction: | IN V            |    |
|      |              |      | HDMI Audio Source:           | Embedded V      |    |
|      |              |      | XTRA:                        | OFF V           |    |
|      |              |      | Save Changes:                | Save Changes    |    |
|      |              |      | Refresh:                     | Refresh         |    |
|      |              |      |                              |                 |    |
|      |              |      | 4                            |                 | •  |

図45: Settings ページ > Port タブ > Port 情報パネル

3. 必要に応じて設定を行います。

4. Save Changes をクリックして更新を実装します。

Routing Settingsページでポート名をクリックして、ポート情報/設定パネルにアクセスすること もできます (33ページの「入力から出力へのルーティング」を参照)。

### HDBTレンジの設定

) これらの設定は、次の入出力カードに適用されます:

- DTAxrC2-IN2-F34 / DTAxrC2-OUT2-F34
- DTAxrD2-IN2-F34 / DTAxrD2-OUT2-F34
- DTAxrD2P-OUT2-F34

#### HDBTレンジを設定するには:

- Port Information パネルの XTRA で、次のいずれかを選択します:
  - ON HDBaseT ウルトラロングレンジ (帯域幅を減らして伝送距離を延長できるようにする)。
  - OFF HDBaseT 標準レンジ

 $\mathbf{(i)}$ 

Ĭ

実際の伝送距離は信号の解像度によって異なります。詳細については、カードの仕様 を参照してください。

| 11<br>2xHDMI-AUD<br>Out<br>OUT11 |
|----------------------------------|
| 2xHDMI-AUD<br>Out<br>OUT11       |
| Out<br>OUT11                     |
| OUT11                            |
|                                  |
|                                  |
| Auto                             |
| Repower Factory                  |
| 50                               |
|                                  |
|                                  |
|                                  |
| O                                |
| Non-Mute                         |
| OFF                              |
| OFF                              |
|                                  |
| ction: OUT                       |
| rce: Embedded 🗸                  |
| Auto 🗸                           |
| Save Changes                     |
| Refresh                          |
|                                  |
|                                  |
|                                  |
| c                                |

図46: Settings ページ > Port タブ > Port 情報パネル HDBaseT

Configuring Compression Level

**(i)** 

これらの設定は、次の入出力カードに適用されます:

• DTAxrC2-IN2-F34 / DTAxrC2-OUT2-F34

圧縮レベルを設定するには:

- Port情報 ペインの XTRA で、次のいずれかを選択します:
  - Standard
  - High

圧縮解像度の設定

i

これらの設定は、次の入出力カードに適用されます:

• DTAxrC2-IN2-F34 / DTAxrC2-OUT2-F34

圧縮レベルを設定するには:

- Port Information パネルの XTRA で、次のいずれかを選択します:
  - >1080P 1080p を超える信号解像度で圧縮します。
  - ALL すべての信号解像度で圧縮して、伝送距離の延長を可能にします。

### MTX3-16-M ハードウェアのモニタリング

このページでは、次の操作をすることができます:

- 温度の監視(51ページ)
- 電圧の監視(51ページ)
- PoE供給の監視(52ページ)
- ファンステータスの監視(52ページ)

**MTX3-16-M** Web UIを使用して、コントロールカードおよびマトリクスカードのステータス を監視します。

#### ステータス情報パネル -

Webページの左側のパネルにはステー タス情報エリアがあります。パネルが 非表示の場合、(上部の) X をクリック すると、(緑の) アイコンが表示された ままになり、問題が検出されると赤に 変わります。

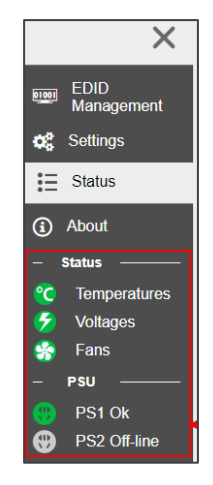

図47:ステータス情報パネル - 温度ステータス

### 温度ステータスを確認するには:

### 1. Statusページ > **Temperatures**タブを開きます。

| Tempe | ratures Vo   | ltages  | Port-POE | Fans |           |        |
|-------|--------------|---------|----------|------|-----------|--------|
|       |              |         |          |      |           |        |
|       | Name         |         | Max(°C)  |      | Value(°C) | Status |
|       | Control Bo   | ard     | 75.00    |      | 35.50     | ОК     |
|       | Slot_1 (DTA  | xrD2)   | 75.00    |      | 38.05     | ОК     |
|       | Slot_2 (DTA) | rrD2P)  | 75.00    |      | 47.00     | ОК     |
|       | Slot_3 (DTA  | xrD2)   | 75.00    |      | 35.00     | ОК     |
|       | Slot_6 (DTA  | xrC2)   | 75.00    |      | 38.05     | ОК     |
|       | Environment  | Monitor | 60.00    |      | 43.00     | ОК     |

図48:温度ステータス ページ

2. 温度ステータスを表示します。

Temperaturesタブには、スロットに挿入されているカードがリストされます。各行に は、挿入されたカードの最大許容温度 (Max) と現在の温度 (Value) が表示されます。 カードに温度の問題がある場合、 Statusに警告メッセージが表示され、ステータス パ ネルの Temperaturesアイコンが赤色になります。

### 電圧の監視

#### 1. Status > Voltages タブを開きます。

| Tempe | ratures | Voltages     | Port-POE      | Fans  |          |        |
|-------|---------|--------------|---------------|-------|----------|--------|
|       |         |              |               |       |          |        |
|       |         | Name         | Standard valu | ie(V) | Value(V) | Status |
|       | Slot    | _1 (DTAxrD2) | 12.00         |       | 12.26    | ОК     |
|       | Slot_   | 2 (DTAxrD2P) | 12.00         |       | 12.00    | ОК     |
|       | Slot    | _3 (DTAxrD2) | 12.00         |       | 12.22    | ОК     |
|       | Slot    | _6 (DTAxrC2) | 12.00         |       | 12.39    | ОК     |
|       |         |              |               |       |          |        |

図49 : 電圧ステータスページ

2. 電圧ステータスを表示します。

このタブには、スロットに挿入されたカード、各カードに必要な電圧 (標準値)、および実際に受信した電圧 (値) がリストされます。

いずれかのカードに電圧の問題がある場合、ステータスには警告メッセージが表示され、ステータスパネルには赤色の電圧アイコンが表示されます。

### PoE供給の監視

1. Statusページ > **Port-POE**タブを開きます。

| ×                         | Temperatures Voltages | Port-POE Fans |       |
|---------------------------|-----------------------|---------------|-------|
| நீ Routing Settings       | Name                  | Port1         | Port2 |
| EDID<br>Management        | Slot_3 (DTAxrC2)      | Corr Orr      | on    |
| <b>¢\$</b> Settings       | Slot_5 (DTAxrC2)      |               |       |
| i∃ Status                 |                       | â             | â     |
| <ol> <li>About</li> </ol> | Slot_13 (DTAxrC2)     | on            | no    |

図50: Status ページ - Port-POE タブ

2. Port-POE ステータスの表示

このタブには、PoE供給に対応するHDBTポートを持つ、挿入されたマトリックスカード がリストされます。PoE供給に対応するポートには緑色の RJ-45アイコンが表示され、 PoE供給に対応しないポートには黒色のアイコンが表示されます。

ファンステータスの監視

すべてのファンは同じレベル値を持ち、すべてのファンは最高温度に応じて 60秒ごとに速度 を自動的に調整します:

- 最高温度が 55℃ を超える場合 (最大 > 55℃)、すべてのファンは直接 Level\_7 に 進みます。
- 最高温度が 50℃~55℃ の場合、すべてのファンは最大レベル\_7 まで徐々に上昇します。
- 最高温度が 45℃~50℃ の場合、すべてのファンは変化しません。
- 最高温度が 45℃ 未満の場合、すべてのファンは徐々に最小値 (レベル\_1) まで低下 します。

ファンのステータスを確認するには

- 1. Statusページ > **Fan** タブを開きます。
- 2. ファンのステータスを表示します。

このタブには、ファンとその動作レベルがリストされます。ファンの1つに問題がある場合は、Status列に警告が表示されます。

| EDID<br>Management | Temperatures | Voltages         | Port-POE | Fans |
|--------------------|--------------|------------------|----------|------|
| 😂 Settings         | Name         | Value(Level_1~7) | Status   |      |
|                    | Fan_1        | Level_1          | ок       |      |
| Status             | Fan_2        | Level_1          | ОК       |      |
| (i) About          | Fan_3        | Level_1          | ОК       |      |

図51: Status ページ - Fans タブ

Aboutページの表示

About をクリックして、Webバージョンと Kramer情報を表示する Aboutページにアクセスします。

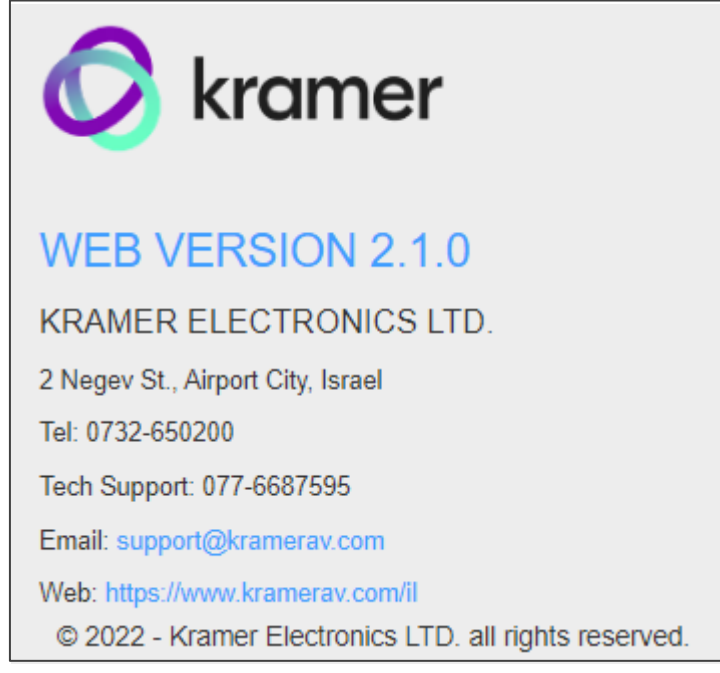

図52 : About ページ

ファームウェアのアップグレード

MTX3-16-M ファームウェアは以下の方法でアップグレードできます:

- 内蔵Web UI の使用については、54ページの「Web UI からのファームウェアのアップグレード」を参照してください。
- K-Upload を使用して、USBポート①、イーサネット接続、または RS-232 接続を介して通信する方法については、54ページの「ファームウェアのアップグレード K-Upload」を参照してください。
- プロトコル3000コマンド経由 (70ページの「プロトコル3000コマンド」を参照)。

Web UIからファームウェアをアップグレードする

内蔵Web UI を使用して MTX3-16-M シャーシ ファームウェアをアップグレードするには:

- 1. Settingsページの Deviceタブで、 Browse をクリックします。
- 2. 関連するアップグレード ファイルを選択します。
- 3. アップグレードを実行する前に確認を求められます。

内蔵Web UI を介してマトリックス カードの 1つのファームウェアをアップグレードするには、 次の手順で行います:

- 1. Settingsページの Cardタブで、**Browse** をクリックします。
- 2. 関連するアップグレード ファイルを選択します。
- 3. アップグレードを実行する前に確認を求められます。

## ファームウェアのアップグレード – K-Upload

**MTX3-16-M** では、http://www1.kramerav.com/support/product\_downloads.asp で 入手可能な K-Upload ソフトウェアアプリケーションを使用して、RS-232、USB (VCOM)、 またはイーサネット経由でデバイスとカードのファームウェアをアップグレードできます。

**K-UPLOAD** の最新バージョンとインストール手順は、弊社Webサイト http://www1.kramerav.com/support/product\_downloads.asp からダウンロードできます。

マイクロ USBポートを使用する場合は、
 https://k.kramerav.com//support/download.asp で入手可能な Kramer
 USB ドライバーをインストールします。

#### ファームウェアをアップグレードするには:

- 1. K-UPLOADをダウンロードして実行します。
- **2. K-Upload** 画面で、**Connect** をクリックします。
- 3. Connection Method ダイアログで、MTX3-16-M との通信方法を選択します。
- **4. Browse** をクリックしてファームウェア ファイル (例: MTX3-XX-M \_1.4.0.kptw) を見つ けます。
- 5. Upload をクリックします。

6. MTX3-16-M が自動的に再起動し、K-Upload にアップグレードの成功または失敗 のメッセージが表示されます。

Settings Webページの Deviceタブで、ファームウェアのバージョンが更新されていることを確認します。

# MTX3-16-M CNTL および シャーシ

| CNTL カード   |                        |                                                           |
|------------|------------------------|-----------------------------------------------------------|
| ポート        | 1Gbp Ethernet          | RJ-45コネクタ for matrix LAN connection                       |
|            | 100Mbps Ethernet       | RJ-45コネクタ for matrix service                              |
|            | RS-232                 | 3ピン ターミナルブロック for local service                           |
| RS-232     | ボーレート                  | 9600/19200/38400/57600/112500 (デフォルト)                     |
|            | 文字フレーム                 | 8ビット / パリティ無し / 1ストップビット / ASCII                          |
| シャーシ       |                        |                                                           |
| ポート        | USB                    | Mini-USBコネクタ ファームウェアアップグレード用                              |
| バックプレーン    | AV                     | 50Gbps                                                    |
| データレート/ポート | Ethernet               | 1Gbps                                                     |
| カードスロット    | セントラルコントロール            | 1                                                         |
|            | I/O                    | 8                                                         |
| モジュール      | 電源                     | 1 マトリックス 電源                                               |
|            |                        | 1 PoE 電源                                                  |
|            | ファン                    | 1                                                         |
| 電源         | 消費電力                   | 100-240V AC、50/60Hz、2.2A                                  |
| 環境条件       | 動作温度                   | 0°∼+40°C                                                  |
|            |                        |                                                           |
|            | 保存温度                   | -45°~+72°C                                                |
|            |                        | 10%~90%、RHL 結露無き事                                         |
|            | 冷却                     | 強制空冷、3 ファン                                                |
| 規制対応       | 安全                     | CE                                                        |
|            | 環境                     | RoHs、WEEE                                                 |
| アクセサリ      | 付属品                    | 2 電源コード                                                   |
|            |                        | ラックマウント用ラックイヤー                                            |
|            | オプション                  | 最適な伝送距離とパフォーマンスを得るには、以下で入手可能                              |
|            |                        | な推奨 Kramer ケーノルを使用してくたさい:                                 |
|            |                        | www.kramerav.com/product/MTX3-16-M                        |
|            |                        |                                                           |
| 製品         | 「」法 (幅、奥仃さ、高さ)<br>  手目 | 43./x18.4x8.8cm 19 <sup></sup> フック 30サイス                  |
|            |                        | 約 /.45kg                                                  |
| 悃己         | 小法 (幅、奥行き、局さ)<br>  手員  | 58 X 53.5 X 21.5CM                                        |
|            | 里重                     | 約 9.3Kg                                                   |
|            | 振動                     | ISTA 1A カートン内<br>(Jatamatianal Cafe Turnait Anni Lini - ) |
|            |                        | (International Safe Transit Association)                  |

# MTX3-34-M CNTL および シャーシ

| CNTL カード   |                  |                                          |
|------------|------------------|------------------------------------------|
| ポート        | 1Gbp Ethernet    | RJ-45コネクタ for matrix LAN connection      |
|            | 100Mbps Ethernet | RJ-45コネクタ for matrix service             |
|            | RS-232           | 3ピン ターミナルブロック for local service          |
| RS-232     | ボーレート            | 9600/19200/38400/57600/112500 (デフォルト)    |
|            | 文字フレーム           | 8ビット / パリティ無し / 1ストップビット / ASCII         |
| シャーシ       |                  |                                          |
| ポート        | USB              | Mini-USBコネクタ ファームウェアアップグレード用             |
| バックプレーン    | AV               | 50Gbps                                   |
| データレート/ポート | Ethernet         | 1Gbps                                    |
| カードスロット    | セントラルコントロール      | 1                                        |
|            | I/O              | 17                                       |
| モジュール      | 電源               | 2 マトリックス電源:1台付属、2台目オプションで付属無し            |
|            |                  | 1 PoE 電源 (オブション、含まれていません)                |
|            |                  |                                          |
|            |                  | 1                                        |
| 電源         | 消費電力             | 100-240V AC、50/60Hz、5.2A                 |
| 環境条件       |                  | 0°~+40°C                                 |
|            | 保存温度             | -45°~+72°C                               |
|            | 湿度               | 10%~90%、RHL 結露無き事                        |
|            | 冷却               | 強制空冷、3 ファン                               |
| 規制対応       | 安全               | CE                                       |
|            | 環境               | RoHs、WEEE                                |
| アクセサリ      | 付属品              | 電源コード、ラックマウント用ラックイヤー                     |
| 筐体         | 材質               | アルミニウム                                   |
| 製品         | 寸法 (幅、奥行き、高さ)    | 43.7 x 36 x 17.7cm 19″ラック 4Uサイズ          |
|            | 重量               | 約 6.7kg                                  |
| 梱包         | 寸法 (幅、奥行き、高さ)    | 57 x 48 x 28cm                           |
|            | 重量               | 約 8kg                                    |
|            | 振動               | ISTA 1A カートン内                            |
|            |                  | (International Safe Transit Association) |

# マトリックスカード

このセクションでは、Web UI に表示されるマトリックス カードの一意の名前 (58 ページの「マトリックス カード UI 名」を参照) と、次のマトリックス カード仕様につ いて説明します:

- MC3-2Hi / H2-IN2-F34 / MC3-2Ho / H2-OUT2-F34 (59ページ)
- MC3-2HAi / H2A-IN2-F34 / MC3-2HAo / H2A-OUT2-F34(60ページ)
- MC3-2Ri / DTAxrC2-IN2-F34 / MC3-2To / DTAxrC2-OUT2-F34 (61ページ)
- DTAxrD2-IN2-F34 / DTAxrD2-OUT2-F34 / DTAxrD2P-OUT2-F34 (62ページ)
- F676-IN2-F34 / F676-OUT2-F34 (63ページ)
- VGAA-IN2-F34 / VGAA-OUT2-F34 (63ページ)
- SDIA-IN2-F34 (64ページ)
- MC3-2S-2S (64ページ)
- MC3-2F-2F (65ページ)
- MC3-2H-2T / MC3-2R-2H (66ページ)

### マトリックス カード UI 名

| マトリックス カード        | UI 名     | マトリックス カード UI 名 | UI 名       |
|-------------------|----------|-----------------|------------|
| VGAA-IN2-F16      | VGAA     | F676-IN2-F34    | F676       |
| VGAA-OUT2-F16     | VGAA     | F676-OUT2-F34   | F676       |
| SDIA-IN2-F16      | SDIA     | MC3-2Hi         | 2xHDMI     |
| H2-IN2-F34        | H2       | MC3-2Ho         | 2xHDMI     |
| H2-OUT2-F34       | H2       | MC3-2HAi        | 2xHDMI-AUD |
| H2A-IN2-F34       | H2A      | MC3-2HAo        | 2xHDMI-AUD |
| H2A-OUT2-F34      | H2A      | MC3-2Ri         | 2xHDBT-AUD |
| DTAxrC2-IN2-F34   | DTAxrC2  | MC3-2To         | 2xHDBT-AUD |
| DTAxrC2-OUT2-F34  | DTAxrC2  | MC3-2S-2S       | 2S-2S      |
| DTAxrD2-IN2-F34   | DTAxrD2  | MC3-2F-2F       | 2F-2F      |
| DTAxrD2-OUT2-F34  | DTAxrD2  | MC3-2R-2H       | 2R-2H      |
| DTAxrD2P-OUT2-F34 | DTAxrD2P | MC3-2H-2T       | 2H-2T      |

# MC3-2Hi / H2-IN2-F34 / MC3-2Ho / H2-OUT2-F34

- MC3-2Hi / H2-IN2-F34:2 HDMI入力
- MC3-2Ho / H2-OUT2-F34:2 HDMI出力

| 入力/出力 | 2 HDMI        | HDMIコネクタ                    |
|-------|---------------|-----------------------------|
| Video | 最大データレート      | 18Gbps (各映像系統につき6Gbps)      |
|       | 最大解像度         | 4K@60Hz (4:4:4)             |
|       | 入力間の最大スイッチ    |                             |
|       | _ ンク時間        | 注記:最大3秒の遅延時間の奇与かめる一般的な表示を想定 |
|       | スイッチング時の出力    | 黒/青画面                       |
|       | 遷移            |                             |
|       | HDMI規格        | 2.0                         |
|       | コンテンツ保護       | HDCP 2.2/1.4準拠              |
| 電源    | 消費電力          | 5W                          |
| 環境条件  | 動作温度          | 0°~+40°C                    |
|       | 保存温度          | -40°~+70°C                  |
|       | 湿度            | 10%~90%、RHL 結露無き事           |
| 規制対応  | 安全            | CE                          |
| 製品    | 寸法 (幅、奥行き、高さ) | 12.9 x 24.9 x 2.0cm         |
|       | 重量            | 約 0.2kg                     |
| 梱包    | 寸法 (幅、奥行き、高さ) | 16.5 x 34.5 x 5.9cm         |
|       | 重量            | 約 0.4kg                     |

# MC3-2HAi / H2A-IN2-F34 / MC3-2HAo / H2A-OUT2-F34

- MC3-2HAi / H2A-IN2-F34: 2 HDMI入力 および2 アナログ音声ポート
- MC3-2HAo / H2A-OUT2-F34:2 HDMI出力 outputs および2 アナログ音声ポート

| 入力/出力 | 2 HDMI             | HDMIコネクタ                            |  |
|-------|--------------------|-------------------------------------|--|
| ポート   | 2 アナログ音声           | 3.5mm ミニジャック                        |  |
| Video | 最大データレート           | 18Gbps (各映像系統につき6Gbps)              |  |
|       | 最大解像度              | 4K@60Hz (4:4:4)                     |  |
|       | 入力間の最大ス<br>イッチング時間 | 7.5秒<br>注記:最大3秒の遅延時間の寄与がある一般的な表示を想定 |  |
|       | スイッチング時の出<br>力遷移   | 黒/青画面                               |  |
|       | HDMI規格             | 2.0                                 |  |
|       | コンテンツ保護            | HDCP 2.2/1.4準拠                      |  |
| 電源    | 消費電力               | 5W                                  |  |
| 環境条件  | 動作温度               | 0°~+40°C                            |  |
|       | 保存温度               | -40°~+70°C                          |  |
|       | 湿度                 | 10%~90%、RHL 結露無き事                   |  |
| 規制対応  | 安全                 | CE                                  |  |
| 製品    | 寸法 (幅、奥行き、高さ)      | 12.9 x 24.9 x 2.00cm                |  |
|       | 重量                 | 約 0.2kg                             |  |
| 梱包    | 寸法 (幅、奥行き、高さ)      | 16.5 x 34.5 x 5.90cm                |  |
|       | 重量                 | 約 0.4kg                             |  |

MC3-2Ri / DTAxrC2-IN2-F34 / MC3-2To / DTAxrC2-OUT2-F34

- MC3-2Ri / DTAxrC2-IN2-F34:2 HDBTポート、2 アナログ音声ポート、2 IRポート、2 RS-232ポート および 1 Ethernetポート
- MC3-2To / DTAxrC2-OUT2-F34:2 HDBTポート、2 アナログ音声ポート、2 IRポート、2 RS-232ポート および 1 Ethernetポート

| 入力/出力        | 2 HDBaseT          | RJ-45コネクタ                             |                                           |
|--------------|--------------------|---------------------------------------|-------------------------------------------|
| ポート          | 2 アンバランス音声         | 6ピン ターミナルブロックコネク                      | 19                                        |
|              | 2 RS-232           | 6ピン ターミナルブロックコネク                      | 19                                        |
|              | 2 IR               | 4ピン ターミナルブロックコネク                      | 19                                        |
|              | 1 Ethernet         | RJ-45コネクタ                             |                                           |
| 延長距離         | Standard圧縮         | 最大100m 4K@60Hz(4<br>4K@30Hz (4:4:4)にて | :4:4)、4K@60Hz(4:2:0) または                  |
|              |                    | 最大180m フルHD (1080p@60Hz 24bpp)にて      |                                           |
|              | High圧縮<br>         | 最大100m 4K@60Hz(4<br>て                 | ::4:4)、4K@60Hz(4:2:0)に                    |
|              |                    | 最大180m 4K@30Hz(4                      | :4:4)にて                                   |
|              |                    | 最大200m フルHD (108                      | 0p@60Hz 24bpp)にて                          |
|              | 非圧縮                | 最大100m 4K@60Hz(4                      | :2:0)にて                                   |
|              |                    | 最大180m フルHD (108                      | 0p@60Hz 24bpp)にて                          |
|              |                    | () Kramer 推奨ケーブル                      | を使用する場合                                   |
|              | 規格準拠               | HDBaseT 1.0                           |                                           |
| 映像           | 最大データレート           | 最大18Gbps (各映像系統<br>over CAT ケーブル      | 充につき6Gbps)、10Gbps CSC                     |
|              | 最大解像度              | Standard圧縮                            | 4096x2160@60Hz(4:4:4)<br>24bpp            |
|              |                    | High圧縮                                | 3840x2160@60Hz(4:4:4)<br>24bpp            |
|              |                    | 非圧縮                                   | 4096x2160@60Hz(4:2:0)<br>24bpp            |
|              | 入力間の最大スイッチ<br>ング時間 | 7.5秒<br>注記:最大3秒の遅延時間の寄与がある一般的な表示を想定   |                                           |
|              | スイッチング時の出力<br>遷移   |                                       |                                           |
|              | コンプライアンス           | HDCP 2.2、HDR 10                       |                                           |
|              | HDMI規格             | 2.0                                   |                                           |
| Ethernet延長   | 帯域幅                | 最大100Mbps                             |                                           |
| RS-232延長     | ボーレート              | 300~115200                            |                                           |
| 電源           | 消費電力               | 21.5W                                 |                                           |
| 環境条件         | 動作温度               | 0°~+40°C                              |                                           |
|              | 保存温度               | -40°∼+70°C                            |                                           |
|              | 湿度                 | 10%~90%、RHL 結露類                       | 無き事 しんしん しんしん しんしん しんしん しんしん しんしん しんしん しん |
| 規制対応         | 安全                 | CE                                    |                                           |
| 環境 RoHs、WEEE |                    | RoHs、WEEE                             |                                           |
| 製品           | 寸法 (幅、奥行き、高さ)      | 13 x 25 x 2cm                         |                                           |
|              | 重量                 | 約 0.3kg                               |                                           |
| 梱包           | 寸法 (幅、奥行き、高さ)      | 16.5 x 34.5 x 5.9cm                   |                                           |
|              | 重量                 | 約 0.5kg                               |                                           |

DTAxrD2-IN2-F34 / DTAxrD2-OUT2-F34 / DTAxrD2P-OUT2-F34

- **DTAxrD2-IN2-F34 :** 2 HDBTポート、2 アナログ音声ポート、2 IRポート、2 RS-232 ポート および 1 Ethernetポート
- **DTAxrD2-OUT2-F34 :** 2 HDBTポート、2 アナログ音声ポート、2 IRポート、2 RS-232ポート および 1 Ethernetポート
- **DTAxrD2P-OUT2-F34**: 2 PoE供給対応HDBTポート、2 アナログ音声ポート、2 IRポート、2 RS-232ポート および 1 Ethernetポート

| 入力/出力      | 2 HDBaseT        | RJ-45コネクタ                                |  |
|------------|------------------|------------------------------------------|--|
| ポート        | 2 アンバランス音声       | 6ピン ターミナルブロックコネクタ                        |  |
|            | 2 RS-232         | 6ピン ターミナルブロックコネクタ                        |  |
|            | 2 IR             | 4ピン ターミナルブロックコネクタ                        |  |
|            | 1 Ethernet       | RJ-45コネクタ                                |  |
| 延長距離       | 圧縮               | 4K@60(4:2:0) を超える信号に対する低レベルの標準<br>DSC 圧縮 |  |
|            | 4K@60(4:4:4)     | 圧縮を伴う範囲:最大100m                           |  |
|            | 4K@60(4:2:0)     | 圧縮なしの範囲 : 最大100m                         |  |
|            | フルHD(1080p@60Hz) | 圧縮なしの範囲:最大130m                           |  |
|            |                  | ウルトラロングモードでの距離:最大180m                    |  |
|            |                  | 🚺 Kramer 推奨ケーブルを使用する場合                   |  |
|            | 規格準拠             | HDBaseT 2.0-                             |  |
| 映像         | 最大データレート         | 圧縮あり: 17.95Gbps (各映像系統につき5.98Gbps)       |  |
|            |                  | 圧縮なし: 10.2Gbps (各映像系統につき3.4Gbps)         |  |
|            | 最大解像度            | 圧縮あり: 3840x2160@60Hz 4:4:4 24bpp         |  |
|            |                  | 圧縮なし: 4096x2160@60Hz 4:2:0 24bpp         |  |
|            | HDMI規格           | 2.0                                      |  |
|            | コンプライアンス         | HDCP 2.2、HDR 10                          |  |
| Ethernet延長 | 帯域幅              | 最大100Mbps                                |  |
| RS-232延長   | ボーレート            | 300~115200                               |  |
| 電源         | 消費電力             | 21.5W                                    |  |
| 環境条件       | 動作温度             | 0°~+40°C                                 |  |
|            | 保存温度             | -40°~+70°C                               |  |
|            | 湿度               | 10%~90%、RHL 結露無き事                        |  |
| 規制対応       | 安全               | CE                                       |  |
|            | 環境               | RoHs、WEEE                                |  |
| 製品         | 寸法 (幅、奥行き、高さ)    | 13 x 25 x 2cm                            |  |
|            | 重量               | 約 0.2kg                                  |  |
| 梱包         | 寸法 (幅、奥行き、高さ)    | 16.5 x 34.5 x 5.9cm                      |  |
|            | 重量               | 約 0.4kg                                  |  |

### F676-IN2-F34 / F676-OUT2-F34

- F676-IN2-F34: 2LCコネクタ、2 RS-232ポート
- F676-OUT2-F34: 2 LC コネクタ、2 RS-232ポート

| 入力/出力        | 2光ファイバー            | LCコネクタ                                           |
|--------------|--------------------|--------------------------------------------------|
| ポート          | 2 RS-232           | 3ピン ターミナルブロックコネクタ                                |
| 映像           | 最大帯域幅              | 18Gbps                                           |
|              | 最大解像度              | 4K@60(4:4:4)                                     |
|              | HDMI規格             | 2.0                                              |
|              | コンテンツ保護            | HDCP 2.2                                         |
| 延長ライン        | 光ファイバー             | マルチモード (MM) または シングルモード (SM)                     |
|              | 光モジュール             | Kramer 10Gbps SFP+ IEEE802.3ae準拠<br>モジュール(MMを付属) |
| マルチモードライン    | コンプライアンス           | G.651.1 OFNRファイバー                                |
|              | OM3 MMファイバーの最大伝送距離 | 3km                                              |
| シングルモードライン   | コンプライアンス           | G.652D OFNRファイバー                                 |
|              | OS1 SMファイバーの最大伝送距離 | 33km                                             |
| RS-232延長     | ボーレート              | 300~115200                                       |
| ユーザーインターフェイス | インジケーター            | 光リンクLEDs                                         |
| 電源           | 消費電力               | 9W                                               |
| 環境条件         | 動作温度               | 0°~+40°C                                         |
|              | 保存温度               | -40°~+70°C                                       |
|              | 湿度                 | 10%~90%、RHL 結露無き事                                |
| 規制対応         | 安全                 | CE、UL                                            |
|              | 環境                 | RoHs、WEEE                                        |
| 付属品          | 2 MM SFP+トランシーバー   |                                                  |

### VGAA-IN2-F34 / VGAA-OUT2-F34

- VGAA-IN2-F34:215ピン HDコネクタ、2アナログ音声ポート
- VGAA-OUT2-F34: 2 15ピン HDコネクタ、2 アナログ音声ポート

| ポート  | 2 VGA               | 15ピン HDコネクタ                            |  |
|------|---------------------|----------------------------------------|--|
|      | 2 アンバランス アナログ<br>音声 | 3.5mm ミニジャックコネクタ (CーGF/GMAF-30ケーブルで接続) |  |
| 帯域幅  |                     | 450MHz                                 |  |
| 最大距離 |                     | 10m                                    |  |
| 電源   | 消費電力                | 9.5W                                   |  |
| 環境条件 | 動作温度                | 0°~+40°C                               |  |
|      | 保存温度                | -40°~+70°C                             |  |
|      | 湿度                  | 10%~90%、RHL 結露無き事                      |  |
| 規制対  | 安全                  | CE                                     |  |
| 応    | 環境                  | RoHs、WEEE                              |  |
| 付属品  |                     | 2 C-GF/GMAF-30 ケーブル                    |  |
| 製品   | 寸法 (幅、奥行き、高さ)       | 13 x 25 x 2cm                          |  |
|      | 重量                  | 約 0.3kg                                |  |
| 梱包   | 寸法 (幅、奥行き、高さ)       | 16.5 x 34.5 x 5.9cm                    |  |
|      | 重量                  | 約 0.7kg                                |  |

### SDIA-IN2-F34

### • 2 BNCコネクタ、2 アナログ音声ポート

| ポート      | 2 SDI          | 75Ω BNCコネクタ         |
|----------|----------------|---------------------|
|          | 2 アンバランスアナログ音声 | 3.5mm ミニジャックコネクタ    |
| 総帯域幅     |                | 3Gps                |
| 最大伝送距離   | SD             | 300m                |
|          | HD 1080p       | 200m                |
|          | 3G 1080p       | 90m                 |
| 3D パススルー |                | 非対応                 |
| 電源       | 消費電力           | 6W                  |
| 環境条件     | 動作温度           | 0°~+40°C            |
|          | 保存温度           | -40°~+70°C          |
|          | 湿度             | 10%~90%、RHL 結露無き事   |
| 規制対応     | 安全             | CE                  |
|          | 環境             | RoHs、WEEE           |
| 製品       | 寸法 (幅、奥行き、高さ)  | 13 x 25 x 2cm       |
|          | 重量             | 約 0.3kg             |
| 梱包       | 寸法 (幅、奥行き、高さ)  | 16.5 x 34.5 x 5.9cm |
|          | 重量             | 約 0.5kg             |

### MC3-2S-2S

| 入力         | 2 12G SDI          | 75Ω BNCコネクタ                                                                                   |  |
|------------|--------------------|-----------------------------------------------------------------------------------------------|--|
| 出力         | 2 12G SDI          | 75Ω BNCコネクタ                                                                                   |  |
| SDI        | データレート             | 270Mbps~12Gbps                                                                                |  |
|            | 最大出力レベル            | 800mVpp / 75Ω                                                                                 |  |
| 映像         | 最大SDI解像度           | 4K60 4:2:2                                                                                    |  |
|            | スケーリング入力解像度        | NTSC、PAL、720p、1080i、1080p、2160p                                                               |  |
|            | 入力間の最大スイッチング時間     | 1.5秒                                                                                          |  |
|            | スイッチング時の出力遷移       | スムーズなカットスルー                                                                                   |  |
|            | 映像遅延               | 1-2フレーム                                                                                       |  |
|            | 規格への準拠             | SMPTE 259M (SD-SDI)、292M (HD-SDI)、<br>424M (3G HD-SDI)、ST-2081 (6G-SDI)、ST-<br>2082 (12G-SDI) |  |
| ケーブルイコライゼー | 12Gbps             | 最大80m                                                                                         |  |
| ション伝送距離    | 6Gbps              | 最大100m                                                                                        |  |
|            | 3Gbps              | 最大180m                                                                                        |  |
|            | 1.5Gbps            | 最大200m                                                                                        |  |
|            | SD                 | 最大300m                                                                                        |  |
|            | (i) Kramerケーブルを使用時 |                                                                                               |  |
| 環境条件       | 動作温度               | 0°~+40°C                                                                                      |  |
|            | 保存温度               | -40°~+70°C                                                                                    |  |
|            | 湿度                 | 10%~90%、RHL 結露無き事                                                                             |  |
| 規制対応       | 安全                 | CE、FCC、UKCA                                                                                   |  |
|            | 環境                 | RoHs and WEEE                                                                                 |  |
| 製品         | 寸法 (幅、奥行き、高さ)      | 13 x 25.5 x 2cm                                                                               |  |
|            | 重量                 | 約 0.2kg                                                                                       |  |
| 梱包         | 寸法 (幅、奥行き、高さ)      | 29.5 x 16.6 x 6.4cm                                                                           |  |
|            | 重量                 | 約 0.4kg                                                                                       |  |

### • MC3-2S-2S: 2 SDI入力、2 SDI出力

### MC3-2F-2F

• MC3-2F-2F:2 光ファイバー入力、2光ファイバー出力

| 入力       | 2 光ファイバー           | LCコネクタ                            |  |
|----------|--------------------|-----------------------------------|--|
| 出力       | 2 光ファイバー           | LCコネクタ                            |  |
| ファイバー    | 光ファイバー             | マルチモード (MM) または シングルモード (SM)      |  |
|          | 光モジュール             | Kramer 10Gbps SFP+ IEEE802.3ae準拠モ |  |
|          |                    | ジュール (MMを付属)                      |  |
|          | MM コンプライアンス        | G.651.1 OFNRファイバー                 |  |
|          | OM3 MMファイバーの最大伝送距離 | 3km                               |  |
|          | SM コンプライアンス        | G.652D OFNRファイバー                  |  |
|          | OS1 SMファイバーの最大伝送距離 | 33km                              |  |
|          | i Kramer の光モジュール使用 | 時                                 |  |
| 映像       | 最大データレート           | 18Gbps (各映像系統につき6Gbps)            |  |
|          | 最大解像度              | 4K@60(4:4:4)                      |  |
|          | 入力間の最大スイッチング時      | 6.5秒                              |  |
|          | 間                  | 注記:最大3秒の遅延時間の寄与がある一般的な表示を         |  |
|          |                    | 想定                                |  |
|          | スイッチング時の出力遷移       | 黒/青画面                             |  |
|          | HDMI準拠             | HDMI 2.0b で規定されている 4K             |  |
|          | コンテンツ保護            | HDCP 2.2                          |  |
| RS-232延長 | ボーレート              | 9600~115200                       |  |
| 環境条件     | 動作温度               | 0°∼+40°C                          |  |
|          | 保存温度               | -40°~+70°C                        |  |
|          | 湿度                 | 10%~90%、RHL 結露無き事                 |  |
| 規制対応     | 安全                 | CE、FCC、UKCA                       |  |
|          | 環境                 | RoHs and WEEE                     |  |
| 製品       | 寸法 (幅、奥行き、高さ)      | 13 x 25.5 x 2cm                   |  |
|          | 重量                 | 約 0.2kg                           |  |
| 梱包       | 寸法 (幅、奥行き、高さ)      | 29.5 x 16.6 x 6.4cm               |  |
|          | 重量                 | 約 0.4kg                           |  |

MC3-2H-2T / MC3-2R-2H

- MC3-2H-2T: 2 HDMI入力、2 HDBT出力(送信器)
- MC3-2R-2H: 2 HDBT入力(受信器)、2 HDMI出力

| 入力           | MC3-2H-2T: 2 HDMI             | HDMIコネクタ                                                                                                    |  |
|--------------|-------------------------------|----------------------------------------------------------------------------------------------------|--|
|              | MC3-2R-2H: 2 HDBaseT          | RJ-45コネクタ                                                                                                    |  |
| 出力           | MC3-2H-2T: 2 HDBaseT          | RJ-45コネクタ                                                                                                    |  |
|              | MC3-2R-2H: 2 HDMI             | HDMIコネクタ                                                                                                    |  |
| 延長ライン        | 伝送距離                          | 最大100m                                                                                                    |  |
|              |                               | Kramer HDBaseTケーブル使用時                                                                                                    |  |
|              | 規格準拠                          | HDBaseT 3.0                                                                                                    |  |
| 映像           | 最大データレート                      | 18Gbps (各映像系統につき6Gbps)                                                                                                    |  |
|              | 最大解像度                         | 4K@60Hz(4:4:4)                                                                                                    |  |
|              | 対応解像度                         | 480i@30Hz、480p@60/72/75/85Hz、576p@50Hz、<br>600p@60/72/75/85Hz、768p@50/60/70/75/85Hz、<br>800p@60Hz、864p@75Hz、900p@60Hz、<br>640x480p@60/72/75/85Hz、720x480i@30Hz、<br>720x480p@60Hz、720x576p@50Hz、<br>800x600p@60/72/75/85Hz、848x480p@60Hz、<br>852x480p@60Hz、1024x768p@60/70/75/85Hz、<br>1152x864p@75Hz、1280x768p@60Hz、<br>1280x800p@60Hz、<br>1280x960@60Hz、1280x1024p@60/75Hz、<br>1360x768p@60Hz、1366x768p@50/60Hz、<br>1400x1050p@60Hz、1440x900p@60Hz、<br>1600x900p@60Hz、1600x1200p@60Hz、<br>1680x1050p@60Hz、1920x1080i@50/60Hz、<br>1920x1080p@24/30/50/60Hz,<br>3840x2160p@24/30/60Hz<br>3840x2160p@24/30/60Hz |  |
|              | 入力間の最大スイッチン<br>グ時間            | 1.5秒                                                                                                    |  |
|              | スイッチング時の出力遷移                  | スムーズなカットスルー                                                                                                    |  |
|              | 映像遅延                          | 1 - 2フレーム                                                                                                    |  |
|              | HDMI準拠                        | HDMI 2.0b で規定されている 4K、HDR10                                                                                                    |  |
|              | コンテンツ保護                       | HDCP 2.3                                                                                                    |  |
| USB延長        | データレート                        | 最大480Mbps                                                                                                    |  |
|              | スループット                        | 最大12Mbps                                                                                                    |  |
|              | デバイスタイプ                       | HID                                                                                                    |  |
|              | 規格準拠                          | USB1.1 および 2.0                                                                                                    |  |
| Ethernet延長   | 帯域幅                           | 最大1Gbps                                                                                                    |  |
| RS-232延長     | ボーレート                         | 9600~115200                                                                                                    |  |
| 電源           | 消費電力                          | 21.5W                                                                                                    |  |
| 環境条件         | 動作温度                          | 0°~+40°C                                                                                                    |  |
|              | 保存温度                          | -40°~+70°C                                                                                                    |  |
|              | 湿度                            | 10%~90%、RHL 結露無き事                                                                                                    |  |
| 規制対応         | 安全                            | CE, UKCA                                                                                                    |  |
| //0.03/ 3//0 | 環境                            | RoHs, WEEE                                                                                                    |  |
| 製品           | 寸法 (幅、奥行き、高さ)                 | 13 x 25.5 x 2cm                                                                                                    |  |
|              | 重量                            | 約 0.4kg                                                                                                    |  |
|              | <u>→</u><br>  寸法 (幅、 奥行き、 高さ) | 29 5 x 16 6 x 6 4cm                                                                                                    |  |
|              | 重量                            | 約 0.5kg                                                                                                    |  |
| 1            |                               |                                                                                                    |  |

# デフォルト通信パラメータ

| RS-232制御 / フロトコル3                | 000                                 |                   |  |  |  |
|----------------------------------|-------------------------------------|-------------------|--|--|--|
| ボーレート:                           |                                     | 115,200           |  |  |  |
| データビット:                          |                                     | 8                 |  |  |  |
| ストップビット:                         |                                     | 1                 |  |  |  |
| パリティ:                            |                                     | None              |  |  |  |
| コマンドフォーマット:                      |                                     | ASCII             |  |  |  |
| プロトコル3000でのコマンド例                 | : Input 1 を Output 3 にルーティングする      | #AV 1>3 <cr></cr> |  |  |  |
| IP                               |                                     |                   |  |  |  |
| IP 設定を工場出荷時の値に                   | リセットするには:                           |                   |  |  |  |
| Menu ->Setup -> Factor<br>  押します | ry Reset -> 確認の <b>Enter</b> を      |                   |  |  |  |
| IPアドレス:                          | 192.168.1.39                        |                   |  |  |  |
| サブネットマスク:                        | トマスク: 255.255.0.0                   |                   |  |  |  |
| デフォルトゲートウェイ :                    | 192.168.0.1                         |                   |  |  |  |
| TCP ポート番号:                       | 5000                                |                   |  |  |  |
| UDP ポート番号 :                      | 50000                               |                   |  |  |  |
| Administrator                    |                                     |                   |  |  |  |
| Username:                        | admin                               |                   |  |  |  |
| Password:                        | M01@kramer                          |                   |  |  |  |
| 完全な工場出荷時設定へのリセット                 |                                     |                   |  |  |  |
| OSD                              | Menu-> Setup -> Factory Reset -> 確認 | の Enter を押します     |  |  |  |
| フロントパネルボタン                       | Default Setup ⑭ を押し、次に 1 を選択してス     | <b>本機をリセットします</b> |  |  |  |

# デフォルトEDID

Monitor Model name...... MTX3-XXX (where XXX are the first 3 letters of the input card model, for example on input card H2A-IN2-F34, the default EDID is MTX3-H2A). Manufacturer..... KMR Plug and Play ID...... KMR1200 Serial number...... 295-883450100 Manufacture date...... 2014, ISO week 255 EDID revision......1.3 Input signal type...... Digital Color bit depth..... Undefined Display type..... Monochrome/grayscale Screen size...... 520 x 320 mm (24.0 in) Power management...... Standby, Suspend, Active off/sleep Extension blocs...... 1 (CEA-EXT) DDC/CI.....n/a Color characteristics Default color space..... Non-sRGB Display gamma...... 2.20 Red chromaticity...... Rx 0.674 - Ry 0.319 Green chromaticity...... Gx 0.188 - Gy 0.706 Blue chromaticity...... Bx 0.148 - By 0.064 White point (default).... Wx 0.313 - Wy 0.329 Additional descriptors... None Timing characteristics Horizontal scan range .... 30-83kHz Vertical scan range..... 56-76Hz Video bandwidth..... 170MHz CVT standard..... Not supported GTF standard..... Not supported Additional descriptors... None

Standard timings supported 720 x 400p at 70Hz - IBM VGA 720 x 400p at 88Hz - IBM XGA2 640 x 480p at 60Hz - IBM VGA 640 x 480p at 67Hz - Apple Mac II 640 x 480p at 72Hz - VESA 640 x 480p at 75Hz - VESA 800 x 600p at 56Hz - VESA 800 x 600p at 60Hz - VESA 800 x 600p at 72Hz - VESA 800 x 600p at 75Hz - VESA 832 x 624p at 75Hz - Apple Mac II 1024 x 768i at 87Hz - IBM 1024 x 768p at 60Hz - VESA 1024 x 768p at 70Hz - VESA 1024 x 768p at 75Hz - VESA 1280 x 1024p at 75Hz - VESA 1152 x 870p at 75Hz - Apple Mac II 1280 x 1024p at 75Hz - VESA STD 1280 x 1024p at 85Hz - VESA STD 1600 x 1200p at 60Hz - VESA STD 1024 x 768p at 85Hz - VESA STD 800 x 600p at 85Hz - VESA STD 640 x 480p at 85Hz - VESA STD 1152 x 864p at 70Hz - VESA STD 1280 x 960p at 60Hz - VESA STD EIA/CEA-861 Information Revision number...... 3 DTV underscan..... Supported Basic audio..... Supported YCbCr 4:4:4..... Not supported YCbCr 4:2:2..... Not supported Native formats......1 Detailed timing #1...... 1920x1080p at 60Hz (16:10) Modeline......"1920x1080" 148.500 1920 2008 2052 2200 1080 1084 1089 1125 +hsync +vsync Detailed timing #2...... 1920x1080i at 60Hz (16:10) ..... "1920x1080" 74.250 1920 2008 2052 2200 1080 1084 1094 1124 interlace +hsync +vsync Modeline... Detailed timing #3...... 1280x720p at 60Hz (16:10) Detailed timing #4...... 720x480p at 60Hz (16:10) Modeline...... "720x480" 27.000 720 736 798 858 480 489 495 525 -hsync -vsync CE audio data (formats supported) LPCM 2-channel, 16/20/24 bit depths at 32/44/48 kHz CE video data (timings supported) 1920 x 1080p at 60Hz - HDTV (16:9, 1:1) [Native] 1920 x 1080i at 60Hz - HDTV (16:9, 1:1) 1280 x 720p at 60Hz - HDTV (16:9, 1:1) 720 x 480p at 60Hz - EDTV (16:9, 32:27) 720 x 480p at 60Hz - EDTV (4:3, 8:9) 720 x 480i at 60Hz - Doublescan (16:9, 32:27) 720 x 576i at 50Hz - Doublescan (16:9, 64:45) 640 x 480p at 60Hz - Default (4:3, 1:1) NB: NTSC refresh rate = (Hz\*1000)/1001 CE vendor specific data (VSDB) IEEE registration number. 0x000C03 CEC physical address..... 0.1.0.0 Maximum TMDS clock...... 165MHz CE speaker allocation data Channel configuration.... 2.0 Front left/right...... Yes Front LFE..... No Front center..... No Rear left/right..... No Rear center..... No Front left/right center.. No Rear left/right center... No Rear LFE..... No Report information

# プロトコル 3000

クレイマー機器は、シリアルポートまたはイーサネットポート経由で送信される Kramer プロトコル3000 コマンドを使用して操作できます。

# プロトコル3000 について

プロトコル3000 コマンドは、次のように構成された一連のASCII 文字です。

• コマンドフォーマット:

| Prefix | Command Name | Constant (Space) | Parameter(s) | Suffix    |
|--------|--------------|------------------|--------------|-----------|
| #      | Command      |                  | Parameter    | <cr></cr> |

• フィードバックフォーマット:

| Prefix | Device ID | Constant | Command Name | Parameter(s) | Suffix             |
|--------|-----------|----------|--------------|--------------|--------------------|
| ~      | nn        | @        | Command      | Parameter    | <cr><lf></lf></cr> |

- コマンドパラメータ:複数のパラメーターはコンマ(,)で区切る必要があります。さらに、 カッコ([と])を使用して、複数のパラメーターを1つのパラメーターとしてグループ化で きます。
- パラメーター属性:パラメータには複数の属性が含まれる場合があります。属性は、 カッコ(<…>)で示され、ピリオド(.)で区切る必要があります。

コマンドフレーミングは、MTX3-16-M/MTX3-34-Mとのインターフェース方法によって異なります。次の図は、ターミナル通信ソフトウェア(Hercules等)を使用して#コマンドがどのように構成されているかを示します。

| a 1                                                      |       |             |          |              |       |
|----------------------------------------------------------|-------|-------------|----------|--------------|-------|
| Hercules SETUP utility by HW-group.com                   |       |             | -        |              | ×     |
| UDP Setup Serial TCP Client TCP Server UDP Test Mode Abo | ut    |             |          |              |       |
| Received/Sent data                                       |       | TOD         |          |              |       |
| Connecting to 192,168,110,54                             |       | - ILP       |          | _            |       |
| Connected to 192,168,110,54                              |       | Module IP   |          | Port         |       |
| #~010 OK                                                 |       | 192.168.1   | 10.54    | 5000         |       |
|                                                          |       | Pin         | ,        | 🗙 Discor     | nnect |
|                                                          |       | TEA autho   | rization |              |       |
|                                                          |       | TEA key     |          |              |       |
|                                                          |       | 1.0103      | 0304     |              |       |
|                                                          |       | 1. 0102     | .0.004   | 3. 1050-000  | _     |
|                                                          |       | 2: 0506     | 0708     | 4: 0D0E0F    | 10    |
|                                                          |       |             |          |              |       |
|                                                          |       | Authorizati | on code  |              |       |
|                                                          |       |             |          |              | -     |
|                                                          |       | PortStore   | test     |              |       |
|                                                          |       | 🖂 NVT d     | isable   |              |       |
|                                                          |       | F           | leceived | test data    |       |
|                                                          |       |             |          |              |       |
|                                                          |       | Redirec     | t to UDP |              |       |
| Send                                                     |       |             |          |              |       |
| ## <cr></cr>                                             | □ HEX | Send        | H        | Jaro         | up    |
|                                                          |       | e           |          | .HW-group.   | com   |
| 1                                                        | I HEX | Send        | Hange    | les er tun . |       |
|                                                          | □ HEX | Send        | Hercu    | Version 3    | .2.8  |
|                                                          |       |             | _        |              |       |

# プロトコル 3000 コマンド

👔 コマンドは、ポートの数を除き、すべてのモジュラー マトリックスで同一です。

| Function | Description                       | Syntax                                                              | Parameters/Attributes                                       | Example                                        |
|----------|-----------------------------------|---------------------------------------------------------------------|-------------------------------------------------------------|------------------------------------------------|
| #        | Protocol                          | COMMAND                                                             |                                                             | # <cr></cr>                                    |
|          | handshaking.                      | # <cr></cr>                                                         |                                                             |                                                |
|          | Validates the                     | FEEDBACK                                                            |                                                             |                                                |
|          | Protocol 3000                     | ~nn@_ok <cr><lf></lf></cr>                                          |                                                             |                                                |
|          | connection and gets               |                                                                     |                                                             |                                                |
|          |                                   |                                                                     |                                                             |                                                |
|          | Step-in master                    |                                                                     |                                                             |                                                |
|          | command to identify               |                                                                     |                                                             |                                                |
|          | the availability of a             |                                                                     |                                                             |                                                |
| AUD      | LEGACY                            | COMMAND                                                             | in – Input number or '0' to disconnect                      | Switch embedded audio                          |
|          | COMMAND.                          | #AUD_in>out_id,in>out_id, <cr></cr>                                 | output                                                      | HDMI IN 1 to HDMI OUT 3:<br>#AUD_1>3 <cr></cr> |
|          | Switch Audio Matrix.              | FEEDBACK                                                            | > – Connection character between in<br>and out parameters   |                                                |
|          | (i) When AFV                      | ~nn@AUD_in>out_id <cr><lf></lf></cr>                                | out_id - Output number                                      |                                                |
|          | active, this command              | ~nn@AUD_in>out_id <cr><lf></lf></cr>                                | * for all outputs                                           |                                                |
|          | also switches video               |                                                                     |                                                             |                                                |
|          | and unit replies with command ~AV |                                                                     |                                                             |                                                |
| AUD?     | LEGACY                            | COMMAND                                                             | in – Input number or '0' to disconnect                      | Get audio switch state for                     |
|          | COMMAND.                          | #AUD?_out_id <cr></cr>                                              | output                                                      | output 1:                                      |
|          | state.                            | #AUD?_* <cr></cr>                                                   | and out parameters                                          | #AUD?_1 <cr></cr>                              |
|          |                                   | FEEDBACK                                                            | out_id-Output number                                        |                                                |
|          | switching mode is                 | ~nn@AUD_in>out_id <cr><lf></lf></cr>                                | * for all outputs                                           |                                                |
|          | active, this command              | ~nn@AUD_in>1,in>2, <cr><lf></lf></cr>                               |                                                             |                                                |
|          | also switches video               |                                                                     |                                                             |                                                |
|          | command ~AV.                      |                                                                     |                                                             |                                                |
| AUD-LVL  | Set volume level.                 | COMMAND                                                             | io_mode - 0 for input port, 1 for output                    | Set audio level of output 1 to                 |
|          |                                   | <b>#AUD-LVL</b> io_mode, io_index, vol_level <cr></cr>              | io_index - port number (1-16)                               | #AUD_1,1,20 <cr></cr>                          |
|          |                                   | FEEDBACK                                                            | vol_level- volume level, 0 to 70.                           |                                                |
|          |                                   |                                                                     | Ofen input pert 1 fen                                       |                                                |
| AUD-LVL? | Get volume level.                 | #AUD-LVL? io mode, io index <cr></cr>                               | output port                                                 | 20:                                            |
|          |                                   | EEEDBACK                                                            | io_index - port number (1-16)                               | #AUD_1,1? <cr></cr>                            |
|          |                                   | <pre>~nn@AUD-LVL_io_mode,io_index,vol_level<cr><lf></lf></cr></pre> | vol_level - volume level, 0 to 70.                          |                                                |
| AV       | Switch audio and                  | COMMAND                                                             | in – Number that indicates the specific                     | Switch IN 1 to OUT 4:                          |
|          | video matrix at the same time.    | #AV_in>out_id,in>out_id, <cr></cr>                                  | input:                                                      | #AV_1>4 <cr></cr>                              |
|          |                                   | FEEDBACK                                                            | 0 - disconnect output                                       |                                                |
|          |                                   | ~nn@AV_in>out_id,in>out_id, <cr><lf></lf></cr>                      | <ul> <li>– Connection character between in</li> </ul>       |                                                |
|          |                                   |                                                                     | and out parameters                                          |                                                |
|          |                                   |                                                                     | * for all outputs                                           |                                                |
| BALANCE  | Set balance level.                | COMMAND                                                             | out_index - Number of the                                   | Set the speaker output                         |
|          |                                   | <pre>#BALANCE_out_index,balance_level<cr></cr></pre>                | output/input port: 1-16                                     | balance to +12:                                |
|          |                                   | FEEDBACK                                                            | the module card, $0 - 100, ++,$ .                           | #BALANCE_1,12 <cr></cr>                        |
|          |                                   | ~nn@BALANCE_out_index,balance_level <cr><lf></lf></cr>              |                                                             |                                                |
| BALANCE? | Get balance level.                | COMMAND                                                             | out_index – Number of the                                   | Get balance level for channel                  |
|          |                                   | #BALANCE?_OUL_INDEX <cr></cr>                                       | balance_level – Audio parameter in                          | #BALANCE?1 <cr></cr>                           |
|          |                                   | ~nn@BALANCE out index.balance level <cr><lf></lf></cr>              | the module card, 0 – 100, ++,                               |                                                |
| BASS     | Set audio bass level              |                                                                     | out index - Number of the                                   | Set audio bass level of                        |
| DIDD     |                                   | <pre>#BASS_io_index,bass_level<cr></cr></pre>                       | output/input port: 1-16                                     | channel 1 to 5:                                |
|          |                                   | FEEDBACK                                                            | balance_level – Audio parameter in                          | <pre>#BASS_1,5<cr></cr></pre>                  |
|          |                                   | <pre>~nn@BASS_io_index,bass_level<cr><lf></lf></cr></pre>           | the module card, 0 – 100, ++,                               |                                                |
| BASS?    | Get audio bass level.             | COMMAND                                                             | out_index - Number of the                                   | Get audio bass level of                        |
|          |                                   | #BASS?_io_index <cr></cr>                                           | output/input port: 1-16                                     | channel 1:                                     |
|          |                                   | FEEDBACK                                                            | the module card, $0 - 100, ++,$ .                           | #BASS?_1 <cr></cr>                             |
|          |                                   | <pre>~nn@BASS_io_index,bass_level<cr><lf></lf></cr></pre>           |                                                             |                                                |
| BAUD     | Set protocol serial               |                                                                     | baud_rate - One of 9600 / 19200 /<br>38400 / 57600 / 115200 | Set the baud rate to 9600:                     |
|          |                                   |                                                                     | current_baud_rate - Current                                 | #BAUD_9600 <cr></cr>                           |
|          | The new defined                   | ~nn@BAUD baud rate <cr><lf></lf></cr>                               | protocol serial port baud rate.                             |                                                |
|          | the EEPROM and                    | ~nn@BAUD current baud rate <cr><lf></lf></cr>                       |                                                             |                                                |
|          | used when powering                |                                                                     |                                                             |                                                |
|          | <sup>up.</sup>                    |                                                                     |                                                             |                                                |
|          | Default baud rate is              |                                                                     |                                                             |                                                |
|          | reset).                           |                                                                     |                                                             |                                                |
|          |                                   |                                                                     |                                                             |                                                |
|          | devices supporting                |                                                                     |                                                             |                                                |
|          | this command (if                  |                                                                     |                                                             |                                                |
|          | the default baud rate             |                                                                     |                                                             |                                                |
|          | is used).                         |                                                                     |                                                             | 1                                              |

| Function   | Description                                                                                                    | Syntax                                                        | Parameters/Attributes                          | Example                        |  |
|------------|----------------------------------------------------------------------------------------------------|---------------------------------------------------------------|------------------------------------------------|--------------------------------|--|
| BAUD?      | Get protocol serial                                                                                                    | COMMAND                                                       | baud_rate - One of 9600 / 19200 /              | Get protocol serial port baud  |  |
|            | port baud rate.                                                                                                    | #BAUD?_<                                                      | 38400 / 57600 / 115200.                        | rate:                          |  |
|            | The new defined                                                                                                    | FEEDBACK                                                      | current_baud_rate - Current                    | #BAUD?_ <cr></cr>              |  |
|            | baud rate is stored in                                                                                                    | <pre>~nn@BAUD_baud_rate<cr><lf></lf></cr></pre>               | protocol serial port baud rate.                |                                |  |
|            | the EEPROM and                                                                                                    | ~nn@BAUD.current baud rate <cr><lf></lf></cr>                 |                                                |                                |  |
|            | used when powering                                                                                                    |                                                               |                                                |                                |  |
|            | up.<br>Default baud rate is<br>115200 (on factory                                                                                                    |                                                               |                                                |                                |  |
|            | reset).                                                                                                    |                                                               |                                                |                                |  |
|            | Only works with<br>devices supporting<br>this command (if<br>ERR 002 is returned,                                                                                                    |                                                               |                                                |                                |  |
|            | is used).                                                                                                    |                                                               |                                                |                                |  |
| BRIGHTNESS | Set image brightness                                                                                                    |                                                               | out_index - Number that indicates              | Set brightness for output 1 to |  |
|            | per output.                                                                                                    | #BRIGHTNESS_OUL_INDEX,VALUE <cr></cr>                         | 1-16                                           | BRIGHTNESS 1,50 <cr></cr>      |  |
|            | (i) Value limits can<br>vary for different<br>devices.                                                                                                    | FEEDBACK<br>~nn@BRIGHTNESS_out_index,value <cr><lf></lf></cr> | value – Brightness value, <b>1 – 63</b> .      |                                |  |
|            | Value is a property of<br>input connected to<br>current output.<br>Changing input<br>source might cause<br>changes in this value<br>(refer device<br>definitions).                                                                  |                                                               |                                                |                                |  |
|            | In devices that<br>enable showing<br>multiple outputs on<br>one display – each in<br>a separate window –<br>this command relates<br>only to the window<br>associated with the<br>output indicated in<br>the out-index<br>parameter. |                                                               |                                                |                                |  |
| BRIGHTNESS | Get image brightness                                                                                                    | COMMAND                                                       | out_index - Number that indicates              | Get brightness for output 1:   |  |
| ?          | per output.                                                                                                    | <pre>#BRIGHTNESS?_out_index<cr></cr></pre>                    | the specific output:                           | #BRIGHTNESS?_1 <cr></cr>       |  |
|            | <ul> <li>Value limits can<br/>vary for different<br/>devices.</li> </ul>                                                                                                    | FEEDBACK ~nn@BRIGHTNESS_out_index,value <cr><lf></lf></cr>    | value – Brightness value, 1 – 63.              |                                |  |
|            | Value is a property of<br>input connected to<br>current output.<br>Changing input<br>source might cause<br>changes in this value<br>(refer device<br>definitions).                                                                  |                                                               |                                                |                                |  |
|            | In devices that<br>enable showing<br>multiple outputs on<br>one display – each in<br>a separate window –<br>this command relates<br>only to the window<br>associated with the<br>output indicated in<br>the out-index<br>parameter. |                                                               |                                                |                                |  |
| BUILD-     | Get device build date                                                                                                    |                                                               | date – Format: YYYY/MM/DD where<br>YYYY = Year | Get the device build date:     |  |
| DAID:      | uulo.                                                                                                    | <pre>#BUILD-DATE?_<cr></cr></pre>                             | MM = Month                                     | #BUILD-DATE? <cr></cr>         |  |
| 1          |                                                                                                    |                                                               | DD = Day                                       |                                |  |
| 1          |                                                                                                    | ~IIII@OULUD-DATE_CALC, LINE <ck><lf></lf></ck>                | time – Format: hh:mm:ss where                  |                                |  |
| 1          |                                                                                                    |                                                               | mm = minutes                                   |                                |  |
|            |                                                                                                    |                                                               | ss = seconds                                   |                                |  |

| Function  | Description                                                                                                    | Syntax                                                                                                    | Parameters/Attributes                                                                                                    | Example                                                                                                    |
|-----------|----------------------------------------------------------------------------------------------------|----------------------------------------------------------------------------------------------------|----------------------------------------------------------------------------------------------------|----------------------------------------------------------------------------------------------------|
| CONTRAST  | Set image contrast                                                                                                    | COMMAND                                                                                                    | out_index - Number that indicates                                                                                                    | Set contrast for output 1 to                                                                                                    |
|           | per output.                                                                                                    | <pre>#CONTRAST_out_index,value<cr></cr></pre>                                                                                                 | the specific output:<br>1-16                                                                                                    | 40:<br>#CONTRAST 1,40 <cr></cr>                                                                                                    |
|           | (i) Value limits can<br>vary for different<br>devices.                                                                                                    | FEEDBACK<br>~nn@CONTRAST_out_index,value <cr><lf></lf></cr>                                                                                   | value –, Contrast value 1 – 63.                                                                                                    |                                                                                                    |
|           | Value is a property of<br>input connected to<br>current output.<br>Changing the input<br>source might cause<br>changes in this value<br>(refer to device<br>definitions).                                                           |                                                                                                    |                                                                                                    |                                                                                                    |
|           | In devices that<br>enable showing<br>multiple outputs on<br>one display – each in<br>a separate window –<br>this command relates<br>only to the window<br>associated with the<br>output indicated in<br>the out-index<br>parameter. |                                                                                                    |                                                                                                    |                                                                                                    |
| CONTRAST? | Get image contrast                                                                                                    | COMMAND                                                                                                    | out_index - Number that indicates                                                                                                    | Get contrast for output 1:                                                                                                    |
|           | Value limits can<br>vary for different<br>devices.                                                                                                    | FEEDBACK<br>~nn@CONTRAST_out_index,value <cr><lf></lf></cr>                                                                                   | 1-16<br>value – Contrast value, <b>1-63</b> .                                                                                                    |                                                                                                    |
|           | Value is a property of<br>input connected to<br>current window.<br>Changing the<br>window input source<br>might cause changes<br>in this value (refer to<br>device definitions).                                                    |                                                                                                    |                                                                                                    |                                                                                                    |
|           | In devices that<br>enable showing<br>multiple outputs on<br>one display – each in<br>a separate window –<br>this command relates<br>only to the window<br>associated with the<br>output indicated in<br>the out-index<br>parameter. |                                                                                                    |                                                                                                    |                                                                                                    |
| CPEDID    | Copy EDID data from<br>the output to the<br>input EEPROM.                                                                                                    | COMMAND<br>#CPEDID_edid_io,src_id,edid_io,dest_bitmap <cr></cr>                                                                               | edid_io-EDID source type (usually<br>output)<br>1 - Input                                                                                                    | Copy the EDID data from the<br>Output 1 (EDID source) to<br>the Input:                                                               |
|           | (i) Destination<br>bitmap size depends<br>on device properties<br>(for 64 inputs it is a<br>64 bit word)                                                                                                    | <pre>#CPEDID_edid_io,src_id,edid_io,dest_bitmap,safe_mo de<cr> FEEDBACK ~nn@CPEDID_edid_io,src_id,edid_io,dest_bitmap<cr>&lt;</cr></cr></pre> | 2 – Output<br>3 – Default EDID<br>src_id – Number of chosen source<br>port<br>1 – Default EDID source                                                                                                    | #CPEDID_1,1,0,0x1 <cr><br/>Copy the EDID data from the<br/>default EDID source to the<br/>Input:<br/>#CPEDID_2,0,0,0x1<cr></cr></cr> |
|           | Example: bitmap<br>0x0013 means inputs<br>1,2 and 5 are loaded                                                                                                    | LF><br>~nn@CPEDID_edid_io,src_id,edid_io,dest_bitmap,safe<br>_mode <cr><lf></lf></cr>                                                         | 2 – 16: Port number.<br>edid_io – EDID destination type<br>0 – Input                                                                                                    |                                                                                                    |
|           | with the new EDID.<br>In certain products<br>Safe_mode is an<br>optional parameter.<br>See the HELP<br>command for its<br>availability.                                                                                             |                                                                                                    | <ul> <li>dest_bltmap - bltmap representing destination IDs. Format: XXXXX, where X is hex digit. The binary form of every hex digit represents corresponding destinations.</li> <li>1 - indicates that EDID data is not copied to this destination.</li> <li>2 - indicates that EDID data is copied to this destination.</li> <li>safe_mode - Safe mode</li> </ul> |                                                                                                    |
|           |                                                                                                    |                                                                                                    | <ol> <li>device accepts the EDID as<br/>is without trying to adjust</li> <li>device tries to adjust the<br/>EDID (default value if no</li> </ol>                                                                                                    |                                                                                                    |
| DETAIL-   | Get detail timing                                                                                                    | COMMAND                                                                                                    | parameter is sent) param – Detail Timing                                                                                                    | Get detail timing parameters:                                                                                                    |
| TIMING?   | parameters.                                                                                                    | <pre>#DETAIL-TIMING?_param,in_index<cr> FEEDBACK ~nn@DETAIL-TIMING_param,in_index,value<cr><lf></lf></cr></cr></pre>                          | Z - H-active<br>5- V-active<br>in_index - Number of the port:<br>1-16<br>value - Video parameter in Kramer<br>units, minus sign precedes negative<br>values                                                                                                    | <pre>#@DETAIL-TIMING?_2,1&lt; CR&gt;</pre>                                                                                           |
| DISPLAY?  | Get output HPD                                                                                                    | COMMAND                                                                                                    | out_index - Number of the output                                                                                                    | Get the output HPD status of                                                                                                    |
|           | status.                                                                                                    | #DISPLAY?_out_index <cr></cr>                                                                                                    | port: 1-16<br>status – HPD status according to                                                                                                    | port 1:<br>#DISPLAY?_1 <cr></cr>                                                                                                    |
|           |                                                                                                    | <pre>ret=t=2-72/2% ~nn@DISPLAY_out_index,status<cr><lf></lf></cr></pre>                                                                       | signal validation<br>1 – Sink is not valid<br>2 – Sink is valid<br>3 – Sink and FDID are valid                                                                                                    |                                                                                                    |
| L         | 1                                                                                                    | 1                                                                                                    |                                                                                                    | 1                                                                                                    |
| Function           | Description                               | Syntax                                                                                 | Parameters/Attributes                                                      | Example                                    |
|--------------------|-------------------------------------------|----------------------------------------------------------------------------------------|----------------------------------------------------------------------------|--------------------------------------------|
| EO-LVI.            | Set equalization                          | COMMAND                                                                                | io mode - Input/Qutout                                                     | Set Bass EO Jevel of the                   |
|                    | level.                                    | #EQ-LVL_io_mode,io_index,eq_type,eq_level <cr></cr>                                    | 1 – Input                                                                  | speaker output to 12:                      |
|                    |                                           | FEEDBACK                                                                               | 2 – Output                                                                 | #EQ-LVL_1,1,0,12 <cr></cr>                 |
|                    |                                           | <pre>~nn@EQ-LVL_io_mode,io_index,eq_type,eq_level<cr><l< pre=""></l<></cr></pre>       | specific input or output port:                                             |                                            |
|                    |                                           |                                                                                        | 1-16                                                                       |                                            |
|                    |                                           |                                                                                        | 1 – Bass                                                                   |                                            |
|                    |                                           |                                                                                        | 2 – Treble                                                                 |                                            |
|                    |                                           |                                                                                        | eq_level – Equalizer level (range 0 – 15).                                 |                                            |
| EQ-LVL?            | Get equalization                          | COMMAND                                                                                | io_mode - Input/Output                                                     | Get Bass EQ level of the                   |
|                    | level.                                    | <pre>#EQ-LVL?_io_mode,io_index,eq_type<cr></cr></pre>                                  | 1 – Output                                                                 | #EQ-LVL?_1,2,0 <cr></cr>                   |
|                    |                                           | <pre>rn@EQ-LVL_io_mode,io_index,eq_type,eq_level<cr><l< pre=""></l<></cr></pre>        | io_index – Number that indicates the                                       |                                            |
|                    |                                           | F>                                                                                     | specific input or output port:<br>1-16                                     |                                            |
|                    |                                           |                                                                                        | eq_type – Equalizer Types                                                  |                                            |
|                    |                                           |                                                                                        | 2 – Treble                                                                 |                                            |
|                    |                                           |                                                                                        | eq_level – Equalizer level (range 0 –                                      |                                            |
| ETH-PORT           | Set Ethernet port                         | COMMAND                                                                                | port_type - TCP/UDP                                                        | Set the Ethernet port                      |
|                    | protocol.                                 | #ETH-PORT_port_type,port_id <cr></cr>                                                  | port_id – TCP/UDP port number                                              | protocol for TCP to port                   |
|                    | (i) If the port number                    | FEEDBACK                                                                               | (0 - 00000)                                                                | #ETH-PORT_0,12457 <cr></cr>                |
|                    | you enter is already                      | ~nn@ETH-PORT_port_type,port_1d <cr><lf></lf></cr>                                      |                                                                            |                                            |
|                    | returned.                                 |                                                                                        |                                                                            |                                            |
|                    | must be within the                        |                                                                                        |                                                                            |                                            |
|                    | following range: 0-                       |                                                                                        |                                                                            |                                            |
| ETH-PORT?          | Get Ethernetport                          | COMMAND                                                                                | port_type-TCP/UDP                                                          | Get the Ethernetport                       |
|                    | protocol.                                 | #ETH-PORT?_port_type <cr></cr>                                                         |                                                                            | protocol for UDP:<br>#ETH-PORT?1 <cr></cr> |
|                    |                                           | FEEDBACK                                                                               | port_id - TCP / UDP port number (0                                         | <b>_</b>                                   |
|                    | Sot the default input                     |                                                                                        | - 65535)                                                                   | Set input 1 as the default for             |
| VIDIN              | for an output.                            | <pre>#EXT-DEF-VIDIN_out_index,in_index<cr></cr></pre>                                  | the specific output:                                                       | output 3::                                 |
|                    | (i) This command                          | FEEDBACK                                                                               | 1-16<br>* – All outputs                                                    | #EXT-DEF-<br>VIDIN 3,1 <cr></cr>           |
|                    | defines the default                       | ~nn@EXT-DEF-VIDIN_out_index, in_index <cr><lf></lf></cr>                               | in_index - Number that indicates the                                       | ·                                          |
|                    | time an output                            |                                                                                        | specific input:<br>1-16                                                    |                                            |
|                    | module card is                            |                                                                                        |                                                                            |                                            |
|                    |                                           |                                                                                        |                                                                            |                                            |
|                    | This setting is not deleted after factory |                                                                                        |                                                                            |                                            |
|                    | reset.                                    |                                                                                        |                                                                            |                                            |
| EXT-DEF-<br>VIDIN? | for an output.                            | #EXT-DEF-VIDIN?_out_index <cr></cr>                                                    | the specific output:                                                       | Get the default input for<br>output 3::    |
|                    |                                           | FEEDBACK                                                                               | 1-16<br>* All outputo                                                      | #EXT-DEF-VIDIN?_3 <cr></cr>                |
|                    |                                           | ~nn@EXT-DEF-VIDIN?_out_index,in_index <cr><lf></lf></cr>                               | in_index - Number that indicates the                                       |                                            |
|                    |                                           |                                                                                        | specific input:                                                            |                                            |
| EXT-FAN-           | Set the fan level.                        | COMMAND                                                                                | fan_index - Number of the fan                                              | Set fan #1 speed to 2 and                  |
| LEVEL              | (i) Sets the auto                         | <b>#EXT-FAN-LEVEL_</b> fan_index,fan_speed,fan_mode <cr></cr>                          | being set: $1 - 3$ .                                                       | mode to continuous:                        |
|                    | sync features for the                     | FEEDBACK                                                                               | fan_mode -                                                                 | LEVEL_1,2,1 <cr></cr>                      |
|                    | selected scaler.                          | LEVEL_fan_index, fan_speed, fan_mode, fan_status <cr>&lt;</cr>                         | 1 – Fan operation automatically                                            |                                            |
|                    |                                           | LF>                                                                                    | temperature                                                                |                                            |
|                    |                                           |                                                                                        | 2 – Continuous operation                                                   |                                            |
|                    |                                           |                                                                                        | (i) The default is automatic. If a fan is                                  |                                            |
|                    |                                           |                                                                                        | reset, the fan returns to automatic.                                       |                                            |
|                    | Cot the fan level                         | COMMAND                                                                                | fan_status - OK or WARN.                                                   | Get fan #1 status:                         |
| LEVEL?             |                                           | #EXT-FAN-LEVEL?_fan_index,fan_speed <cr></cr>                                          | being set: $1 - 3$ .                                                       | #EXT-FAN-LEVEL?_1 <cr></cr>                |
|                    | sync features for the                     | FEEDBACK                                                                               | fan_speed:1-7.<br>fan mode-                                                |                                            |
|                    | selected scaler.                          | <pre>~nn@EXT-FAN-<br/>LEVEL.fan index,fan speed,fan mode,fan status<cr>&lt;</cr></pre> | 1 – Fan operation automatically                                            |                                            |
|                    |                                           | LF>                                                                                    | controlled based on the device temperature                                 |                                            |
|                    |                                           |                                                                                        | 2 – Continuous operation                                                   |                                            |
|                    |                                           |                                                                                        | (i) The default is automatic. If a fan is                                  |                                            |
|                    |                                           |                                                                                        | set to continuous and the device is<br>reset, the fan returns to automatic |                                            |
|                    |                                           |                                                                                        | fan_status – OK or WARN.                                                   |                                            |
| EXT-INFO-<br>IO?   | Get a list of ports                       | #EXT-INFO-IO?, signal type, io mode <cr></cr>                                          | 1-video                                                                    | Get the list of video input ports:         |
|                    | type (video or audio)                     | FEEDBACK                                                                               | 2-audio                                                                    | #EXT-INFO-IO?_1,0 <cr></cr>                |
|                    | or outputs).                              | <pre>~nn@Device_signal_type,io_mode,io_index,io_index,i</pre>                          | io_mode - Input/Output<br>0 - Input                                        |                                            |
|                    |                                           | 0_1ndex,<\k> <lk></lk>                                                                 | 1 – Output                                                                 |                                            |
|                    |                                           |                                                                                        | io_index - Number that indicates the                                       |                                            |
|                    |                                           |                                                                                        | specific input or output port:<br>1-16                                     |                                            |

| Function  | Description                                                                                                    | Syntax                                                                                                    | Parameters/Attributes                                                                                                    | Example                                                                     |
|-----------|----------------------------------------------------------------------------------------------------|----------------------------------------------------------------------------------------------------|----------------------------------------------------------------------------------------------------|-----------------------------------------------------------------------------|
| FACTORY   | Reset device to<br>factory default<br>configuration.<br>This command<br>restores all system<br>parameters except<br>MAC address,<br>MODEL, SN and<br>account settings.<br>All user data is<br>deleted from the<br>device. The deletion<br>can take some time.<br>Device requires<br>powering off and<br>powering on for the<br>changes to take<br>effect.<br>User accounts and<br>passwords will be<br>removed, leaving the<br>admin account and<br>the default password.                                                                                                    | COMMAND<br>#FACTORY <cr><br/>FEEDBACK<br/>~nn@FACTORY_ok<cr><lf></lf></cr></cr>                                            |                                                                                                    | Reset the device to factory<br>default configuration:<br>#FACTORY <cr></cr> |
| FPGA-VER? | Get currentFPGA<br>version.                                                                                                    | COMMAND<br>#FPGA-VER?_fpga_id <cr><br/>FEEDBACK<br/>~nn@FPGA-VER_fpga_id,expected_ver,ver<cr><lf></lf></cr></cr>           | fpga_id - FPGA id (default is 0).<br>expected_ver - Expected FPGA<br>version for current firmware<br>ver - Actual FPGA version                                                                                                    | Get current FPGA version:<br>#FPGA-VER?_1 <cr></cr>                         |
| GEDID     | Get EDID support on<br>certain input/output.<br>(i) For old devices<br>that do not support<br>this command,<br>~nn@ERR<br>002-CR> <lf>is<br/>received.</lf>                                                                                                    | <pre>COMMAND<br/>#GEDID_io_mode,in_index<cr><br/>FEEDBACK<br/>~nn@GEDID_io_mode,in_index,size<cr><lf></lf></cr></cr></pre> | io_mode - Input/Output<br>0 - Input<br>1 - Output<br>2 - Default EDID<br>in_index - Number that indicates the<br>specific input:<br>1-16<br>size - Size of data to be sent from<br>device 0 means on EDID support                                                                      | Get EDID support<br>information for input 1:<br>#GEDID_0,1# <cr></cr>       |
| H-PHASE   | Set H-phase.                                                                                                    | COMMAND<br>#H-PHASE_io_mode,io_index,value <cr><br/>FEEDBACK<br/>-nn@H-PHASE_io_mode io_index value<cr><lf></lf></cr></cr> | io_mode - Input/Output<br>io_mode - Input/Output<br>io_index - Number that indicates the<br>specific input or output port:<br>1-16<br>value - Video parameter in Kramer<br>units:<br>0-63<br>++ increase current value                                                                 | Set H-phase on input port 1<br>to 1:<br>#H-PHASE_1,1,1 <cr></cr>            |
| H-PHASE?  | Get H-phase.                                                                                                    | COMMAND<br>#H-PHASE?_io_mode,io_index <cr><br/>FEEDBACK<br/>~nn@H-PHASE_io_mode io_index value<cr><lf></lf></cr></cr>      | decrease current value     decrease current value     io_mode - Input/Output     1 - Input     2 - Output     io_index - Number that indicates the     specific input or output port:     1-16     value - Video parameter in Kramer     units, minus sign precedes negative     value | Get H-phase for input port 1:<br>#H-PHASE?_1,1 <cr></cr>                    |
| HDCP-MOD  | Set HDCP mode.<br>(i) Set HDCP<br>working mode on the<br>device input:<br>HDCP supported -<br>HDCP_ON [default].<br>HDCP not supported<br>- HDCP OFF.<br>HDCP Support<br>changes following<br>detected sink -<br>MIRROR OUTPUT.<br>When you define 3<br>as the mode, the<br>HDCP status is<br>defined according to<br>the connected output<br>in the following<br>priority: OUT 1, OUT 2.<br>If the connected<br>display on OUT 2<br>supports HDCP, but<br>OUT 1 does not,<br>then HDCP is<br>defined as not<br>supported. If OUT 1<br>is not connected,<br>then HDCP is<br>defined by OUT 2. | COMMAND<br>#HDCP-MOD_in_index,mode <cr><br/>FEEDBACK<br/>~nn@HDCP-MOD_in_index,mode<cr><lf></lf></cr></cr>                 | in_index_Number that indicates the<br>specific input:<br>1-N (N= the total number of inputs)<br>mode - HDCP mode:<br>0 - HDCP Off<br>1 - HDCP On                                                                                                    | Set the input HDCP-MODE<br>of IN 1 to Off:<br>#HDCP-MOD_1,0 <cr></cr>       |

| Function   | Description                                          | Syntax                                                                 | Parameters/Attributes                                       | Example                                           |
|------------|------------------------------------------------------|------------------------------------------------------------------------|-------------------------------------------------------------|---------------------------------------------------|
| HDCP-MOD?  | Get HDCP mode.                                       | COMMAND                                                                | in_index – Number that indicates the                        | Get the input HDCP-MODE                           |
|            | Set HDCP                                             | #HDCP-MOD?_in_index <cr></cr>                                          | specific input:                                             | of IN 1 HDMI:                                     |
|            | working mode on the                                  | FEEDBACK                                                               | mode – HDCP mode:                                           | #HDCP-MOD?_1 <cr></cr>                            |
|            | device input:                                        | ~nn@HDCP-MOD_in_index,mode <cr><lf></lf></cr>                          | 1 – HDCPOff                                                 |                                                   |
|            | HDCP supported -<br>HDCP_ON[default].                |                                                                        | 2 – HDCPOn                                                  |                                                   |
|            | HDCP not supported<br>- HDCP OFF.                    |                                                                        |                                                             |                                                   |
|            | HDCP support<br>changes following<br>detected sink - |                                                                        |                                                             |                                                   |
|            | MIRROR OUTPUT.                                       |                                                                        |                                                             |                                                   |
| HDCP-STAT? | Get HDCP signal status.                              | #HDCP-STAT? io mode.in index <cr></cr>                                 | 0 – Input                                                   | Get the output HDCP-<br>STATUS of IN 1:           |
|            | in mode =1 get                                       | FEEDBACK                                                               | 1 – Output                                                  | #HDCP-STAT?_0,1 <cr></cr>                         |
|            | the HDCP signal                                      | ~nn@HDCP-STAT_io_mode,in_index,status <cr><lf></lf></cr>               | io_index – Number that indicates the                        |                                                   |
|            | status of the sink                                   |                                                                        | (based on io_mode):                                         |                                                   |
|            | the specified output.                                |                                                                        | 1-N (N=total number of inputs or outputs)                   |                                                   |
|            | io_mode =0 – get the                                 |                                                                        | status – Signal encryption status -                         |                                                   |
|            | HDCP signal status                                   |                                                                        | valid values On/Off<br>0 – HDCPOff                          |                                                   |
|            | connected to the                                     |                                                                        | 1–HDCP On                                                   |                                                   |
|            | specified input.                                     | COMMAND                                                                | and name. Name of a specific                                | Cot the command list:                             |
| HELP       | help for specific                                    | #HELP <cr></cr>                                                        | command                                                     | #HELP <cr></cr>                                   |
|            | command.                                             | #HELP_cmd_name <cr></cr>                                               |                                                             |                                                   |
|            |                                                      | FEEDBACK                                                               |                                                             | To get help for HW-TEMP?:                         |
|            |                                                      | To get help for command use: HELP<br>(COMMAND_NAME) <cr><lf></lf></cr> |                                                             |                                                   |
|            |                                                      | ~nn@HELP_cmd_name: <cr><lf></lf></cr>                                  |                                                             |                                                   |
|            |                                                      | description <cr><lf></lf></cr>                                         |                                                             |                                                   |
|            |                                                      | USAGE:usage <cr><lf></lf></cr>                                         |                                                             |                                                   |
| HW-TEMP?   | Get temperature of a                                 |                                                                        | region_id-ID of the temperature                             | Get temperature of a specific                     |
|            | hardware.                                            |                                                                        | 1 - Linux control board.                                    | #HW-TEMP?_1 <cr></cr>                             |
|            | (i) There is no "Set"                                | <pre>~nn@HW-TEMP_region_id,temperature<cr><lf></lf></cr></pre>         | 2 – 8 – Module card in MTX3-34-M<br>205 – Fan control board |                                                   |
|            | command.                                             |                                                                        | * - Status of the Matrix.                                   |                                                   |
|            | The Get command is                                   |                                                                        | temperature – Temperature in                                |                                                   |
|            | not available for all<br>parts of the                |                                                                        | Celsius of the HW region, rounded                           |                                                   |
|            | hardware, and is                                     |                                                                        | down to the closest integer                                 |                                                   |
| INFO-IO?   | LEGACY                                               | COMMAND                                                                | in_count – Number of inputs in the                          | Get inputs count:                                 |
|            | COMMAND.                                             | #INFO-IO?_ <cr></cr>                                                   | unit                                                        | #INFO-IO?_ <cr></cr>                              |
|            | Get in/out count.                                    | FEEDBACK                                                               | out_count - Number of outputs in the unit                   |                                                   |
|            | 150401/                                              | ~nneINFO-IO_IN_IN_COUNT,OUT_OUT_COUNT <cr><lf></lf></cr>               | (1.60)                                                      |                                                   |
| INFO-PRST? | COMMAND.                                             | #INFO-PRST?_ <cr></cr>                                                 | Maximum number of video presets in                          | audio presets:                                    |
|            | Get maximum preset                                   | FEEDBACK                                                               | the unit                                                    | #INFO-PRST?_ <cr></cr>                            |
|            |                                                      | ~nn@INFO-PRST_vid_video_preset_count,aud_audio_pre                     | Maximum number of audio presets in                          |                                                   |
|            | video and audio                                      | set_count <ck>tk&gt;</ck>                                              | the unit                                                    |                                                   |
|            | presets with the                                     |                                                                        |                                                             |                                                   |
|            | stored and recalled                                  |                                                                        |                                                             |                                                   |
|            | together by<br>commands #PRST-                       |                                                                        |                                                             |                                                   |
|            | STO and #PRST-                                       |                                                                        |                                                             |                                                   |
| LOAD       | Load file to device.                                 | COMMAND                                                                | file_name - Name of file to save on                         | Load the file response.dat                        |
|            |                                                      | #LOAD_file_name,size <cr></cr>                                         | device                                                      | file to the device:                               |
|            |                                                      | FEEDBACK                                                               | Using the Packet Protocol                                   | <pre>#LOAD_file_response.d at,5360<cr></cr></pre> |
|            |                                                      | * Device -                                                             | Send a command: LDRV, LOAD,<br>IROUT, LDEDID                |                                                   |
|            |                                                      | ~01@LOAD_file_name,size_ready <cr><lf></lf></cr>                       | Receive Ready or ERR###                                     |                                                   |
|            |                                                      | * End User (+Device)-<br>Send file in Protocol Packets                 | If Ready:<br>a. Send a packet.                              |                                                   |
|            |                                                      | * Device -                                                             | b. Receive OK on the last packet,                           |                                                   |
|            |                                                      | ~01@LOAD_file_name,size_ok <cr><lf></lf></cr>                          | C. Receive OK for the command<br>Packet structure:          |                                                   |
|            |                                                      |                                                                        | Packet ID (1, 2, 3) (2 bytes in                             |                                                   |
|            |                                                      |                                                                        | Length (data length + 2 for CRC)                            |                                                   |
|            |                                                      |                                                                        | - (2 bytes in length)                                       |                                                   |
|            |                                                      |                                                                        | CRC – 2 bytes                                               |                                                   |
|            |                                                      |                                                                        | 01  02 03  04 05<br>Packet ID Length Data CPC               |                                                   |
|            |                                                      |                                                                        | 5. Response: ~nnnn_ok <cr><lf></lf></cr>                    |                                                   |
|            |                                                      |                                                                        | (Where <b>NNNN</b> is the received                          |                                                   |
| LOCK-FP    | Lock the front panel.                                | COMMAND                                                                | lock/unlock - On/Off                                        | Unlock front panel:                               |
|            | In NT-52N this                                       | #LOCK-FP_lock/unlock <cr></cr>                                         | 1 – Off unlocks front panel buttons                         | #LOCK-FP_0 <cr></cr>                              |
|            | command includes                                     | FEEDBACK                                                               | 2 – On locks front panel buttons                            |                                                   |
|            | the PortNumber (1-2)<br>parameter.                   | ~IIIWLUCK-FF_IOCK/UNIOCK <ck><lf></lf></ck>                            | or keyboard                                                 |                                                   |

| Function  | Description           | Syntax                                                              | Parameters/Attributes                                       | Example                   |
|-----------|-----------------------|---------------------------------------------------------------------|-------------------------------------------------------------|---------------------------|
| LOCK-FP?  | Get the front name    | COMMAND                                                             | lock/unlock = Op/Off                                        | Get the front papellock   |
| TOCK-FP:  | lock state.           | #LOCK-FP? <cr></cr>                                                 | 1 – Off unlocks front panel buttons                         | state:                    |
|           |                       | FEEDBACK                                                            | or keyboard                                                 | #LOCK-FP? <cr></cr>       |
|           | command includes      | ~nn@LOCK-FP_lock/unlock <cr><lf></lf></cr>                          | 2 – On locks front panel buttons                            |                           |
|           | the PortNumber (1-2)  | -                                                                   | or keyboard                                                 |                           |
| TOC TATES | parameter.            | COMMAND                                                             | line num Ontional default line num                          | Cat the last "0" lines of |
| LOG-IAIL? | of message logs.      | #LOG-TAIL?.line num <cr></cr>                                       | is 10                                                       | message logs:             |
|           |                       | FEDBACK                                                             |                                                             | #LOG-TAIL?_2 <cr></cr>    |
|           | advanced              | Get:                                                                |                                                             |                           |
|           | troubleshooting.      | ~nn@LOG-TAILnn <cr><lf></lf></cr>                                   |                                                             |                           |
|           | Helps find error root | Line content #1 <cr><lf></lf></cr>                                  |                                                             |                           |
|           | details not displayed | Line Content #2 <cr><lf></lf></cr>                                  |                                                             |                           |
|           | in the error code     | Etc                                                                 |                                                             |                           |
| MIX       | Set audio MIX.        | COMMAND                                                             | out_index - Number that indicates                           | Set audio MIX:            |
|           |                       | #MIX_out_index,mix_mode <cr></cr>                                   | the specific output:                                        | #MIX_1,1 <cr></cr>        |
|           |                       | FEEDBACK                                                            | 1-16<br>mix mode - On/Off                                   |                           |
|           |                       | ~nn@MIX_out_index,mix_mode <cr><lf></lf></cr>                       | 1–Off                                                       |                           |
|           |                       |                                                                     | 2 – On                                                      |                           |
| MIX?      | Get audio MIX.        | COMMAND                                                             | out_index - Number that indicates                           | Get audio MIX:            |
|           |                       | #MIX?_ <cr></cr>                                                    | 1-16                                                        | #MIX?_ <cr></cr>          |
|           |                       | FEEDBACK                                                            | mix_mode - On/Off                                           |                           |
|           |                       | ~nnemix_out_index,mix_mode <cr><lf></lf></cr>                       | 1-Off                                                       |                           |
| MODEL 2   | Cot dovice model      | COMMAND                                                             | 2 - On<br>model                                             | Cat the device model:     |
| MODEL     | Get device model.     | #MODEL? <cr></cr>                                                   | printable ASCII chars                                       | #MODEL? <cr></cr>         |
|           |                       | FEEDBACK                                                            |                                                             |                           |
|           |                       | ~nn@MODEL_model_name <cr><lf></lf></cr>                             |                                                             |                           |
| MODULE-   | Get module            | COMMAND                                                             | slot_id - Module ID (slot number):                          | Get information for the   |
| INFO?     | information.          | #MODULE-INFO?_slot_id <cr></cr>                                     | 0 – control module                                          | module in slot 8:         |
|           |                       | FEEDBACK                                                            | 1-x - I/O cards (maximum number                             | #MODULE-INFO?_8 <cr></cr> |
|           |                       | ~nn@MODULE-INFO_slot_id,m_direction,channel_start,                  | 201 – keyboard software application                         |                           |
|           |                       | Channel_end,mod_type,iw_ver,upgradable,mod_status<<br>CR> <lf></lf> | 202 – keyboard hardware                                     |                           |
|           |                       |                                                                     | m_direction - Transmission                                  |                           |
|           |                       |                                                                     | 1 – input                                                   |                           |
|           |                       |                                                                     | 2 – output                                                  |                           |
|           |                       |                                                                     | 3 – unknown                                                 |                           |
|           |                       |                                                                     | channel_start - Start ID of the port                        |                           |
|           |                       |                                                                     | dependent on matrix)                                        |                           |
|           |                       |                                                                     | channel_end – End ID of the port in                         |                           |
|           |                       |                                                                     | the device: 1-x (maximum number                             |                           |
|           |                       |                                                                     | mod type – Module type                                      |                           |
|           |                       |                                                                     | 1 – DVI                                                     |                           |
|           |                       |                                                                     | 2 – HDCP                                                    |                           |
|           |                       |                                                                     |                                                             |                           |
|           |                       |                                                                     |                                                             |                           |
|           |                       |                                                                     | 7. –DP                                                      |                           |
|           |                       |                                                                     | 8. –SDI                                                     |                           |
|           |                       |                                                                     | 09-F610                                                     |                           |
|           |                       |                                                                     | 10-F670<br>12 DCKat                                         |                           |
|           |                       |                                                                     |                                                             |                           |
|           |                       |                                                                     | 18 – VGAA                                                   |                           |
|           |                       |                                                                     | 22 – AAD                                                    |                           |
|           |                       |                                                                     | 24 – HAA                                                    |                           |
|           |                       |                                                                     |                                                             |                           |
|           |                       |                                                                     | 32 – SDIA                                                   |                           |
|           |                       |                                                                     | 34 – HDBT7 (VS-1616DN-EM) / DT                              |                           |
|           |                       |                                                                     | (VS-3232DN-EM)                                              |                           |
|           |                       |                                                                     | 41 – UHD                                                    |                           |
|           |                       |                                                                     | 42 – OHDA<br>45 – DTAxr                                     |                           |
|           |                       |                                                                     | 47 – control module                                         |                           |
|           |                       |                                                                     | fw_ver – Module firmware version                            |                           |
|           |                       |                                                                     | AL.where the digit groups are:<br>major.minor.build version |                           |
|           |                       |                                                                     | upgradable - Indicates whether the                          |                           |
|           |                       |                                                                     | firmware can be upgraded                                    |                           |
|           |                       |                                                                     | 2 – upgradable                                              |                           |
|           |                       |                                                                     | mod_status - Module status                                  |                           |
|           |                       |                                                                     |                                                             |                           |
|           |                       |                                                                     | 1 – UNKNOWN error<br>2– no communication                    |                           |
|           |                       |                                                                     | 3 – module missing                                          |                           |
| MODULE-   | Get module type.      | COMMAND                                                             | module_id-Number of the card                                | Get module type:          |
| TYPE?     |                       | #MODULE-TYPE?_module_id <cr></cr>                                   | mod status - Module status                                  | #MODULE-TYPE?_1 <cr></cr> |
|           |                       |                                                                     | 1 – OK                                                      |                           |
|           |                       | LF>                                                                 | 2 – Unknown error                                           |                           |
|           |                       |                                                                     | 3 – No communication                                        |                           |

| Function   | Description                             | Syntax                                                                                                    | Parameters/Attributes                                                  | Example                                            |
|------------|-----------------------------------------|----------------------------------------------------------------------------------------------------|------------------------------------------------------------------------|----------------------------------------------------|
| MODULE-    | Get module version.                     | COMMAND                                                                                                    | module_id - Number that identifies                                     | Get module version:                                |
| VER?       | (i) Some devices do                     | #MODULE-VER?_module_id <cr></cr>                                                                                                    | the module<br>0 – Matrix control board                                 | #MODULE-VER?_1 <cr></cr>                           |
|            | not set the new                         | FEEDBACK                                                                                                    | 1-8 – Card module I/O slot number                                      |                                                    |
|            | machine number<br>until the device is   | <pre>~nn@MODULE-VER_module_id,fw_version<cr><lf></lf></cr></pre>                                                                                                    | fw_version - XX.XX.XXXX where the                                      |                                                    |
|            | restarted.                              |                                                                                                    | digit groups are: major.minor.build                                    |                                                    |
|            | Some devices can                        |                                                                                                    |                                                                        |                                                    |
|            | change the machine                      |                                                                                                    |                                                                        |                                                    |
|            | DIP-switches.                           |                                                                                                    |                                                                        |                                                    |
| MUTE       | Set audio mute.                         | COMMAND                                                                                                    | out_index - Number that indicates                                      | Set Output 1 to mute:                              |
|            |                                         | #MUTE_OUT_Index, mute_mode <cr></cr>                                                                                                    | 1-16                                                                   | #MUTE_1,1 <cr></cr>                                |
|            |                                         | <pre>record record reco</pre> | mute_mode - On/Off                                                     |                                                    |
|            |                                         |                                                                                                    | 1 – On                                                                 |                                                    |
| MUTE?      | Get audio mute.                         | COMMAND                                                                                                    | out_index - Number that indicates                                      | Get mute status of output 1                        |
|            |                                         | #MUTE?_out_index <cr></cr>                                                                                                    | the specific output:<br>1-16                                           | #MUTE_1? <cr></cr>                                 |
|            |                                         | FEEDBACK                                                                                                    | mute_mode - On/Off                                                     |                                                    |
|            |                                         |                                                                                                    |                                                                        |                                                    |
| NAME       | Set machine (DNS)                       | COMMAND                                                                                                    | machine name – String of up to 15                                      | Set the DNS name of the                            |
|            | name.                                   | #NAME_machine_name <cr></cr>                                                                                                    | alpha-numeric chars (can include                                       | device to room-442:                                |
|            | (i) The machine                         | FEEDBACK                                                                                                    | hyphen, not at the beginning or end)                                   | #NAME_room-442 <cr></cr>                           |
|            | name is not the                         | ~nn@NAME_machine_name <cr><lf></lf></cr>                                                                                                    |                                                                        |                                                    |
|            | name. The machine                       |                                                                                                    |                                                                        |                                                    |
|            | name is used to                         |                                                                                                    |                                                                        |                                                    |
|            | machine or a                            |                                                                                                    |                                                                        |                                                    |
|            | network in use (with                    |                                                                                                    |                                                                        |                                                    |
| NAME?      | Get machine (DNS)                       | COMMAND                                                                                                    | machine_name - String of up to 15                                      | Get the DNS name of the                            |
|            | name.                                   | #NAME?_ <cr></cr>                                                                                                    | alpha-numeric chars (can include                                       | device:                                            |
|            | (i) The machine                         | FEEDBACK                                                                                                    | Typhen, not at the beginning of end)                                   | #NAME : _ CR>                                      |
|            | same is not the                         | ~nn@NAME_machine_name <cr><lf></lf></cr>                                                                                                    |                                                                        |                                                    |
|            | name. The machine                       |                                                                                                    |                                                                        |                                                    |
|            | identify a specific                     |                                                                                                    |                                                                        |                                                    |
|            | machine or a                            |                                                                                                    |                                                                        |                                                    |
|            | DNS feature on).                        |                                                                                                    |                                                                        |                                                    |
| NAME-RST   | Reset machine                           |                                                                                                    |                                                                        | Reset the machine name                             |
|            | factory default.                        |                                                                                                    |                                                                        | #NAME-                                             |
|            | Factory defaultof                       | ~nn@NAME-RST_Ok <cr><lf></lf></cr>                                                                                                    |                                                                        | RST_kramer_0102 <cr></cr>                          |
|            | machine (DNS)                           |                                                                                                    |                                                                        |                                                    |
|            | hame is "KRAMER_"<br>+ 4 last digits of |                                                                                                    |                                                                        |                                                    |
|            | device serial number.                   |                                                                                                    |                                                                        |                                                    |
| NET-CONFIG | Set a network                           | COMMAND<br>#NET-CONFIG netw id.net in.net mask.gateway.[dns1]                                                                                                    | netw_id – Network ID-the device                                        | Set the device network<br>parameters to IP address |
|            |                                         | ,[dns2] <cr></cr>                                                                                                    | than one). Counting is 0 based,                                        | 192.168.113.10, net mask                           |
|            | Parameters                              | FEEDBACK                                                                                                    | meaning the control port is '0',<br>additional ports are 1 2 3         | 255.255.0.0, and gateway<br>192.168.0.1:           |
|            | [DNS2] are optional.                    | <pre>~nn@NET-CONFIG_netw_id,net_ip,net_mask,gateway<cr></cr></pre>                                                                                                    | net_ip - Network IP                                                    | #NET-CONFIG_0,192.168                              |
|            |                                         |                                                                                                    | net_mask – Network mask                                                | .113.10,255.255.0.0,1<br>92.168.0.1<               |
|            | compatibility, the id                   |                                                                                                    |                                                                        | 52.100.011                                         |
|            | parameter can be                        |                                                                                                    |                                                                        |                                                    |
|            | the Network ID, by                      |                                                                                                    |                                                                        |                                                    |
|            | default, is 0, which is                 |                                                                                                    |                                                                        |                                                    |
|            | port.                                   |                                                                                                    |                                                                        |                                                    |
|            | () If the gateway                       |                                                                                                    |                                                                        |                                                    |
|            | address is not                          |                                                                                                    |                                                                        |                                                    |
|            | compliant to the                        |                                                                                                    |                                                                        |                                                    |
|            | for the host IP, the                    |                                                                                                    |                                                                        |                                                    |
|            | an error. Subnet and                    |                                                                                                    |                                                                        |                                                    |
|            | gateway compliancy                      |                                                                                                    |                                                                        |                                                    |
|            | specified by<br>RFC950.                 |                                                                                                    |                                                                        |                                                    |
| NET-       | Get a network                           | COMMAND                                                                                                    | netw_id-Network ID-the device                                          | Get network configuration:                         |
| CONFIG?    | configuration.                          | <pre>#NET-CONFIG?_netw_id<cr></cr></pre>                                                                                                    | network interface (if there are more<br>than one), Counting is 0 based | #NET-CONFIG?_id <cr></cr>                          |
|            |                                         | FEEDBACK                                                                                                    | meaning the control port is '0',                                       |                                                    |
|            |                                         | <pre><li><lf></lf></li></pre>                                                                                                    | additional ports are 1,2,3<br>net ip - Network IP                      |                                                    |
|            |                                         |                                                                                                    | net_mask - Network mask                                                |                                                    |
|            |                                         |                                                                                                    | gateway - Network gateway                                              |                                                    |

| Function   | Description                                | Syntax                                             | Parameters/Attributes                                                       | Example                                       |
|------------|--------------------------------------------|----------------------------------------------------|-----------------------------------------------------------------------------|-----------------------------------------------|
| NET-DHCP   | Set DHCP mode.                             | COMMAND                                            | dhcp_state -                                                                | Enable DHCP mode for port<br>1, if available: |
|            | (i) Only 1 is relevant                     | <pre>#NET-DHCP_dhcp_state<cr></cr></pre>           | 1 – Try to use DHCP. (If unavailable,<br>use the IP address set by the      |                                               |
|            | for the mode value.                        | FEEDBACK                                           | factory or the net-ip command).                                             |                                               |
|            | the user must                              | "IIIWEI"-DICP_State(CK/LL/                         |                                                                             |                                               |
|            | configure a static IP                      |                                                    |                                                                             |                                               |
|            | device.                                    |                                                    |                                                                             |                                               |
|            | Connecting Ethernet                        |                                                    |                                                                             |                                               |
|            | to devices with                            |                                                    |                                                                             |                                               |
|            | more time in some                          |                                                    |                                                                             |                                               |
|            | networks.                                  |                                                    |                                                                             |                                               |
|            | To connect with a                          |                                                    |                                                                             |                                               |
|            | IP by DHCP, specify                        |                                                    |                                                                             |                                               |
|            | the device DNS                             |                                                    |                                                                             |                                               |
|            | using the NAME                             |                                                    |                                                                             |                                               |
|            | command. You can<br>also get an assigned   |                                                    |                                                                             |                                               |
|            | IP by direct                               |                                                    |                                                                             |                                               |
|            | RS-232 protocol port,                      |                                                    |                                                                             |                                               |
|            | if available.                              |                                                    |                                                                             |                                               |
|            | For proper settings                        |                                                    |                                                                             |                                               |
|            | administrator.                             |                                                    |                                                                             |                                               |
|            | (i) For Pookword                           |                                                    |                                                                             |                                               |
|            | compatibility, the id                      |                                                    |                                                                             |                                               |
|            | parameter can be                           |                                                    |                                                                             |                                               |
|            | the Network ID, by                         |                                                    |                                                                             |                                               |
|            | the Ethernet control                       |                                                    |                                                                             |                                               |
| NET-DUCD2  | port.                                      | COMMAND                                            | dhan mode -                                                                 | Cot DHCP modes for each                       |
| Mar blier. |                                            | #NET-DHCP? <cr></cr>                               | 1 – Do not use DHCP. Use the IP                                             | port:                                         |
|            | For Backward compatibility, the id         | FEEDBACK                                           | set by the factory or using the<br>net- ip or net-config                    | #NET-DHCP? <cr></cr>                          |
|            | parameter can be                           | ~nn@NET-DHCP_dhcp_mode <cr><lf></lf></cr>          | command.                                                                    |                                               |
|            | the Network ID, by                         |                                                    | <ol> <li>I ry to use DHCP. If<br/>unavailable, use the IP set by</li> </ol> |                                               |
|            | default, is 0, which is                    |                                                    | the factory or using the net-ip                                             |                                               |
|            | port.                                      | COMMAND                                            |                                                                             |                                               |
| NET-GATE   | Set gateway IP.                            | #NET-GATE_ip_address <cr></cr>                     | 1p_address - Format: XXX.XXX.XXX.XXX                                        | to 192.168.0.1:                               |
|            | A network<br>gateway connects              | FEEDBACK                                           |                                                                             | #NET-                                         |
|            | the device via                             | ~nn@NET-GATE_ip_address <cr><lf></lf></cr>         |                                                                             | CR>                                           |
|            | maybe over the                             |                                                    |                                                                             |                                               |
|            | Internet. Be careful<br>of security issues |                                                    |                                                                             |                                               |
|            | For proper settings                        |                                                    |                                                                             |                                               |
|            | administrator.                             |                                                    |                                                                             |                                               |
| NET-GATE?  | Get gateway IP.                            | COMMAND                                            | ip_address - Format: xxx.xxx.xxx.xxx                                        | Get the gateway IP address:                   |
|            | (i) A network                              | #NET-GATE?_ <cr></cr>                              |                                                                             | #NET-GATE? <cr></cr>                          |
|            | gateway connects<br>the device via         | ~nn@NET-GATE_ip_address <cr><lf></lf></cr>         |                                                                             |                                               |
|            | another network and                        |                                                    |                                                                             |                                               |
|            | Internet. Be aware of                      |                                                    |                                                                             |                                               |
| NET-IP     | Set IP address                             | COMMAND                                            | ip address - Format: xxx.xxx.xxx.xxx                                        | Set the IP address to                         |
|            | E E E E E E E E E E E E E E E E E E E      | <pre>#NET-IP_ip_address<cr></cr></pre>             |                                                                             | 192.168.1.39:                                 |
|            | settings consult your                      | FEEDBACK                                           |                                                                             | #NET-<br>IP_192.168.001.039 <cr< td=""></cr<> |
|            | network<br>administrator                   | <pre>~nn@NET-IP_ip_address<cr><lf></lf></cr></pre> |                                                                             | >                                             |
| NET-IP?    | Get IP address.                            | COMMAND                                            | ip_address - Format: xxx.xxx.xxx                                            | Get the IP address:                           |
|            |                                            | #NET-IP? <mark>_<cr></cr></mark>                   |                                                                             | #NET-IP?_ <cr></cr>                           |
|            |                                            | FEEDBACK                                           |                                                                             |                                               |
| NET-MAC?   | Get MAC address.                           | COMMAND                                            | mac_address - Unique MAC address.                                           | #NET-MAC? <cr></cr>                           |
|            |                                            | #NET-MAC? <cr></cr>                                | Format: XX-XX-XX-XX-XX-XX where X                                           |                                               |
|            |                                            | FEEDBACK                                           | is nex digit                                                                |                                               |
|            | Sot output most                            | ~INWNET-MAC_mac_address <cr><lf></lf></cr>         | not most Formative very very                                                | Cattles submat                                |
| NET-MASK   | Set subnet mask.                           | #NET-MASK_net_mask <cr></cr>                       |                                                                             | 255.255.0.0:                                  |
|            | Settings consult your                      | FEEDBACK                                           |                                                                             | #NET-                                         |
|            | network                                    | ~nn@NET-MASK_net_mask <cr><lf></lf></cr>           |                                                                             | CR>                                           |
| NET-MASK?  | Get subnet mask.                           | COMMAND                                            | net_mask - Format: xxx.xxx.xxx                                              | Get the subnet mask:                          |
|            |                                            | #NET-MASK?_ <cr></cr>                              |                                                                             | #NET-MASK? <cr></cr>                          |
|            |                                            | FEEDBACK                                           |                                                                             |                                               |
|            |                                            | <pre>~nnewET-MASK_net_mask<cr><lf></lf></cr></pre> |                                                                             |                                               |

| Function   | Description                            | Syntax                                                                                                    | Parameters/Attributes                                                                   | Example                                  |
|------------|----------------------------------------|----------------------------------------------------------------------------------------------------|-----------------------------------------------------------------------------------------|------------------------------------------|
| PORT-      | Get port direction for                 | COMMAND                                                                                                    | port_index – Port number from the                                                       | #PORT-                                   |
| DIRECTION? | video port.                            | #PORT-DIRECTION?_port_index <cr></cr>                                                                                                    | direction -                                                                             | DIRECTION?_5 <cr></cr>                   |
|            | This command     defines the direction | FEEDBACK                                                                                                    | 1 - Input (IN)                                                                          | ~01@PORT-DIRECTION<br>5,OUT              |
|            | of a bidirectional                     |                                                                                                    |                                                                                         | #PORT-                                   |
|            | port.                                  |                                                                                                    |                                                                                         |                                          |
|            | Then routing is                        |                                                                                                    |                                                                                         | 1,IN                                     |
|            | them, use X-ROUTE                      |                                                                                                    |                                                                                         |                                          |
|            | as following:                          |                                                                                                    |                                                                                         |                                          |
|            | ROUTE_out.sdi.5                        |                                                                                                    |                                                                                         |                                          |
|            | , in.sdi.1 <cr></cr>                   |                                                                                                    |                                                                                         |                                          |
|            | ROUTE_out.sdi.5                        |                                                                                                    |                                                                                         |                                          |
|            | .video.1, in.sdi                       |                                                                                                    |                                                                                         |                                          |
|            |                                        | COMMAND                                                                                                    | Ward on XX XX where X is a                                                              | Cat the device protocol                  |
| PROT-VER?  | version.                               | #PROT-VER?_ <cr></cr>                                                                                                    | decimal digit                                                                           | version:                                 |
|            |                                        | FEEDBACK                                                                                                    | -                                                                                       | #PROT-VER?_ <cr></cr>                    |
|            |                                        | ~nn@PROT-VER_3000:version <cr><lf></lf></cr>                                                                                                    |                                                                                         |                                          |
| PRST-AUD?  | Get audio                              | COMMAND                                                                                                    | preset – Preset number: 1-60                                                            | Get audio input that is                  |
|            | saved preset.                          | <pre>#PRST-AUD?_preset,out<cr></cr></pre>                                                                                                    | out – Number that indicates the                                                         | preset 1:                                |
|            | (i) In most units                      | <pre>#PRST-AUD?_preset,*<cr></cr></pre>                                                                                                    | specific output:                                                                        | #PRST-AUD?_1,4 <cr></cr>                 |
|            | video and audio                        | <pre>recodd recommended recommende<br/>recommended recommended recommended recommended recommended recommended recommended recommended recommended recommended recommended recommended recommended recommended recommended recommended recommended recommended recommended recommended recommended recommended recommended recommended recommende<br/>recommended recommended recommended recommended recommended recommended recommended recommended recommended recommended recommended recommended recommended recommended recommended recommended recommended recommended recommended recommen</pre> | 1 – 16<br>* – All outputs                                                               |                                          |
|            | presets with the same number are       | ~@PRST-AUD_preset,i>1,i>2,i>3, <cr><lf></lf></cr>                                                                                                    | > – Connection character between in                                                     |                                          |
|            | stored and recalled                    |                                                                                                    | and out parameters                                                                      |                                          |
|            | together by<br>commands #PRST-         |                                                                                                    |                                                                                         |                                          |
|            | STO and #PRST-                         |                                                                                                    |                                                                                         |                                          |
| PRST-LST?  | Get saved preset list.                 | COMMAND                                                                                                    | preset - Preset number                                                                  | Show preset list:                        |
|            | () In most units                       | #PRST-LST? <mark>_<cr></cr></mark>                                                                                                    |                                                                                         | #PRST-LST? <cr></cr>                     |
|            | video and audio                        | FEEDBACK                                                                                                    |                                                                                         |                                          |
|            | presets with the                       | ~nn@PRST-LST_preset,preset, <cr><lf></lf></cr>                                                                                                    |                                                                                         |                                          |
|            | stored and recalled                    |                                                                                                    |                                                                                         |                                          |
|            | together by<br>commands #PRST-         |                                                                                                    |                                                                                         |                                          |
|            | STO and #PRST-                         |                                                                                                    |                                                                                         |                                          |
| PRST-RCL   | Recall saved preset                    | COMMAND                                                                                                    | preset – Preset number                                                                  | Recall preset 1:                         |
|            | list.                                  | #PRST-RCL_preset <cr></cr>                                                                                                    |                                                                                         | #PRST-RCL_1 <cr></cr>                    |
|            | (i) In most units,                     | FEEDBACK                                                                                                    |                                                                                         |                                          |
|            | presets with the                       |                                                                                                    |                                                                                         |                                          |
|            | same number are                        |                                                                                                    |                                                                                         |                                          |
|            | together by                            |                                                                                                    |                                                                                         |                                          |
|            | STO and #PRST-                         |                                                                                                    |                                                                                         |                                          |
|            | RCL.                                   |                                                                                                    |                                                                                         |                                          |
| PRST-STO   | Store current<br>connections,          | #PRST-STO_preset <cr></cr>                                                                                                    | preset - Preset number                                                                  | Store preset 1:<br>#PRST-STO 1 <cr></cr> |
|            | volumes and modes                      | FEEDBACK                                                                                                    |                                                                                         |                                          |
|            |                                        | ~nn@PRST-STO_preset <cr><lf></lf></cr>                                                                                                    |                                                                                         |                                          |
|            | (i) In most units,<br>video and audio  |                                                                                                    |                                                                                         |                                          |
|            | presets with the                       |                                                                                                    |                                                                                         |                                          |
|            | same number are<br>stored and recalled |                                                                                                    |                                                                                         |                                          |
|            | together by                            |                                                                                                    |                                                                                         |                                          |
|            | STO and #PRST-                         |                                                                                                    |                                                                                         |                                          |
|            | RCL.                                   | COMMAND                                                                                                    | Drooot pumber Number                                                                    | Ostalia san i i                          |
| PRST-VID?  | connections from                       | <pre>#PRST-VID?_preset,out_id<cr></cr></pre>                                                                                                    | the input:                                                                              | preset 3 for all outputs:                |
|            | saved preset.                          | <pre>#PRST-VID?_preset,*<cr></cr></pre>                                                                                                    | 1 – 16                                                                                  | #PRST-VID?_3,* <cr></cr>                 |
|            | (i) In most units,                     | FEEDBACK                                                                                                    | <ul> <li>– Output is disconnected</li> <li>– Connection character between in</li> </ul> |                                          |
|            | video and audio                        | ~nn@PRST-VID_preset,in_id>out_id <cr><lf></lf></cr>                                                                                                    | and out parameters.                                                                     |                                          |
|            | same number are                        | <pre>~nm@PRST-VID_preset,in_id&gt;out_id,in_id&gt;out_id,in_i</pre>                                                                                                    | out_id -Output number, * for all outputs.                                               |                                          |
|            | stored and recalled together by        | a>out_la <ck><lf></lf></ck>                                                                                                    | in_id -Input number, * for all inputs.                                                  |                                          |
|            | commands #PRST-                        |                                                                                                    |                                                                                         |                                          |
|            | RCL.                                   |                                                                                                    |                                                                                         |                                          |

| Function | Description                                                                                                    | Syntax                                                                                                    | Parameters/Attributes                                                                                                    | Example                                                                 |
|----------|----------------------------------------------------------------------------------------------------|----------------------------------------------------------------------------------------------------|----------------------------------------------------------------------------------------------------|-------------------------------------------------------------------------|
| RESET    | Reset device.<br>(i) To avoid locking<br>the port due to a<br>USB bug in<br>Windows, disconnect<br>USB connections<br>immediately after<br>running this<br>command. If the port<br>was locked,<br>disconnect and<br>reconnect the cable<br>to reopen the port. | COMMAND<br>#RESET_CR><br>FEEDBACK<br>~nn@RESET_ok <cr><lf></lf></cr>                                                        |                                                                                                    | Reset the device:<br>#RESET <cr></cr>                                   |
| ROUTE    | Set layer routing.<br>(1) This command<br>replaces all other<br>routing commands.                                                                                                    | COMMAND<br>#ROUTE_layer_type,out_index,in_index <cr><br/>FEEDBACK<br/>~nn@ROUTE_layer_type,out_index<cr><lf></lf></cr></cr> | layer_type Layer Enumeration         1 - Video         2 - Audio         out_index         1 - OUT 1 HDMI         2 - OUT 2 HDBT         3 - OUT 3 HDBT         4 - OUT 4 HDBT         5 - OUT 5 HDBT         6 - OUT 6 HDBT         7 - OUT 7 HDBT         8 - OUT 8 HDBT         9 - OUT 9 HDBT         * - ALL         x - disconnect         in_index - Source id         0-Disconnect input port from output         1 - IN 1 HDMI         2 - IN 2 HDBT | Route video IN 2 HDBT to<br>video OUT 8 HDBT:<br>#ROUTE_1,8,2 <cr></cr> |
| ROUTE?   | Get layer routing.<br>(1) This command<br>replaces all other<br>routing commands.                                                                                                    | <pre>COMMAND #ROUTE?_layer_type,out_index<cr> FEEDBACK ~nn@ROUTE_layer_type,out_index,in_index<cr><lf></lf></cr></cr></pre> | layer_type Layer Enumeration         1 - Video         2 - Audio         out_index         1 - OUT 1 HDMI         2 - OUT 2 HDBT         3 - OUT 3 HDBT         4 - OUT 4 HDBT         5 - OUT 5 HDBT         6 - OUT 6 HDBT         7 - OUT 7 HDBT         8 - OUT 8 HDBT         9 - OUT 9 HDBT         * - ALL         x - disconnect         in_index - Source id         0-Disconnect input port from output         1 - IN 1 HDMI         2 - IN 2 HDBT | Get the layer routing:<br>#ROUTE?_1,1,2 <cr></cr>                       |
| SIGNAL?  | Get inputsignal<br>status.                                                                                                    | COMMAND<br>#SIGNAL?_in_index <cr><br/>FEEDBACK<br/>~nn@SIGNAL_in_index,status<cr><lf></lf></cr></cr>                        | in_index - Number that indicates the<br>specific input:<br>1-16<br>status - Signal status according to<br>signal validation:<br>0 - Off<br>1- On                                                                                                    | Get the input signal lock<br>status of IN 1:<br>#SIGNAL?_1 <cr></cr>    |
| SN?      | Get device serial number.                                                                                                    | COMMAND<br>#SN?_ <cr><br/>FEEDBACK<br/>~nn@SN_serial_num<cr><lf></lf></cr></cr>                                             | <pre>serial_num- 14 decimal digits, factory assigned</pre>                                                                                                    | Get the device serial<br>number:<br>#SN?_ <cr></cr>                     |

| Function  | Description                                                                                                    | Syntax                                                                                                    | Parameters/Attributes                                                                                                | Example                                                                                 |
|-----------|----------------------------------------------------------------------------------------------------|----------------------------------------------------------------------------------------------------|----------------------------------------------------------------------------------------------------|-----------------------------------------------------------------------------------------|
| TEST-MODE | Perform device test<br>according to defined<br>test parameters.<br>This command<br>starts device test<br>procedure:   | COMMAND<br>#TEST-MODE <cr><br/>FEEDBACK<br/>~nn@TEST-MODE_result<cr><lf></lf></cr></cr>                             | result – Test Results<br>1 – OK<br>2 – Failed (general)<br>2N – Device specific failed error<br>code                 | Perform device test<br>according to defined test<br>parameters:<br>#TEST-MODE <cr></cr> |
|           | When the command<br>replies OK,<br>MTX3-34-Menters<br>"Keyboard Testing<br>Mode":                                     |                                                                                                    |                                                                                                    |                                                                                         |
|           | When a button on<br>the front panel is<br>pressed, the LCD<br>display echoes<br>"~01@EXT-<br>KEYBUTTON<br>xxxx,DOWN". |                                                                                                    |                                                                                                    |                                                                                         |
|           | When the button is<br>released, the LCD<br>display echoes<br>"~01@EXT-<br>KEYBUTTON<br>ALL,UP".                       |                                                                                                    |                                                                                                    |                                                                                         |
|           | When testing is<br>complete, please<br>power the matrix off<br>and then on to return<br>to normal operation.          |                                                                                                    |                                                                                                    |                                                                                         |
|           | functions are not<br>supported.in "TEST-<br>MODE",                                                                    |                                                                                                    |                                                                                                    |                                                                                         |
| TIME      | Set device time and date.                                                                                             | COMMAND<br>#TIME_day_of_week,date,data <cr><br/>FEEDBACK</cr>                                                       | day_of_week - One of<br>{SUN,MON,TUE,WED,THU,FRI,SAT}<br>date - Format: DD-MM-YYYY.<br>data - Format: bb:mm:ss where | Set device time and date to<br>December 5, 2018 at<br>2:30pm:                           |
|           | 4 digits.<br>The device does not                                                                                      | <pre>~nn@TIME_day_of_week,date,data<cr><lf></lf></cr></pre>                                                         | h = hours<br>mm = minutes<br>ss = seconds                                                                            | #TIME_MON_05-12-<br>2018,14:30:00 <cr></cr>                                             |
|           | validate the day of<br>week from the date.<br>Time format - 24                                                        |                                                                                                    |                                                                                                    |                                                                                         |
|           | hours.<br>Date format - Day,                                                                                          |                                                                                                    |                                                                                                    |                                                                                         |
| TIME?     | Get device time and                                                                                                   | COMMAND                                                                                                    | day_of_week - One of                                                                                                 | Get device time and date:                                                               |
|           | (i) The year must be 4 digits.                                                                                        | <pre>#ILBE<ck> FEEDBACK ~nn@TIME_day_of_week,date,data<cr><lf></lf></cr></ck></pre>                                 | date – Format: YYYY/MM/DD where<br>YYYY = Year<br>MM = Month                                                         |                                                                                         |
|           | The device does not validate the day of week from the date.                                                           |                                                                                                    | DD = Day<br>data - Format: hh:mm:ss where<br>hh = hours<br>mm = minutes                                              |                                                                                         |
|           | Time format - 24<br>hours.                                                                                            |                                                                                                    | ss = seconds                                                                                                    |                                                                                         |
| TREBLE    | Month, Year.                                                                                                    | СОММАНД                                                                                                    | io index – Number that indicates the                                                                                 | Set audio troble level:                                                                 |
|           | level.                                                                                                    | #TREBLE_io_index,treble_level <cr>         FEEDBACK         ~nn@TREBLE_io_index,treble_level<cr><lf></lf></cr></cr> | specific input or output port:<br>1-16<br>treble_level – Audio parameter in<br>the module card, range 0 – 15, ++,    | #TREBLE_1,1 <cr></cr>                                                                   |
| TREBLE?   | Get audio treble<br>level.                                                                                            | COMMAND<br>#TREBLE?_io_index <cr><br/>FEEDBACK<br/>~nn@TREBLE_io_index,treble_level<cr><lf></lf></cr></cr>          | specific input or output port:<br>1-16<br>treble_level – Audio parameter in<br>the module card, range 0 – 15, ++,    | Get audio treble level:<br>#TREBLE?_1 <cr></cr>                                         |
| VERSION?  | Get firmware version<br>number.                                                                                       | COMMAND<br>#VERSION?_ <cr><br/>FEEDBACK<br/>~nn@VERSION_firmware_version<cr><lf></lf></cr></cr>                     | firmware_version - XX.XX.XXXX<br>where the digit groups are:<br>major.minor.build version                            | Get the device firmware<br>version number:<br>#VERSION?_ <cr></cr>                      |
| VFRZ      | Set freeze on selected output.                                                                                        | <pre>COMMAND #VFRZ_out_index,freeze_flag<cr> FEEDBACK ~nn@VFRZ_out_index,freeze_flag<cr><lf></lf></cr></cr></pre>   | out_index - Number that indicates<br>the specific output:<br>1-16<br>freeze_flag - On/Off<br>1-Off<br>2-On           | Set freeze on selected<br>output:<br>#VFRZ_1,1 <cr></cr>                                |
| VFRZ?     | Get output freeze<br>status.                                                                                          | COMMAND<br>#VFRZ?_out_index <cr><br/>FEEDBACK<br/>~nn@VFRZ_out_index,freeze_flag<cr><lf></lf></cr></cr>             | <pre>out_index - Number that indicates the specific output: 1-16 freeze_flag - On/Off 1-Off 2-On</pre>               | Get output freeze status:<br>#vfrz?_1 <cr></cr>                                         |

| <b>F</b> | Description                           | Contract                                                         | D                                                                | For and a                      |
|----------|---------------------------------------|------------------------------------------------------------------|------------------------------------------------------------------|--------------------------------|
| Function | Description                           | Syntax                                                           | Parameters/Attributes                                            | Example                        |
| VID      | LEGACY                                | COMMAND                                                          | in_id – Indicates the ID of the input:                           | Switch IN 1 to OUT 3:          |
|          | COMMAND.                              | #VID_in_id>out_id <cr></cr>                                      | 1-16                                                             | #VID_1>3 <cr></cr>             |
|          | Set video switch                      | FEEDBACK                                                         | and out parameters                                               |                                |
|          | State.                                | ~nn@VID_in_id>out_id <cr><lf></lf></cr>                          | out_id -Output number                                            |                                |
|          | (i) The GET                           |                                                                  | * for all outputs                                                |                                |
|          | command identifies                    |                                                                  |                                                                  |                                |
|          | Input switching on<br>Step in clients |                                                                  |                                                                  |                                |
|          |                                       |                                                                  |                                                                  |                                |
|          | The SET command                       |                                                                  |                                                                  |                                |
|          | is for remote input                   |                                                                  |                                                                  |                                |
|          | switching on Step-In                  |                                                                  |                                                                  |                                |
|          | via by the Web).                      |                                                                  |                                                                  |                                |
|          |                                       |                                                                  |                                                                  |                                |
|          | This is a legacy                      |                                                                  |                                                                  |                                |
|          | Sten-in modules                       |                                                                  |                                                                  |                                |
|          | support the ROUTE                     |                                                                  |                                                                  |                                |
|          | command.                              |                                                                  |                                                                  |                                |
| VID-     | Set test pattern on                   | COMMAND                                                          | out_index - Number that indicates                                | Switch PATTERN 1 to OUT        |
| PATTERN  | output.                               | #VID-PATTERN_out_index,pattern_id <cr></cr>                      | the specific output:                                             | 3:                             |
|          |                                       | FEEDBACK                                                         | pattern id - 1-127                                               | #VID-PATTERN_3, 1 <cr></cr>    |
|          |                                       | ~nn@VID-PATTERN_out_index,pattern_id <cr><lf></lf></cr>          |                                                                  |                                |
| VID-     | Get test pattern on                   | COMMAND                                                          | out index – Number that indicates                                | Get test pattern on output:    |
| PATTERN? | output.                               | #VID-PATTERN?_out_index <cr></cr>                                | the specific output: 1-16                                        | #VID-PATTERN?_3 <cr></cr>      |
|          |                                       | EEEDBACK                                                         | pattern_id-1-127                                                 | _                              |
|          |                                       | ~nn@VID-PATTERN.out index.pattern id <cr><lf></lf></cr>          |                                                                  |                                |
|          | Out autout 11                         |                                                                  |                                                                  |                                |
| VID-RES  | Set output resolution.                | HUTD DEC in mode in index is astiss was luting                   |                                                                  | Set output resolution:         |
|          | (i) "Set" command                     | #VLD_RES_IO_MODE, IO_INDEX, IS_NATIVE, resolution <cr></cr>      |                                                                  | $  #VID-RES_1, 1, 1, 1 < CR >$ |
|          | with is_native=ON                     | FEEDBACK                                                         | io index – Number that indicates the                             |                                |
|          | sets native resolution                | <pre>~nn@VID-RES_io_mode,io_index,is_native,resolution&lt;</pre> | specific input or output port:                                   |                                |
|          | on selected output                    | CR> <lf></lf>                                                    | N.(N= the total number of input or                               |                                |
|          | (resolution index sent                |                                                                  | output ports)                                                    |                                |
|          | as answer actual VIC                  |                                                                  | is_native - Native resolution flag                               |                                |
|          | ID of native                          |                                                                  | 1 –Off                                                           |                                |
|          | resolution.                           |                                                                  | 2 – On                                                           |                                |
|          | To upo "ouotom                        |                                                                  | <b>0</b> -Ne Signal (for input) / Native EDID                    |                                |
|          | resolutions" (entries                 |                                                                  | (for output)                                                     |                                |
|          | 100-105 In View                       |                                                                  | 1=640x480p@59.94Hz/60Hz                                          |                                |
|          | Modes), define them                   |                                                                  | <b>4=</b> 1280x720p@59.94Hz/60Hz                                 |                                |
|          | using the DEF-RES                     |                                                                  | 5=1920x1080i@59.94Hz/60Hz                                        |                                |
|          | command.                              |                                                                  | 6=720(1440)x480i@59.94Hz/60Hz                                    |                                |
|          |                                       |                                                                  | 10=2880x480i@59.94Hz/60Hz                                        |                                |
|          |                                       |                                                                  | 12=2880x240p@59.94Hz/60Hz                                        |                                |
|          |                                       |                                                                  | <b>14=</b> 1440x480p@59.94Hz/60Hz                                |                                |
|          |                                       |                                                                  | 17=720x576p@50Hz                                                 |                                |
|          |                                       |                                                                  | 19=1280x720p@50Hz                                                |                                |
|          |                                       |                                                                  | 20=1920x1080i@50Hz<br>21=720(1440)x576i@50Hz                     |                                |
|          |                                       |                                                                  | <b>23=</b> 720(1440)x288p@50Hz                                   |                                |
|          |                                       |                                                                  | 25=2880x576i@50Hz                                                |                                |
|          |                                       |                                                                  | 27=2880x288p@50Hz<br>29=1440x576p@50Hz                           |                                |
|          |                                       |                                                                  | <b>31=</b> 1920x1080p@50Hz                                       |                                |
|          |                                       |                                                                  | 32=1920x1080p@23.97Hz/24Hz                                       |                                |
|          |                                       |                                                                  | <b>33=</b> 1920x1080p@25Hz<br><b>34=</b> 1920x1080p@29.97Hz/30Hz |                                |
|          |                                       |                                                                  | <b>35=</b> 2880x480p@59.94Hz/60Hz                                |                                |
|          |                                       |                                                                  | 37=2880x576p@50Hz                                                |                                |
|          |                                       |                                                                  | 40=1920X1080i@100Hz<br>41=1280x720p@100Hz                        |                                |
|          |                                       |                                                                  | <b>42=</b> 720x576p@100Hz                                        |                                |
|          |                                       |                                                                  | 44=720(1440)x576i@100Hz                                          |                                |
|          |                                       |                                                                  | 40=1920X1080l@119.88/120Hz<br>47=1280x720p@119.88/120Hz          |                                |
|          |                                       |                                                                  | 48=720x480p@119.88/120Hz                                         |                                |
|          |                                       |                                                                  | <b>50=</b> 720(1440)x480i@119.88/120Hz                           |                                |
|          |                                       |                                                                  | <b>54</b> =720(1440)x576j@200Hz                                  |                                |
|          |                                       |                                                                  | 56=720x480p@239.76/240Hz                                         |                                |
| VTD-REC2 | Getoutput                             |                                                                  | <b>50</b> =120(1440)X4801(@239.16/240Hz                          | Set output resolution:         |
| VID-KES! | resolution                            | #VID-RES? in mode in index is native (P)                         |                                                                  |                                |
|          |                                       |                                                                  | 1 – Output                                                       | # * 1D-KED : L / L / L < CK>   |
|          | (i) "Get" command                     |                                                                  | io_index – Number that indicates the                             |                                |
|          | with is_native=ON                     | <pre>~mmevill=RES?_io_mode,io_index,is_native,resolution</pre>   | specific input or output port:                                   |                                |
|          | returns native                        |                                                                  | 1-16                                                             |                                |
|          | resolution VIC, with                  |                                                                  | is_native - Native resolution flag                               |                                |
|          | returns current                       |                                                                  |                                                                  |                                |
|          | resolution.                           |                                                                  | VID-RES command for list                                         |                                |
|          | To use "custom                        |                                                                  | א-עויא command for list.                                         |                                |
|          | resolutions" (entries                 |                                                                  |                                                                  |                                |
|          | 100-105 In View                       |                                                                  |                                                                  |                                |
|          | using the DEE RES                     |                                                                  |                                                                  |                                |
|          | command.                              |                                                                  |                                                                  |                                |
|          |                                       | •                                                                |                                                                  |                                |

| Function | Description                                                                                                    | Syntax                                                                                                    | Parameters/Attributes                                                                                                    | Example                                                                                          |
|----------|----------------------------------------------------------------------------------------------------|----------------------------------------------------------------------------------------------------|----------------------------------------------------------------------------------------------------|--------------------------------------------------------------------------------------------------|
| X-MUTE   | Set mute ON/OFF on<br>a specific signal.<br>This command is<br>designed to Mute a<br>Signal. This means<br>that it could be<br>applicable to both<br>audio and video.<br>This is an Extended<br>Protocol 3000<br>command.                                                                                                    | <pre>COMMAND #X-MUTE_<direction_type>.<port_format>. <port_index>.<signal_type>.<index>,state<cr> FEEDBACK ~nn@X-MUTE_<direction_type>.<port_format>. <port_index>.<signal_type>.<index>,state<cr><lf></lf></cr></index></signal_type></port_index></port_format></direction_type></cr></index></signal_type></port_index></port_format></direction_type></pre> | The following attributes comprise the<br>signal ID:<br><ul> <li><direction_type> - Direction of<br/>the port:</direction_type></li> <li>IN - Input</li> <li><port_format> - Type of<br/>signal on the port:</port_format></li> <li>ANALOG_AUDIO</li> <li><port_index> - The port<br/>number as printed on the front or<br/>rear panel</port_index></li> <li><signal_type> - Signal<br/>ID attribute:</signal_type></li> <li>AUDIO</li> <li><index> - Indicates a specific<br/>channel number when there are<br/>multiple channels of the same<br/>type</index></li> </ul> | Mute the video on HDMI<br>OUT 4:<br>#X-MUTE_out.AUDIO.1                                          |
| X-MUTE?  | Get mute ON/OFF<br>state on a specific<br>signal.<br>This command is<br>designed to Mute a<br>Signal. This means<br>that it could be<br>applicable on any<br>type of signal. Could<br>be audio, video and<br>maybe IR, USB or<br>data if this capability<br>is supported by the<br>product.<br>This is an Extended<br>Protocol 3000<br>command. | <pre>COMMAND #X-MUTE?_<direction_type>.<port_format>. <port_index>.<signal_type>.<index><cr> FEEDBACK ~nn@X-MUTE_<direction_type>.<port_format>. <port_index>.<signal_type>.<index>,state<cr><lf></lf></cr></index></signal_type></port_index></port_format></direction_type></cr></index></signal_type></port_index></port_format></direction_type></pre>      | <pre>state - OFF/ON (Increase sensitive) The following attributes comprise the signal ID:</pre>                                                                                                    | Get the mute ON/OFF state<br>on a specific signal:<br>#x-MUTE?_out.AUDIO.4.<br>video.1 <cr></cr> |

結果とエラーコード

シンタックス

エラーが発生した場合、デバイスはエラーメッセージで応答します。

エラーメッセージの構文:

- **~NN@ERR XXX<CR><LF>:**一般的なエラーの場合、特定コマンドはありません
- ~NN@CMD ERR XXX<CR><LF>:特定のコマンドの場合
- NN: デバイスのマシン番号、デフォルト= 01
- XXX:エラーコード

## エラーコード

| Error Name                 | Error<br>Code | Description                                   |
|----------------------------|---------------|-----------------------------------------------|
| P3K_NO_ERROR               | 0             | No error                                      |
| ERR_PROTOCOL_SYNTAX        | 1             | Protocol syntax                               |
| ERR_COMMAND_NOT_AVAILABLE  | 2             | Command not available                         |
| ERR_PARAMETER_OUT_OF_RANGE | 3             | Parameter out of range                        |
| ERR_UNAUTHORIZED_ACCESS    | 4             | Unauthorized access                           |
| ERR_INTERNAL_FW_ERROR      | 5             | Internal FW error                             |
| ERR_BUSY                   | 6             | Protocol busy                                 |
| ERR_WRONG_CRC              | 7             | Wrong CRC                                     |
| ERR_TIMEDOUT               | 8             | Timeout                                       |
| ERR_RESERVED               | 9             | (Reserved)                                    |
| ERR_FW_NOT_ENOUGH_SPACE    | 10            | Not enough space for data (firmware, FPGA…)   |
| ERR_FS_NOT_ENOUGH_SPACE    | 11            | Not enough space – file system                |
| ERR_FS_FILE_NOT_EXISTS     | 12            | File does not exist                           |
| ERR_FS_FILE_CANT_CREATED   | 13            | File can't be created                         |
| ERR_FS_FILE_CANT_OPEN      | 14            | File can't open                               |
| ERR_FEATURE_NOT_SUPPORTED  | 15            | Feature is not supported                      |
| ERR_RESERVED_2             | 16            | (Reserved)                                    |
| ERR_RESERVED_3             | 17            | (Reserved)                                    |
| ERR_RESERVED_4             | 18            | (Reserved)                                    |
| ERR_RESERVED_5             | 19            | (Reserved)                                    |
| ERR_RESERVED_6             | 20            | (Reserved)                                    |
| ERR_PACKET_CRC             | 21            | Packet CRC error                              |
| ERR_PACKET_MISSED          | 22            | Packet number isn't expected (missing packet) |
| ERR_PACKET_SIZE            | 23            | Packet size is wrong                          |
| ERR_RESERVED_7             | 24            | (Reserved)                                    |
| ERR_RESERVED_8             | 25            | (Reserved)                                    |
| ERR_RESERVED_9             | 26            | (Reserved)                                    |
| ERR_RESERVED_10            | 27            | (Reserved)                                    |
| ERR_RESERVED_11            | 28            | (Reserved)                                    |
| ERR_RESERVED_12            | 29            | (Reserved)                                    |
| ERR_EDID_CORRUPTED         | 30            | EDID corrupted                                |
| ERR_NON_LISTED             | 31            | Device specific errors                        |
| ERR_SAME_CRC               | 32            | File has the same CRC – not changed           |
| ERR_WRONG_MODE             | 33            | Wrong operation mode                          |
| ERR_NOT_CONFIGURED         | 34            | Device/chip was not initialized               |

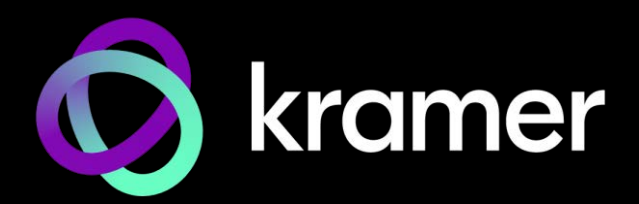

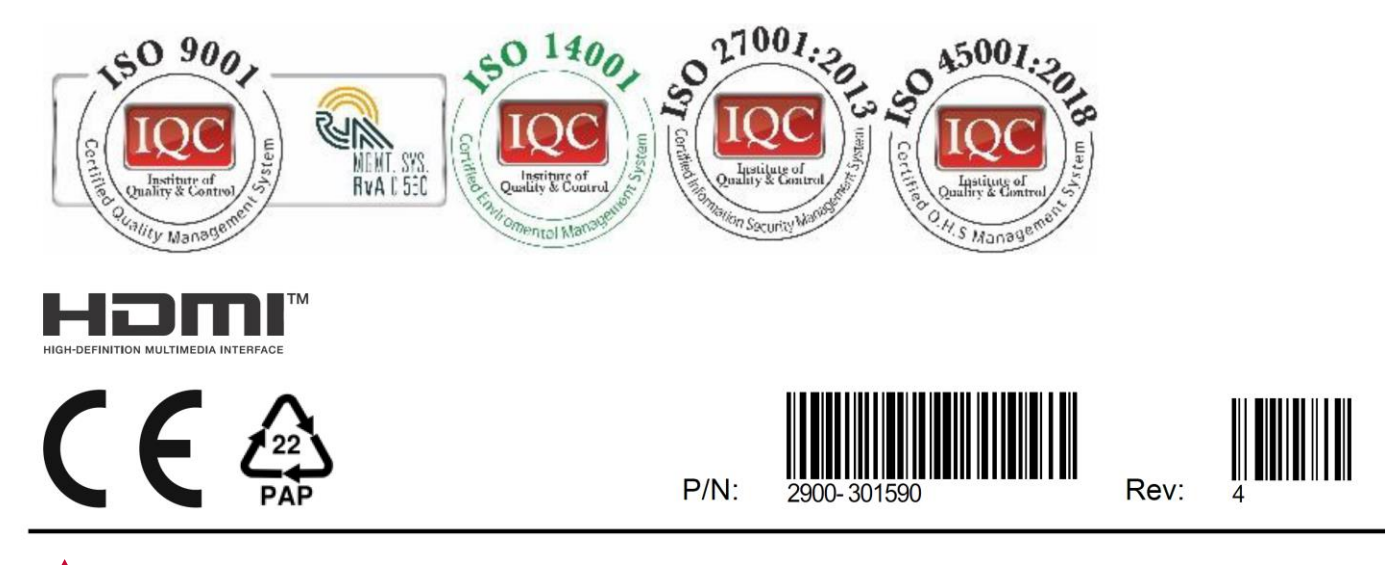

SAFETY WARNING Disconnect the unit from the power supply before opening and servicing

For the latest information on our products and a list of Kramer distributors, visit our website where updates to this user manual may be found.

We welcome your questions, comments, and feedback.

The terms HDMI, HDMI High-Definition Multimedia Interface, and the HDMI Logo are trademarks or registered trademarks of HDMI Licensing Administrator, Inc. All brand names, product names, and trademarks are the property of their respective owners.